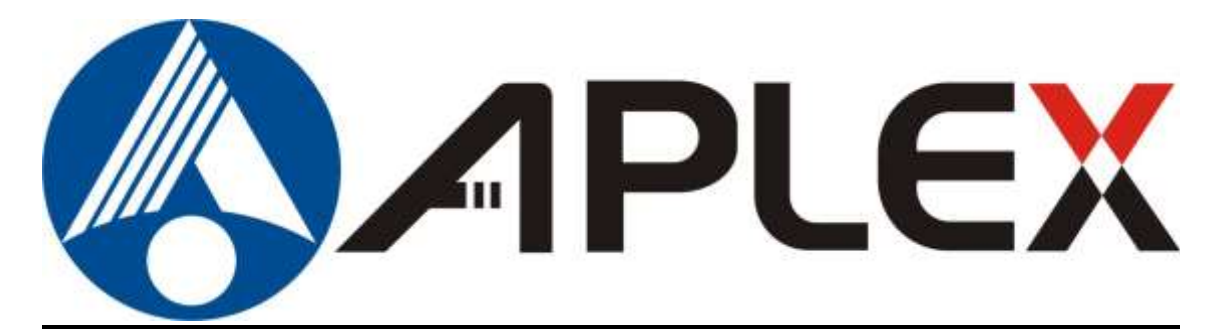

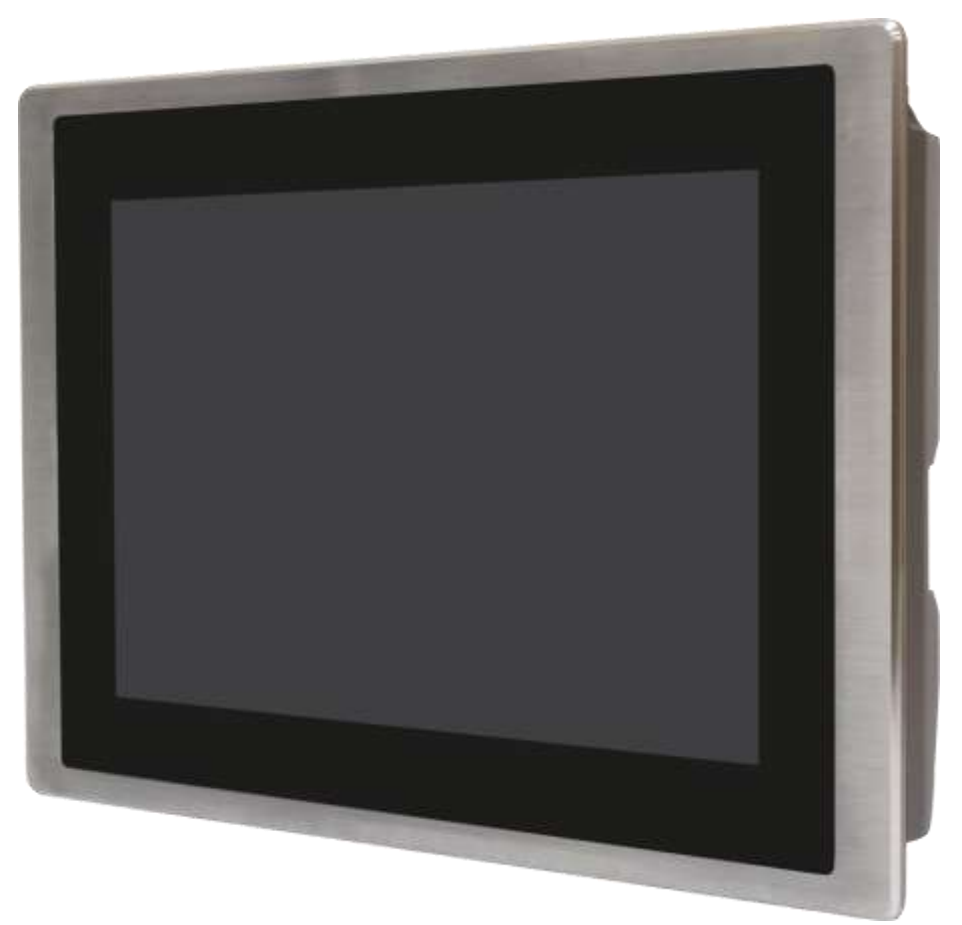

# **FABS-8XX Series**

7", 10.1", 12.1", 15", 17", 19", and 21.5" Food Industrial Panel PC.

## **User Manual**

| Release Date                 | 9                   |                                          | Revision            |
|------------------------------|---------------------|------------------------------------------|---------------------|
| Jun. 2021                    |                     |                                          | V1.6                |
| <sup>®</sup> 2021 Aplex Tech | nology, Inc.        | All Rights Reserved.                     | Published in Taiwan |
| Aplex Technology             | , Inc.              |                                          |                     |
| 15F-1, No.186, Jia           | n Yi Road, Zhonghe  | District, New Taipei City 235, Taiwan    |                     |
| Tel: 886-2-82262881          | Fax: 886-2-82262883 | URL: http://www.aplextec.com/zh/home.php |                     |

## **Revision History**

| Reversion | Date       | Description                               |  |
|-----------|------------|-------------------------------------------|--|
| 0.1       | 2017/11/29 | For Preliminary Release                   |  |
| 1.0       | 2018/07/06 | Official Version                          |  |
| 1.1       | 2018/08/30 | Add LOGO+ modify FABS 812P LCD details    |  |
| 1.2       | 2018/11/13 | Modify OP temperature of 21.5" High       |  |
|           |            | Brightness model                          |  |
| 1.3       | 2019/01/23 | Add Installment Attention                 |  |
| 1.4       | 2019/03/18 | Update Power Consumption for all models   |  |
|           |            | Updated Weight for all models             |  |
|           |            | Update Storage temperature                |  |
| 1.5       | 2020/11/03 | Modify 1.2 Spec Data                      |  |
| 1.6       | 2021/06/18 | Modify1.2 Power Consumption data+ POE     |  |
|           |            | limitation chart, modify F3.2+F3.3 mark,  |  |
|           |            | modify 3.4 TB-528 series information      |  |
|           |            | Modify Figure 1.6+1.7                     |  |
|           |            | Add TB-528 series and UPS use limitations |  |
|           |            | Modify Manual title to FABS-8XX Series    |  |

This equipment generates, uses and can radiate radio frequency energy and if not installed and used in accordance with the instructions manual, it may cause interference to radio communications. It has been tested and found to comply with the limits for a Class A computing device pursuant to FCC Rules, which are designed to provide reasonable protection against such interference when operated in a commercial environment. Operation of this equipment in a residential area is likely to cause interference in which case the user at his own expense will be required to take whatever measures may be required to correct the interference.

Electric Shock Hazard – Do not operate the machine with its back cover removed. There are dangerous high voltages inside.

## **Instruction Guide**

#### SAFETY INSTRUCTIONS

Read these instructions carefully, and look at the equipment to become familiar with the device before trying to install, operate, or maintain it. The following special messages may appear throughout this documentation or on the equipment that are warn of potential hazards and to call attention to information on clarifying or simplifying the procedure.

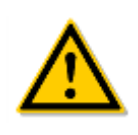

This is the safety alert symbol. It is the purpose of alerting you to potential hazards. Obey all safety information that follows this symbol to avoid possible injury or death.

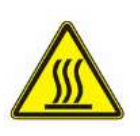

This is the high temperature alert symbol. It is warning you attention the high temperature position of product when you operating or repairing the system. Before you repair or clean it. We suggest you waiting for the machine to be cooler

#### PLEASE NOTE

Electrical equipment should be installed, operated, serviced, and maintained by qualified personnel only. No responsibility is assumed by Digital Electronics Corporation for any consequences arising out of the use of this material. A qualified person is one who has skills and knowledge related to the construction, operation and installation of electrical equipment, and has received safety training to recognize and avoid the hazards involved.

### **DISCLAIMER of LIABILITY**

We have reviewed the contents of this publication to ensure the description of hardware and software to meet the consistency. Since the many variables associated with particular installation, we cannot guarantee all condition. Furthermore, we are not responsible for any modified, altered or reconstructed equipment if users did it.

### **SAFETY INFORMATION**

- There is no perfect solution to move heavy objects comfortably, we suggest you to seek the support tools to help, such as a trolley or stacker before you moving heavy objects.
- We suggest you to take a slow and smooth action when you're moving the objects to avoid strain your back and muscles.

#### FABS Series User Manual (Original Instructions)

- Please be careful about the surrounding and ground conditions while you moving the heavy objects. In • meanwhile, please also notice the place you placing the objects is appropriate.
- Never allow fluids, metal filings or wiring debris to enter any openings in the operator panel. This may cause fire or electrical shock.
- Storing the operator panel under the environmental temperature is lower/higher than recommended temperature in this; otherwise, it may cause the breakdown of LCD display.
- Please turn off the product before you do any repair, clean, maintenance, and disassembly of the • situations.
- Electrostatically sensitive components include almost all electrical, electronic, optoelectronic and • electromechanical components. These components are sensitive to overvoltage because of the technical reasons and their function may be impaired or destroyed by electrostatic discharge. Observe the regulations to carefully manage the ESD components.
- We can promise our product and some of the electronic components that observe the regulation of EMI certification but we suggest to operate the systems by qualified operator or the personnel who doesn't wear the pacemaker.
- Keeping slots and openings in the product for ventilation and should never be blocked or covered to ensure the reliable operation of the product and protect it from overheating.
- The front panels of these products have approval by IP66/IP69K level, defined in international standard EN60529 of test and verify. We suggest keeping products in ventilation and in a dry environment; please follow our cleaning guide when you need to clean the product.
- Make sure you follow the local environmental regulations when your products need to be scrapped. .
- Contact your local government for understanding the inform on regarding the waste systems available. ٠ We suggest to separate electrical appliance from general trash and follow handling waste disposal systems.

### FABS Series has approval through this certification for your reference:

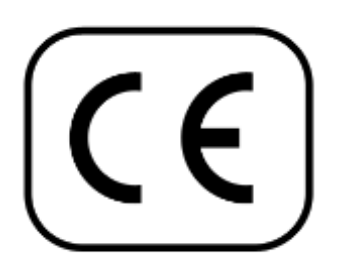

Applicable EN 55011: 2009 + A1: 2010 (Group 1, Class A) EN 61000-6-2: 2005 / AC: 2005 Standards: EN 61000-6-4: 2007 + A1: 2011 EN 61000-3-2: 2014 EN 61000-3-3: 2013

IEC 61000-4-2: 2008 IEC 61000-4-3: 2006 + A1: 2007 + A2: 2010 IEC 61000-4-4: 2012 IEC 61000-4-5: 2014 IEC 61000-4-6: 2013 IEC 61000-4-8: 2009 IEC 61000-4-11: 2004

## **Table of Contents**

| Revision History                     | 1                              |
|--------------------------------------|--------------------------------|
| Warning!/Caution                     | 2                              |
| Instruction Guide                    |                                |
| Chapter 1                            | Getting Started                |
| 1.1 Features                         | 7                              |
| 1.2 Specifications                   | 7                              |
| 1.3 Dimensions                       |                                |
| 1.4 Brief Description of FABS Series |                                |
| Chapter 2                            | Installation and Comfort Guide |
| 2.1 Adjust your monitor and posture  |                                |
| 2.2 Installation your monitor        |                                |
| Chapter 3                            | Hardware                       |
| 3.1 Motherboard Introduction         |                                |
| 3.2 Specifications                   |                                |
| 3.3 Jumpers and Connectors Location  |                                |
| 3.4 Jumpers Setting and Connectors   | 23                             |
| Chapter 4                            | BIOS Setup                     |
| 4.1 Operations after POST Screen     | 47                             |
| 4.2 BIOS Setup Utility               | 47                             |
| 4.3 Main Settings                    |                                |
| 4.4 Advanced Settings                |                                |
| 4.5 Chipset Settings                 |                                |
| 4.6 Security Settings                |                                |
| 4.7 Boot Settings                    |                                |
| 4.8 Save & Exit Settings             | 60                             |
| Chapter 5                            | Installation of Drivers        |
|                                      |                                |

| 5.1 Intel <sup>®</sup> Atom <sup>™</sup> SoC Chipset6 | 53 |
|-------------------------------------------------------|----|
| 5.2 Intel <sup>®</sup> VGA Chipset                    | 56 |
| 5.3 Realtek ALC662 HD Audio Driver Installation       | 70 |
| 5.4 Com Driver                                        | 72 |
| FABS Series User Manual (Original Instructions)       | 5  |

| 5.5 Intel_T | XE(Win) Driver |  | 7 | 4 |
|-------------|----------------|--|---|---|
|-------------|----------------|--|---|---|

## Chapter 6

## **Cleaning Guideline 67**

## **Figures**

| Figure 1.1: Dimensions of FABS-807P/G(H)                 | 10 |
|----------------------------------------------------------|----|
| Figure 1.2: Dimensions of FABS-810P/G(H)                 | 10 |
| Figure 1.3: Dimensions of FABS-812P/G(H)                 | 11 |
| Figure 1.4: Dimensions of FABS-815P/G(H)                 | 11 |
| Figure 1.5: Dimensions of FABS-817P/G(H)                 | 12 |
| Figure 1.6: Dimensions of FABS-819P/G(H)                 | 12 |
| Figure 1.7: Dimensions of FABS-821P/G(H)                 | 13 |
| Figure 1.8: Wall thickness of mounting hole size         | 14 |
| Figure 1.9: Front View of FABS Series                    | 15 |
| Figure 1.10: Rear View of FABS Series                    | 15 |
| Figure 2.1: Panel Mounting of FABS Series                | 18 |
| Figure 3.1: Motherboard Dimensions                       | 21 |
| Figure 3.2: Jumpers and Connectors Location-Board Top    | 22 |
| Figure 3.3: Jumpers and Connectors Location-Board Bottom | 22 |
|                                                          |    |

## 1.1 Features

- Intel<sup>®</sup> Celeron Processor N2930
- 7"/10.1"/12.1"/15"/17"/19"/21.5" Food Industrial Panel PC
- Flat front panel touch screen with IP66/IP69K grade.
- Onboard 4GB DDR3L 1600MHz
- DC 9-36V wide range power input
- Default 304 Stainless steel design, 316 Stainless Steel for option.

## **1.2 Specifications**

|                                                             | FABS-807                                              | FABS-810                                                                     | FABS-812      | FABS-815        | FABS-817       | FABS-819  | FABS-821 |  |  |
|-------------------------------------------------------------|-------------------------------------------------------|------------------------------------------------------------------------------|---------------|-----------------|----------------|-----------|----------|--|--|
|                                                             | P/G(H)                                                | P/G(H)                                                                       | P/G(H)        | P/G(H)          | P/G(H)         | P/G(H)    | P/G(H)   |  |  |
| System                                                      |                                                       |                                                                              |               |                 |                |           |          |  |  |
| CPU                                                         |                                                       | Onboard                                                                      | Intel Celeron | N2930 1.83GH    | z Processor(2N | vl Cache) |          |  |  |
| Chipset                                                     |                                                       |                                                                              |               | SoC             |                |           |          |  |  |
| Memory                                                      |                                                       |                                                                              | Onboai        | rd 4GB DDR3L    | SDRAM          |           |          |  |  |
| IO Port                                                     |                                                       |                                                                              |               |                 |                |           |          |  |  |
| Outside I/O                                                 |                                                       |                                                                              | 2             | x USB 3.0 type  | А              |           |          |  |  |
| port                                                        |                                                       | 2 x GbE LAN RJ-45                                                            |               |                 |                |           |          |  |  |
|                                                             |                                                       | 1 x RS-232 DB-9(COM2)                                                        |               |                 |                |           |          |  |  |
|                                                             | 1 x DB-9 RS-232/422/485 (Default RS-232)(COM1)        |                                                                              |               |                 |                |           |          |  |  |
|                                                             | 1 x Audio Line Out                                    |                                                                              |               |                 |                |           |          |  |  |
|                                                             | 1 x 3-pin DC 9-36V power input terminal               |                                                                              |               |                 |                |           |          |  |  |
|                                                             | 1 x 2-pin connector for power on/off button           |                                                                              |               |                 |                |           |          |  |  |
|                                                             | TB-528 boards (optional*) and UPS battery (optional*) |                                                                              |               |                 |                |           |          |  |  |
| Storage Space                                               |                                                       |                                                                              |               |                 |                |           |          |  |  |
| Storage                                                     |                                                       | 1 x SD card slot on board                                                    |               |                 |                |           |          |  |  |
|                                                             | 1 x 2                                                 | 1 x 2.5" SATA HDD/SSD space (Easy Accessible, 7" models use 1.8" MO-297 SSD) |               |                 |                |           |          |  |  |
| Expansion                                                   |                                                       |                                                                              | 1 x intern    | al Mini-PCIe sl | ot full size   |           |          |  |  |
| Slot                                                        | 1 x SIM card holder/ Micro SD card reader             |                                                                              |               |                 |                |           |          |  |  |
| TB-528 boards* and UPS* use limitations in FABS-8XX models: |                                                       |                                                                              |               |                 |                |           |          |  |  |

FABS-807/808 R/P/G(H): System is not compatible with TB-528 series.

FABS-810/812R/P/G(H): System is only allowed to build in either I/O board TB-528 series or UPS battery.

FABS-815/816/817/819/821R/P/G(H): System is only allowed to build in either TB-528 PoE series or UPS battery

FABS-815/816/817/819/821R/P/G(H): System is allowed to build in TB-528 I/O board and UPS battery simultaneously.

| Standard Displa      | ay         |             |                 |                  |                  |            |            |
|----------------------|------------|-------------|-----------------|------------------|------------------|------------|------------|
| Display type         | 7"         | 10.1″       | 12.1″           | 15″              | 17"              | 19"        | 21.5″      |
| Max.                 | 800x480    | 1280 x 800  | 800 x 600       | 1024 x 768       | 1280x1024        | 1280x1024  | 1920x1080  |
| Resolution           |            |             | 1024x768        |                  |                  |            |            |
| Max. Color           | 262K       | 16.7M       | 262K/16.2M      | 16.2M            | 16.7M            | 16.7M      | 16.7M      |
| Luminance            | 350        | 350         | 450-SVGA        | 300              | 350              | 350        | 250        |
| (cd/m <sup>2</sup> ) |            |             | 500-XGA         |                  |                  |            |            |
| Contrast             | 400:1      | 800:1       | 1500:1-SVGA     | 2000:1           | 800:1            | 1000:1     | 3000:1     |
| Ratio                |            |             | 700:1-XGA       |                  |                  |            |            |
| Viewing              | H:140      | H:170       | H:178/178       | H:176            | H:170            | H:170      | H:178      |
| Angle                | V:120      | V:170       | V:178/178       | V:176            | V:160            | V:160      | V:178      |
| Backlight            | 50,000     | 25,000      | 50,000          | 70,000           | 30,000           | 50,000     | 30,000     |
| Lifetime(hrs)        |            |             | 30,000          |                  |                  |            |            |
|                      |            |             |                 |                  |                  |            |            |
| High Brightnes       | s Display  | 1           |                 |                  | 1                | 1          | 1          |
| Display type         | 7″         | 10.1″       | 12.1″           | 15″              | 17"              | 19"        | 21.5″      |
| Max.                 | 800 x 480  | 1280 x 800  | 800 x 600       | 1024 x 768       | 1280x1024        | 1280x1024  | 1920x1080  |
| Resolution           |            |             | 1024x768        |                  |                  |            |            |
| Max. Color           | 262K       | 16.7M       | 262K/16.2M      | 16.7M            | 16.7M            | 16.7M      | 16.7M      |
| Luminance            | 1000       | 1000        | 1000            | 1000             | 1000             | 1000       | 1000       |
| (cd/m <sup>2</sup> ) |            |             |                 |                  |                  |            |            |
| Contrast             | 400:1      | 1000:1      | 700:1           | 800:1            | 1000:1           | 1000:1     | 3000:1     |
| Ratio                |            |             |                 |                  |                  |            |            |
| Viewing              | H:140      | V:170       | 178/178-SVGA    | H:160            | H:170            | H:170      | H:178      |
| Angle                | V:130      | H:170       | 160/140-XGA     | V:150            | V:160            | V:160      | V:178      |
| Backlight            | 50,000     | 50,000      | 50,000          | 50,000           | 50,000           | 50,000     | 50,000     |
| Lifetime(hrs)        |            |             |                 |                  |                  |            |            |
| Touch Screen         |            |             |                 |                  |                  |            |            |
| Туре                 |            |             | Pi              | roject capacitiv | /e               |            |            |
|                      |            |             |                 | Resistive        |                  |            |            |
|                      |            | Witho       | out louch, Only | Glass with An    | ti-Reflection C  | oating     |            |
| Interface            |            |             | USB over S      | 90%(Resistive:   | over 80%)        |            |            |
| Power                |            |             |                 |                  |                  |            |            |
| Power input          | Max/(29)M/ | Max(28)A/   | Max(22)M/       | DC 9-36V         | Max/29\A/        | Max(42)A/  | Max(42)A/  |
| Consumption          | IVIdX:28VV | IVIdX:28VV  | IVIdX:32VV      | IVIDX:30W        | IVIdX:38VV       | IVIdX:42VV | IVIdX:42VV |
| Mochanical           |            |             |                 |                  |                  |            |            |
| Construction         |            | 201 Stainla | ss Stool Chase  | c / 216 Staipla  | cc Stool Chassi  | (Ontional) |            |
| construction         |            | SU4 Stainle | ss steer chassi | s / STO Stainle  | ss steer chassis |            |            |

| Panel Mount            | Panel Mount by optimized frame design |                                                              |                    |                 |               |              |             |              |  |
|------------------------|---------------------------------------|--------------------------------------------------------------|--------------------|-----------------|---------------|--------------|-------------|--------------|--|
| VESA Mount             | 75x7                                  | 75x75 100x100                                                |                    |                 |               |              |             |              |  |
| Dimension              | 217 x 1                               | 63 x                                                         | 296 x 200 x        | 331 x 257 x     | 422 x 322 x   | 449.4 x      | 485 x 398 x | 573.8 x      |  |
| (mm)                   | 40                                    |                                                              | 46.9               | 52              | 54.1          | 358.4 x 63.8 | 63.8        | 378.8 x 59.8 |  |
| Net Weight             | 1.1                                   |                                                              | 2.5                | 3.4             | 5.1           | 6.4          | 7.7         | 8            |  |
| (Kg)                   |                                       |                                                              |                    |                 |               |              |             |              |  |
| Environmental          |                                       |                                                              |                    |                 |               |              |             |              |  |
| Operatin               | g                                     |                                                              |                    | 0~              | 50°C(-20~60°C | for option)  |             |              |  |
| temperature            |                                       |                                                              | 0~40°C (For 21.5") |                 |               |              |             |              |  |
| Storage temperature    |                                       | -30~70°C                                                     |                    |                 |               |              |             |              |  |
| Humidity               | y                                     | 10 to 95% @ 40°C, non- condensing                            |                    |                 |               |              |             |              |  |
| Vibratio               | n                                     | 1G / 5 ~ 500Hz (Random) / Operation                          |                    |                 |               |              |             |              |  |
| Shock                  | ck 15G peak acceleration(11 msec. o   |                                                              |                    | ec. duration)/c | operation     |              |             |              |  |
| Altitude               |                                       |                                                              | 0 ~ 1000m          |                 |               |              |             |              |  |
| Operate altitude       |                                       | 0.6~1.7m                                                     |                    |                 |               |              |             |              |  |
| Certification          |                                       | CE / FCC Class A→R Model                                     |                    |                 |               |              |             |              |  |
|                        |                                       | CE / FCC Class A/ EN1672-2 $\rightarrow$ P(H) and G(H) Model |                    |                 |               |              |             |              |  |
| <b>Operating Syste</b> | Operating System Support              |                                                              |                    |                 |               |              |             |              |  |
| OS Support             |                                       | Windows 10 IOT                                               |                    |                 |               |              |             |              |  |

#### **POE Use Limitation**

| Model    | (30W)POE+ | (45W) POE++ |
|----------|-----------|-------------|
| FABS-807 | n         | n           |
| FABS-810 | У*        | n           |
| FABS-812 | у*        | У           |
| FABS-815 | У*        | У           |
| FABS-817 | n         | У           |
| FABS-819 | n         | У           |
| FABS-821 | n         | У           |

\* Max Power Consumption: Backlight bright setting 100%,+Turbo on+ System full loading with full rear IO connectors.

\* Power consumption may have 10% tolerance difference due to different MB, parts, test instrument, and so on.

\* y\* means: system turbo off+ rear IO no loading+ LED backlight down to 70%, and the PSE cable connect to the system needs to be shorter than 50m. If you need some IO loading, please find your sales representative to discuss.

\* y\* does not apply in Linux OS.

\* We suggest using the adapter that Aplex approved. If you would like to adopt your own power supply or adapter, please add another 20-30% from the above power consumption to make sure the system can work correctly.

## **1.3 Dimensions**

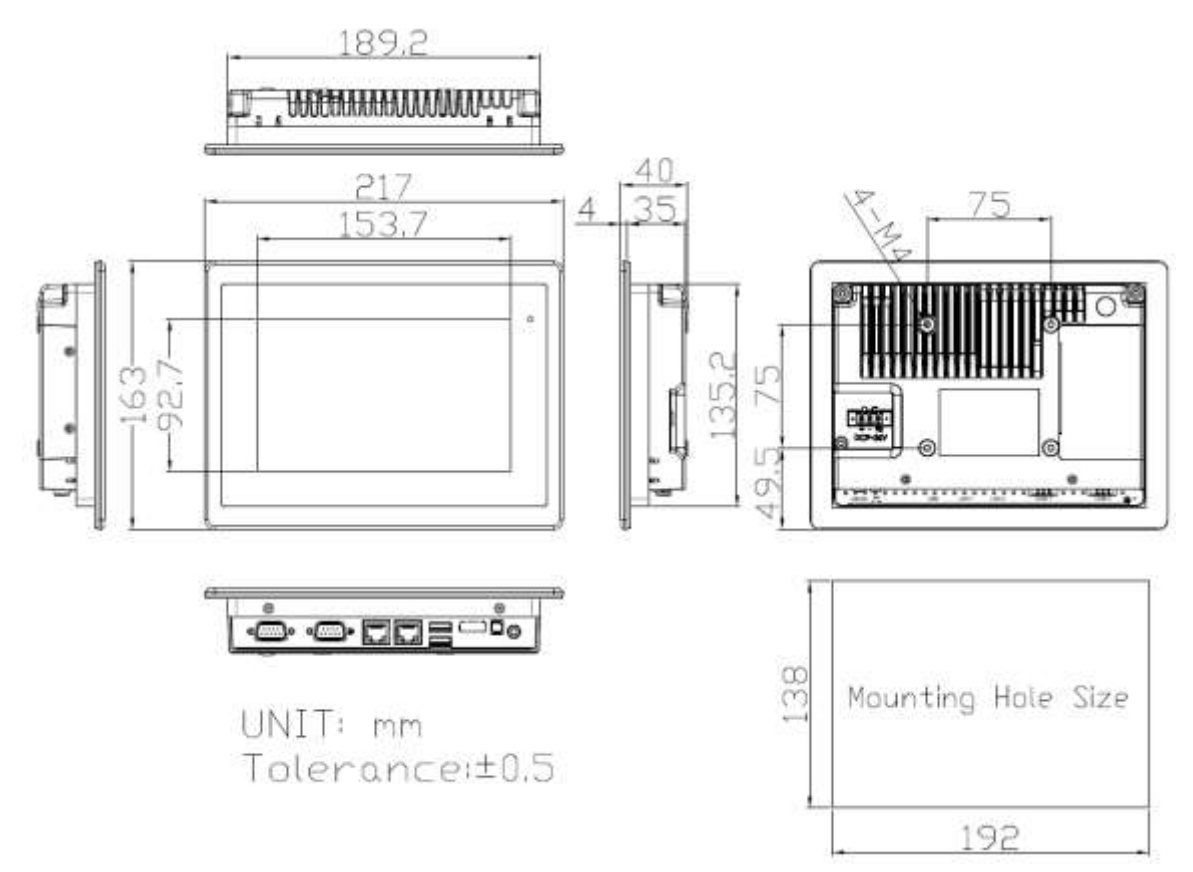

Figure 1.1: Dimensions of FABS-807P/G(H)

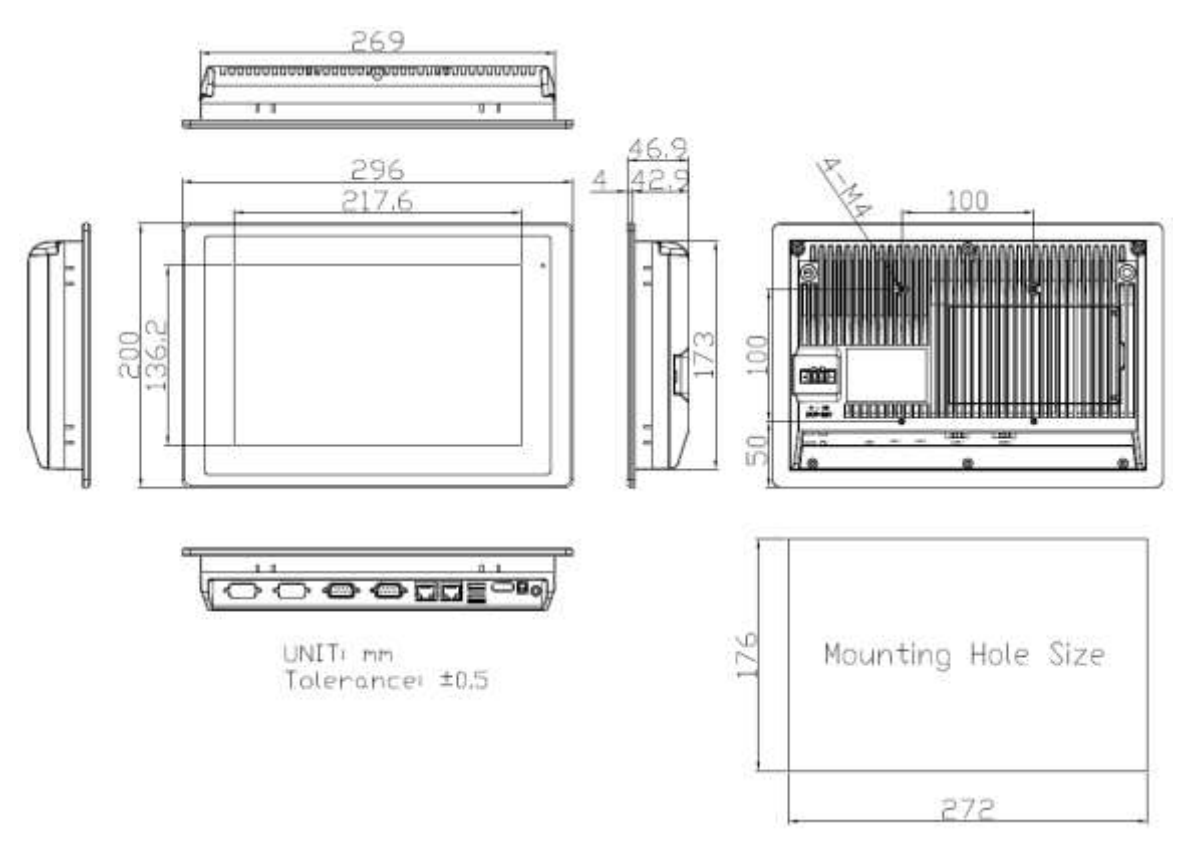

Figure 1.2: Dimensions of FABS-810P/G(H)

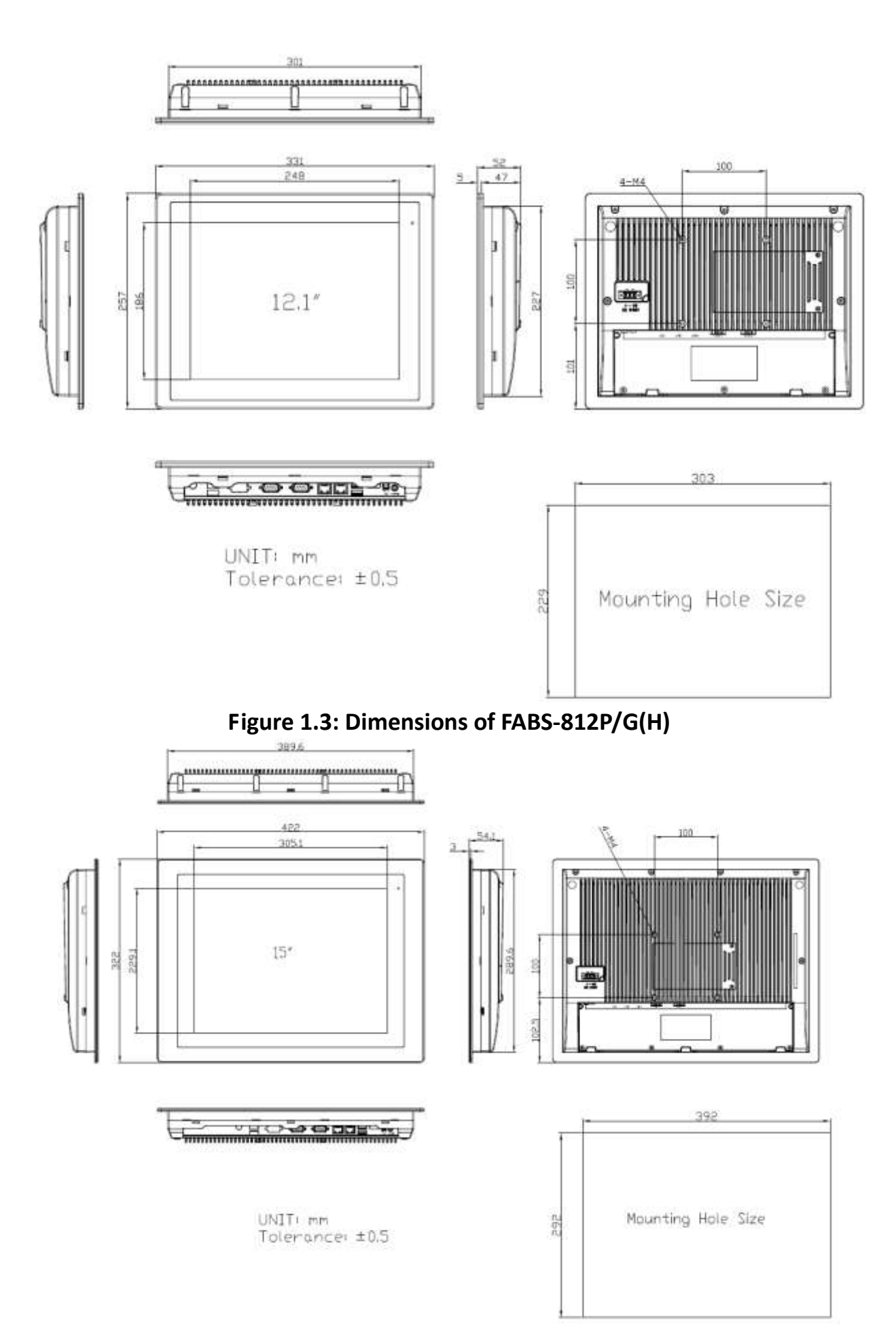

Figure 1.4: Dimensions of FABS-815P/G(H)

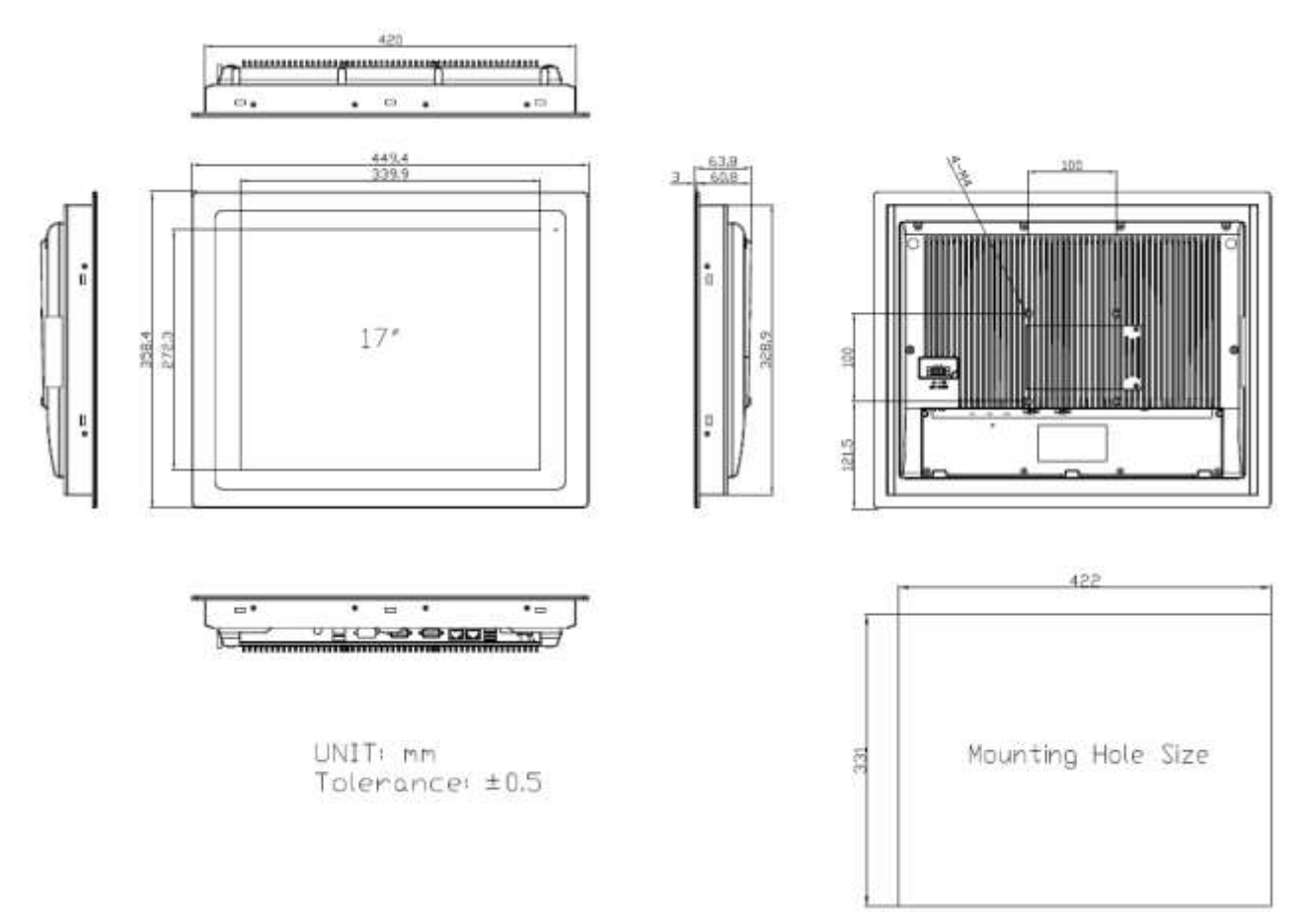

Figure 1.5: Dimensions of FABS-817P/G(H)

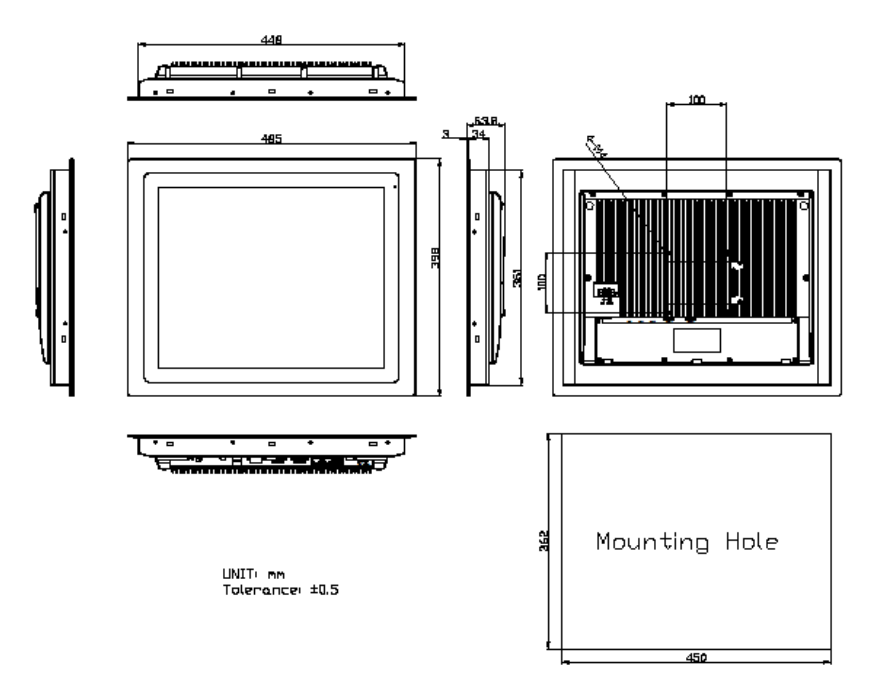

Figure 1.6: Dimensions of FABS-819P/G(H)

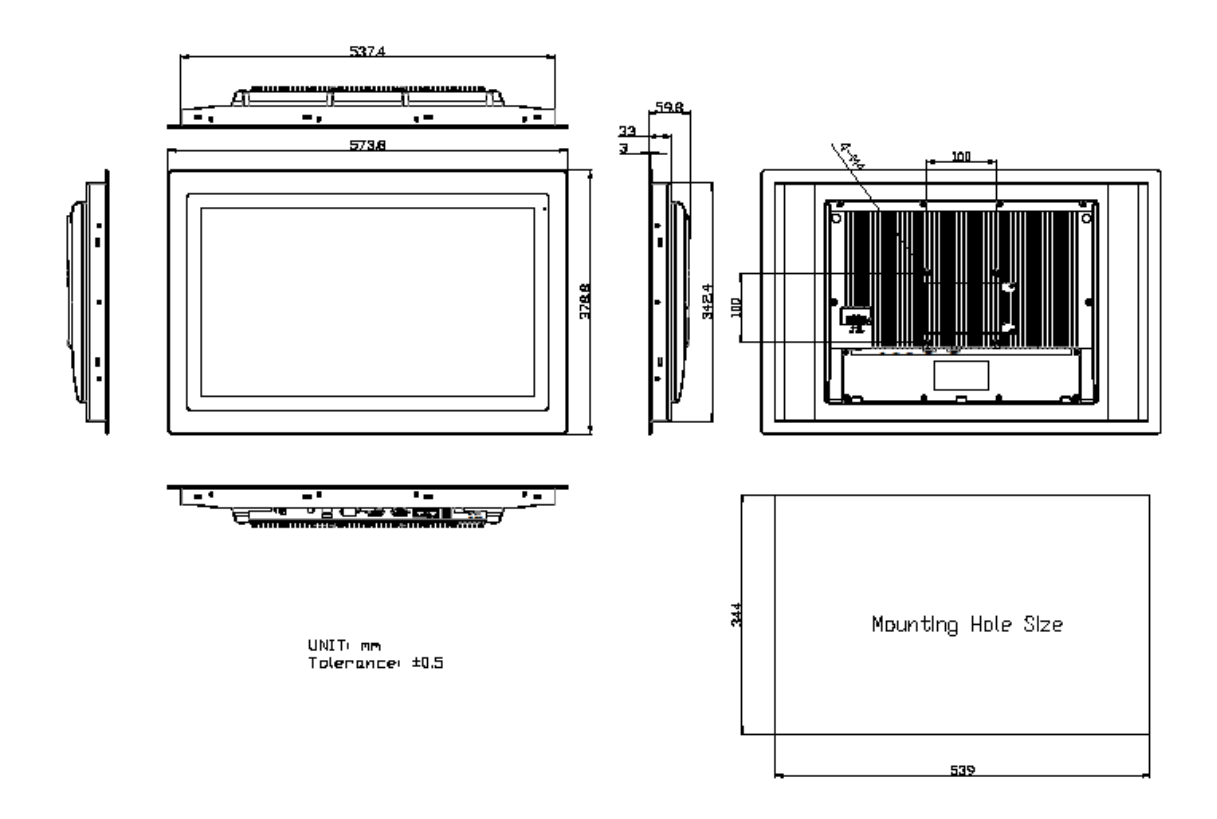

#### Figure 1.7: Dimensions of FABS-821P/G(H)

The mounting hole size(back side) needs keep more than 30mm space between system and wall, it is for install panel mount kit, the rules suitable for FABS series.

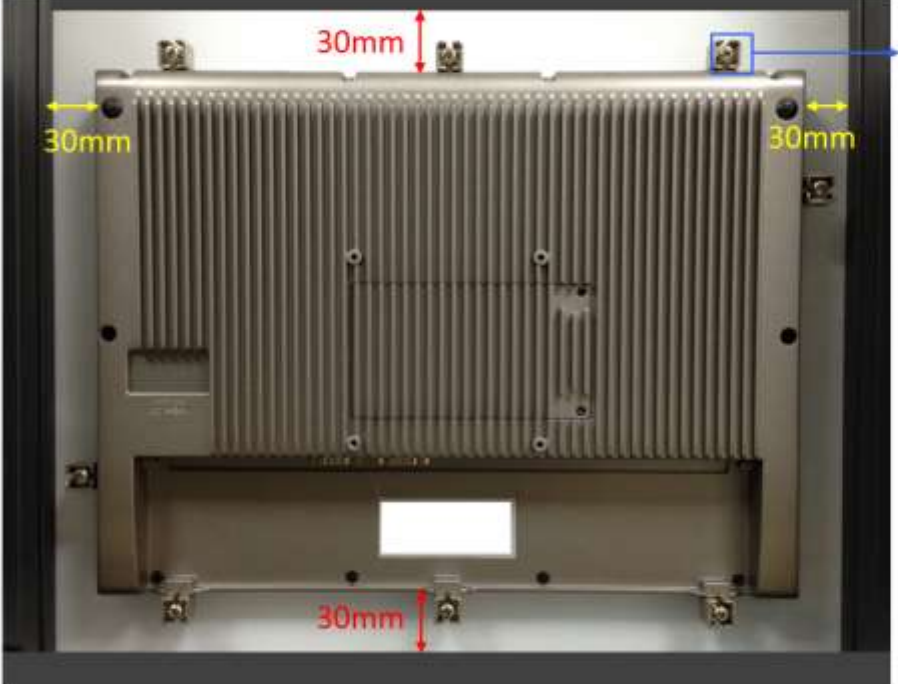

Panel Mount Kit

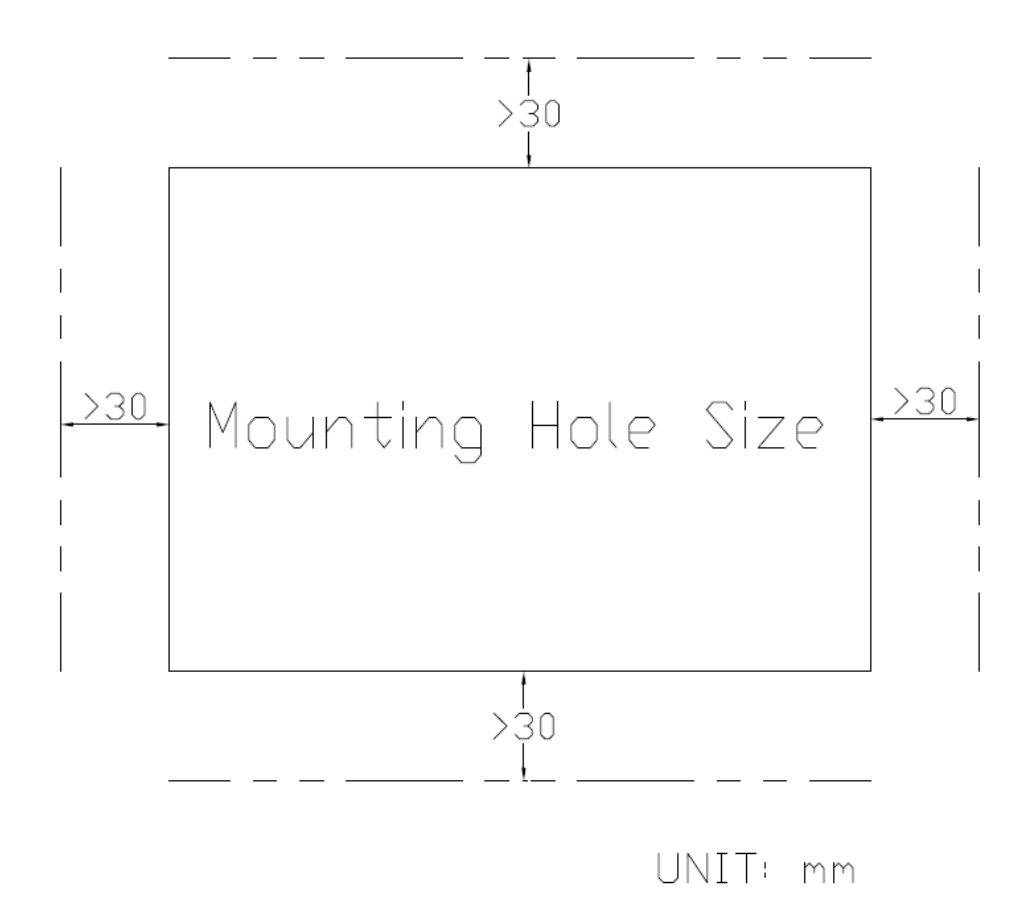

Figure 1.8: Wall thickness of mounting hole size

### **1.4 Brief Description of FABS Series**

FABS series are panel PC series models for food industrial application, which comes with Optimized frame designed. It is powered by Intel Celeron N2930 processor and supports 4GB DDR3L onboard memory. It comes with a 7"~21.5" color TFT display. There multiple I/O ports such as USB, LAN, and so on. This model are designed by minimize grooves and gaps as well as increased resistance to cleaning and disinfection agent and can be panel mount with control cabinet so that liquids can run off. The model supports wide range DC 9-36V power input and the front touch panel certified by IP66/69K degree, thus you can use it in food industrial environment and give the best in monitoring and control applications.

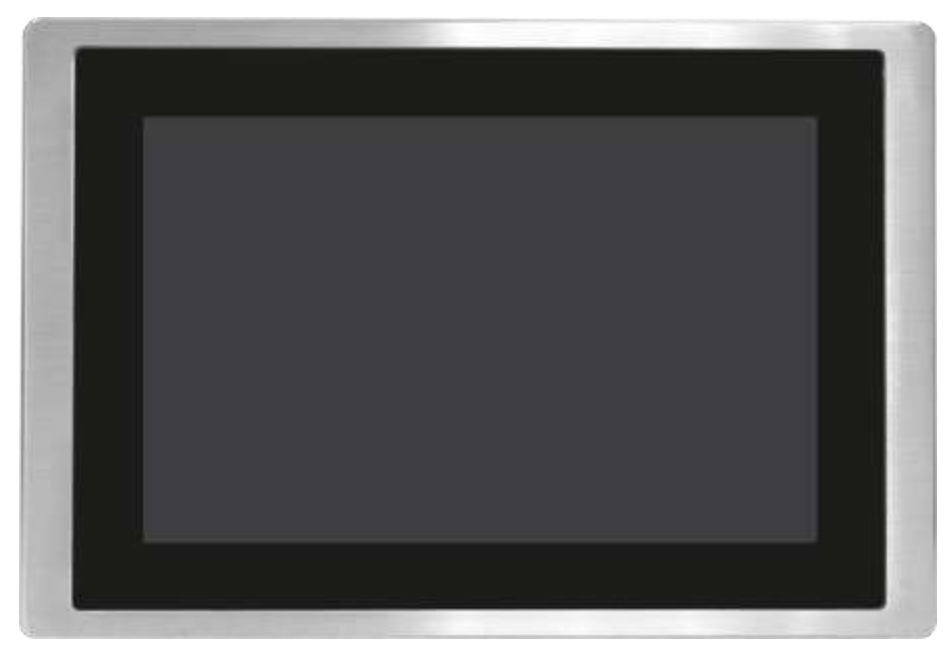

Figure 1.9: Front View of FABS Series

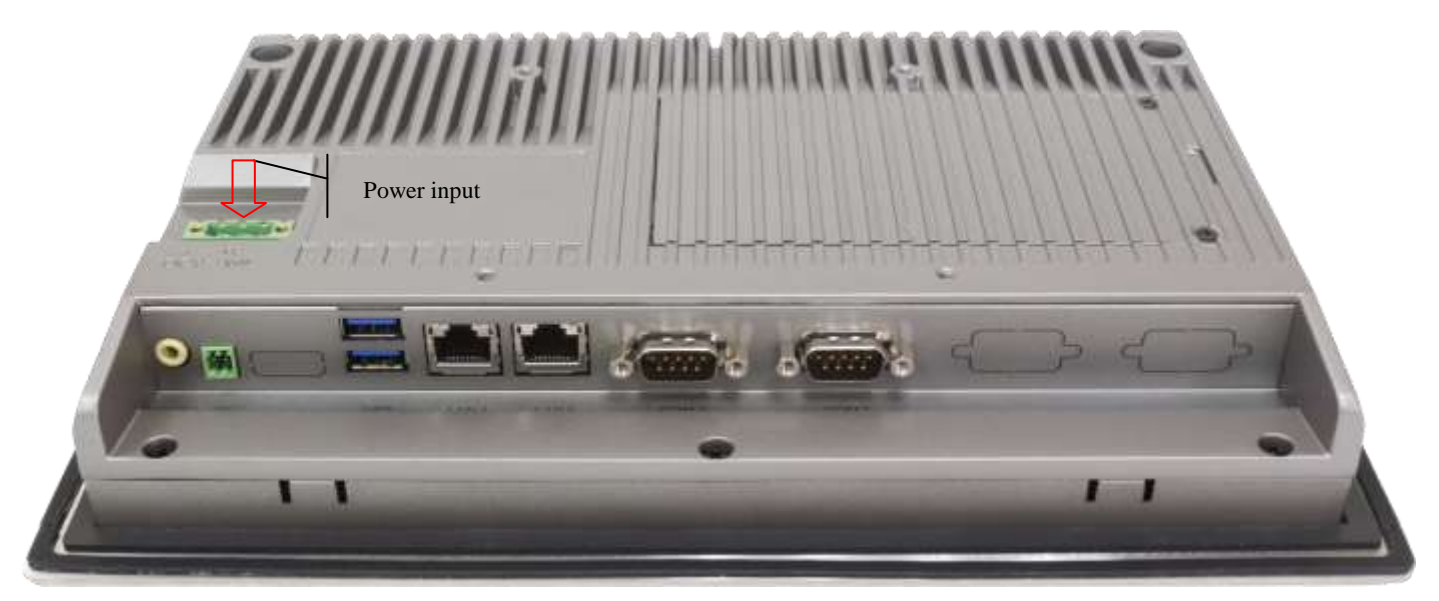

Figure 1.10: Rear View of FABS Series

#### **Installation and Comfort Guide** Chapter 2

## 2.1 Adjust your monitor and posture

There is no one monitor placement that can keep all body parts happy all the time. Throughout the day, let the comfort of your eyes, neck, shoulders, and back help you determine how to move and when. Placement, zoom, and lighting are all important factors that affect your comfort and productivity. We suggest following the guideline below, and adjusting your monitor and posture when you use our products:

- To find out your comfortable viewing distance, adjust the monitor height up and down until your head is balanced comfortably over your shoulders.
- Your head should not come forward as well as your neck should not bend uncomfortably forward, backward to any degree.
- Place the monitor in an area where glare and bright reflections are eliminated. Try to avoid bright light sources in your field of vision. Also you can adjust LCD backlight from [Chipset Setting] (please refer page 45) according light source environment.
- To avoid craning your neck forward to view the text that is too small, experiment with adjusting the . percentage of zoom to 125 percent or higher.
- Remember to blink, on the average, people blink 22 times per minute. Without realize it, when viewing a monitor, some people slow their blink rate to less than 7 blinks per minute. Also suggest take 10 minutes breaks after you watch the screen 40~50 minutes every time.
- Our products support touch technology, when using touch, you need to be especially attentive to the comfort of your neck, shoulders, and arms. There is no one monitor placement can keep all body parts comfortable all the time, so you should adjust your screen when you feel uncomfortably.

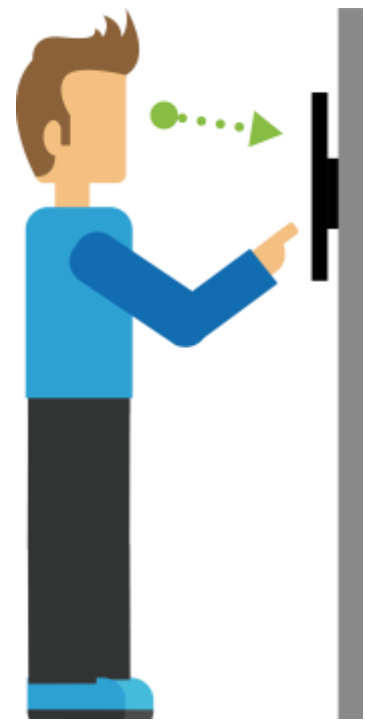

Here is a demo posture when you use our products; please adjust your work surface so that your shoulders will be relaxed and keep your wrists neutrally aligned. FABS Series User Manual (Original Instructions) 16

## 2.2 Installation your monitor

2.2.1 Each Panel size map to different mounting hole size, please make sure it is correctly.

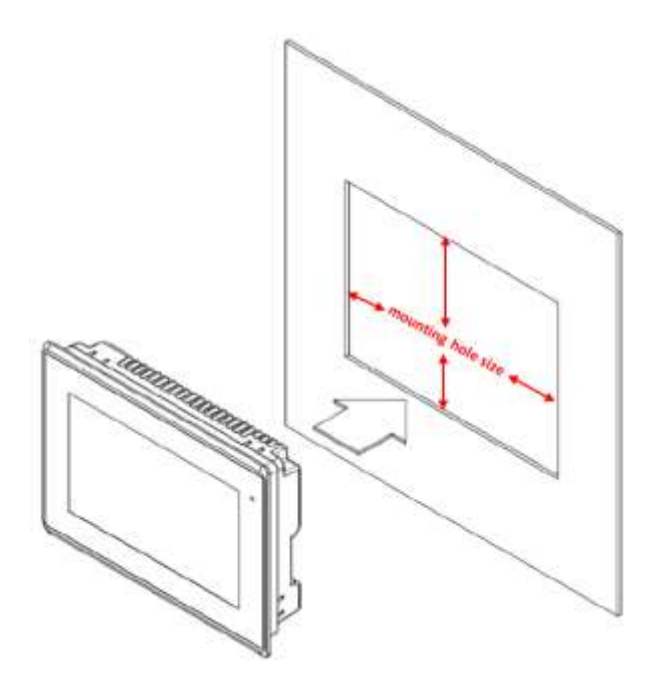

#### 2.2.2

(a) If environment with good airflow, such as it has fan or air condition, the minimum space is 3cm between the machine and wall.

(b) If environment without any fan or air condition, the minimum space is 15cm between the machine and wall.

(c) The stainless steel thickness range is  $2mm \sim 9mm$ , if thickness under 2mm, the metal wall surface may bend after panel mount kit installed.

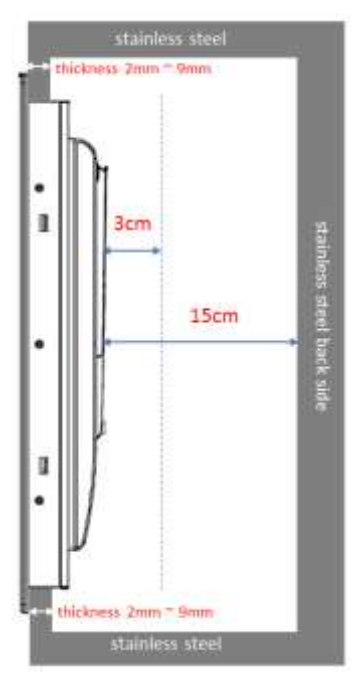

#### 2.2.3 Use panel mount kit to install it

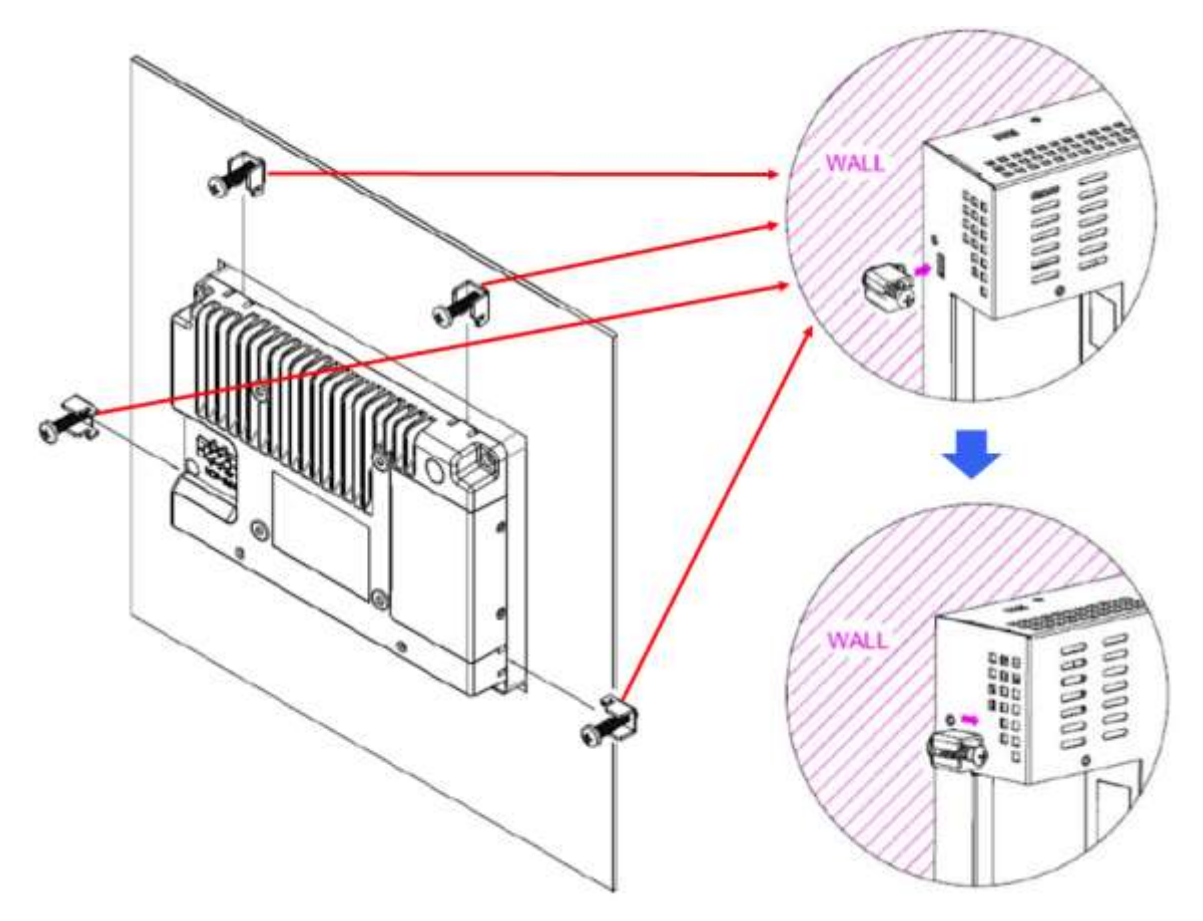

Figure 2.1: Panel Mounting of FABS Series

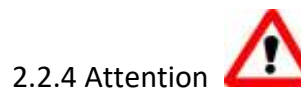

- (a) MUST use Electric Screwdriver to fix it.
- (b) Set to 8 ~ 10kgf/cm of screw torque, low torque will cause unexpected problems.
- (c) High torque could cause metal wall surface bend and possible water leakage.
- (d) Low torque could cause possible water leakage.
- (e) Please ensure the metal wall surface is even and flat before performing the installation (include consideration such as if the metal surface is with paint or without paint.)
- (f) After installation, please ensure the device and metal wall surface is well-intact and well-fitted. Please ensure there is no water leakage after the installation.
- (g) Please note the gasket could deteriorate over time. It is suggested to have routine inspection over the device& metal wall surface in order to guarantee highest water-proof compliance.

Electric Screwdriver

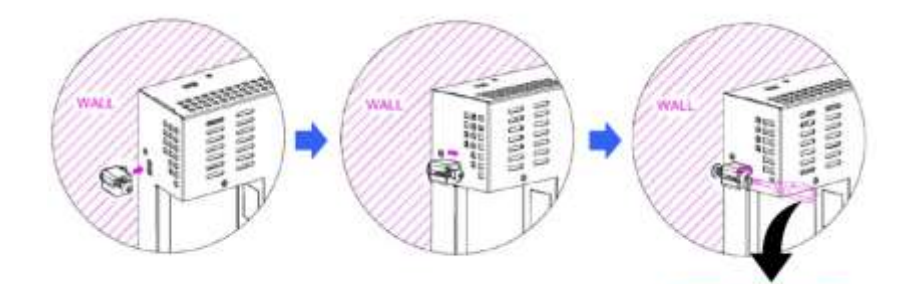

#### FABS Series User Manual (Original Instructions)

## **3.1 Motherboard Introduction**

SBC-7111 is a 4" industrial motherboard developed on the basis of Intel Bay trail-I/M Processors, which provides abundant peripheral interfaces to meet the needs of different customers. Also, it features dual GbE ports, 4-COM ports and one Mini PCIE configuration, one VGA port, one HDMI port, one LVDS interface. To satisfy the special needs of high-end customers, CN1 and CN2 and CN3 richer extension functions. The product is widely used in various sectors of industrial control.

## **3.2 Specifications**

| Specifications        |                                                                                                    |
|-----------------------|----------------------------------------------------------------------------------------------------|
| Board Size            | 170mm x 113mm                                                                                                    |
| CPU Support           | Intel Atom E3845 /1.91GHz (4cores,10W, onboard)<br>Intel Celeron N2930 /1.83 up to 2.16GHz (4cores,option )                      |
| Chipset               | SOC                                                                                                    |
| Memory Support        | Onboard 2GB DDR3L SDRAM (N2930,option)<br>Onboard 4GB DDR3L SDRAM (E3845/N2930,option)<br>Onboard 8GB DDR3L SDRAM (N2930,option) |
| Graphics              | Intel® HD Graphics 313/854MHz (N2930)<br>Intel® HD Graphics 542/792MHz (E3845)                                                   |
| Display Mode          | 1 x HDMI Port<br>1 x LVDS (18⁄24-bit dual LVDS)                                                                                  |
| Support<br>Resolution | Up to 1920 x 1200 for HDMI<br>Up to 1920 x 1200 for LVDS (PS8625)                                                                |
| Dual Display          | HDMI + LVDS                                                                                                    |
| Super I/O             | ITE IT8518E<br>Fintek F81216AD                                                                                                   |
| BIOS                  | AMI/UEFI                                                                                                    |
| Storage               | 1 x SATAII Connector (7Pin, option)<br>1 x SATAII Connector (7Pin+15Pin)<br>1 x SD Slot (USB2 to SD)                             |
| Ethernet              | 2 x PCIe Gbe LAN by Intel 82574L                                                                                                 |
| USB                   | USB 3.0 Hub (USB5534):<br>2 x USB 3.0/USB2.0 (type A)stack ports (E2_USB5/E2_USB6)                                               |

|                   | 1 x USB 2.0 for internal Touch controller (E2_USB7)<br>1 x USB 2.0 Pin header for CN1 (E2_USB8)<br>USB 2.0 Hub (USB2514):<br>1 x USB 2.0 Pin header for CN2 (E-USB9)<br>2 x USB 2.0 Pin header for CN3 (E-USB10/E-USB11)<br>1 x USB 2.0 for MPCIE1 (E-USB12)                                                         |
|-------------------|----------------------------------------------------------------------------------------------------|
| Serial            | <ul> <li>1 x RS232/RS422/RS485 port, DB9 connector for external (COM1)</li> <li>Pin 9 w/5V/12V/Ring select</li> <li>1 x RS232 port, DB9 connector for external (COM2)</li> <li>Pin 9 w/5V/12V/Ring select</li> <li>2 x UART for CN3 (COM3,COM4)</li> <li>2 x RS422/485 header for CN2 (IT8518E/COM5/COM6)</li> </ul> |
| Digital I/O       | 8-bit digital I/O by Pin header (CN2)<br>4-bit digital Input<br>4-bit digital Output<br>4-bit digital I/O by Pin header (CN3)<br>2-bit digital Input<br>2-bit digital Output                                                                                                    |
| Battery           | Support CR2477 Li battery by 2-pin header (BAT1/CMOS)                                                                                                    |
| Audio             | Support Audio via Realtek ALC662-VD HD audio codec<br>Support Line-in, Line-out, MIC by 2x6-pin header                                                                                                    |
| Keyboard /Mouse   | 1 x PS2 keyboard/mouse by box pin header (CN3)                                                                                                    |
| Expansion Bus     | 1 x mini-PCI-express slot<br>1 x PCI-express (CN3)                                                                                                    |
| Touch Ctrl        | 1 x Touch ctrl header for TCH1 (PM6000 for USB4 or COM6)                                                                                                    |
| Power Management  | Wide Range DC6V-36V input<br>1 x 3-pin power input connector (DC_IN1/DC6-36V)<br>1 x 4-pin power input connector (DC_IN2/DC12V)                                                                                                    |
| Switches and      | 1 x Power on/off switch (BT1/BT2/P_SW/CN2/CN3)                                                                                                    |
| LED Indicators    | 1 x Reset (CN2)                                                                                                    |
|                   | 1 x Power LED status (CN1)                                                                                                    |
|                   | 1 x Buzzer                                                                                                    |
| External I/O port | 2 x COM Ports (COM1/COM2)                                                                                                    |
|                   | 2 x USB 3.0/2.0 Ports (stack)                                                                                                    |
|                   | 2 x RJ45 GbE LAN Ports                                                                                                    |

|                   | 1 x HDMI Port<br>1 x Stack audio Jack (Line out)<br>1 x Power on/off switch (BT1)                                                                                                    |
|-------------------|----------------------------------------------------------------------------------------------------|
| Temperature       | Operating: -20°C to 70°C Storage: -40°C to 85°C                                                                                                    |
| Humidity          | 10% - 90%, non-condensing, operating                                                                                                    |
| Power Consumption | <u>12V /0.80A (</u> Intel Atom E3845 <u>processor with 4GB DDR3</u> L DRAM)<br><u>12V /0.60A (</u> Intel Atom E3815 <u>processor with 2GB DDR3</u> L DRAM)<br><u>12V /0.70A (</u> Intel Atom N2930 <u>processor with 4GB DDR3</u> L DRAM) |
| EMI/EMS           | Meet CE/FCC class A                                                                                                    |

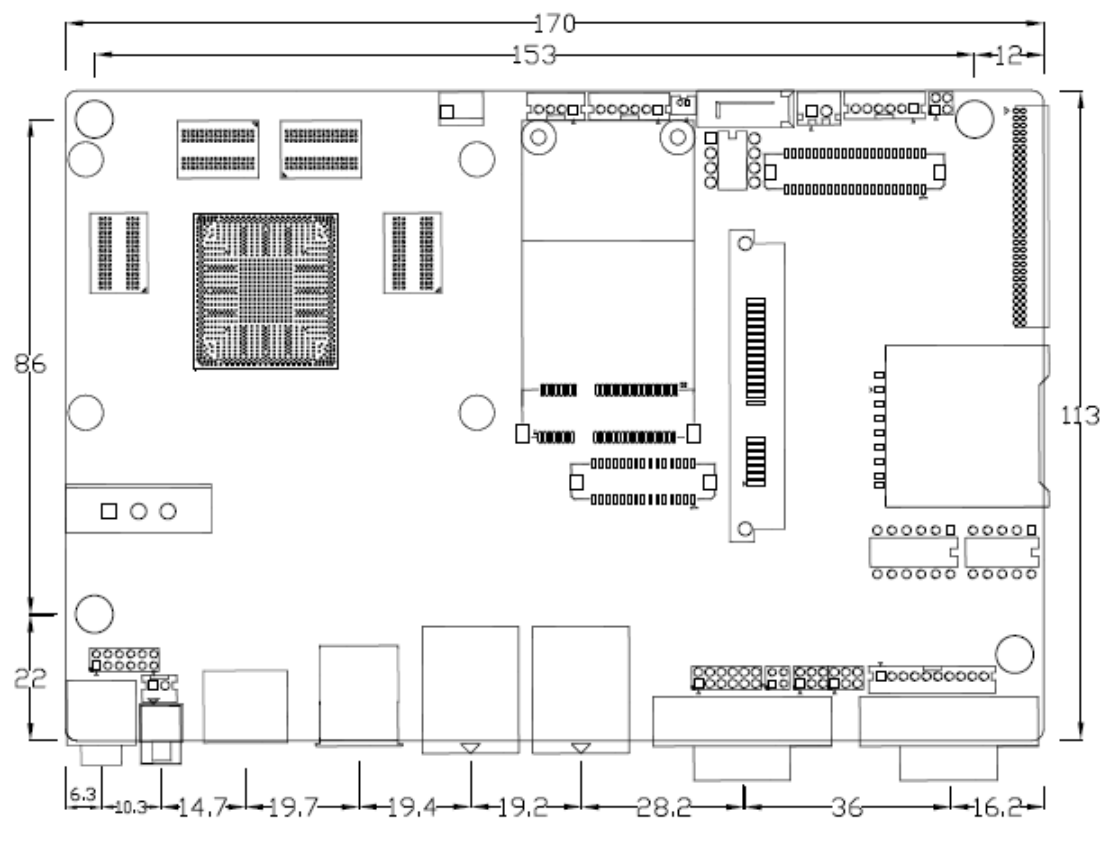

(units :mm)

Figure 3.1: Motherboard Dimensions

## **3.3 Jumpers and Connectors Location**

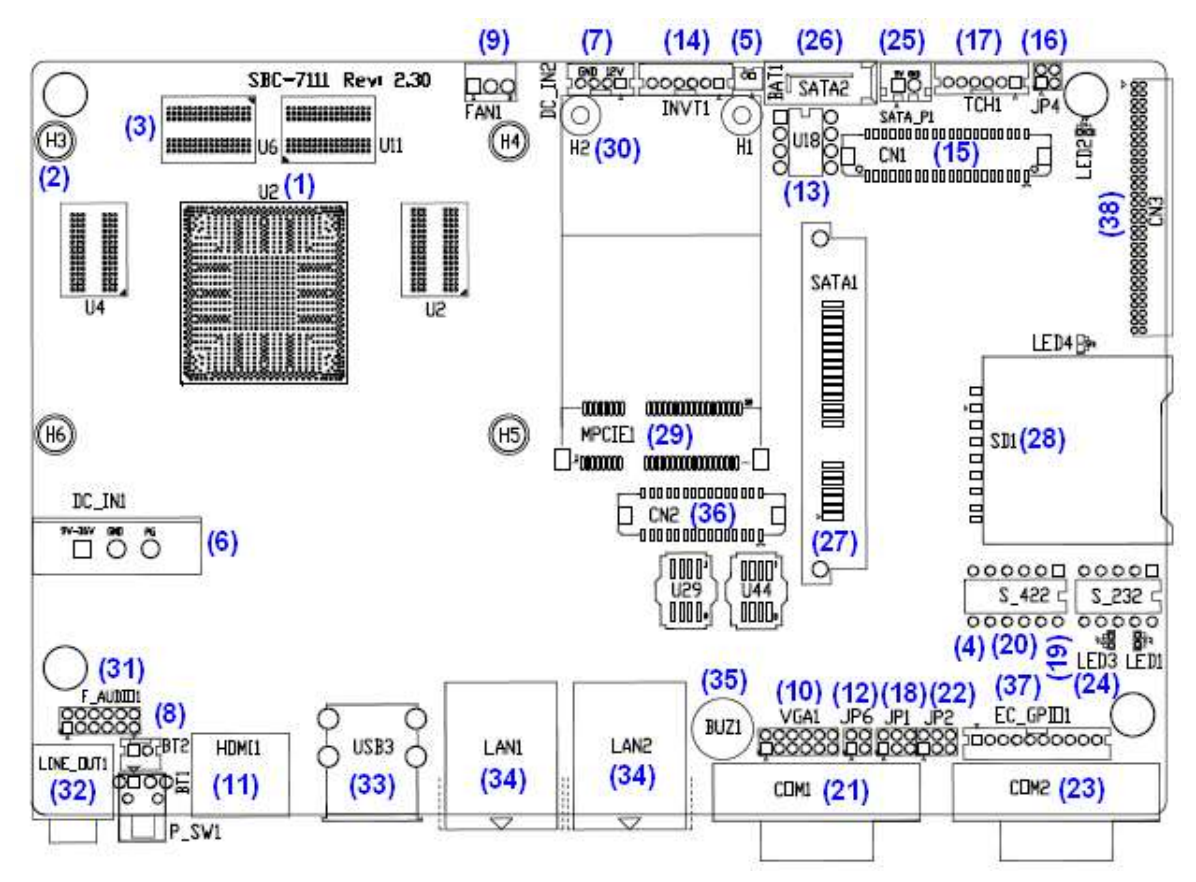

Figure 3.2: Jumpers and Connectors Location- Board Top

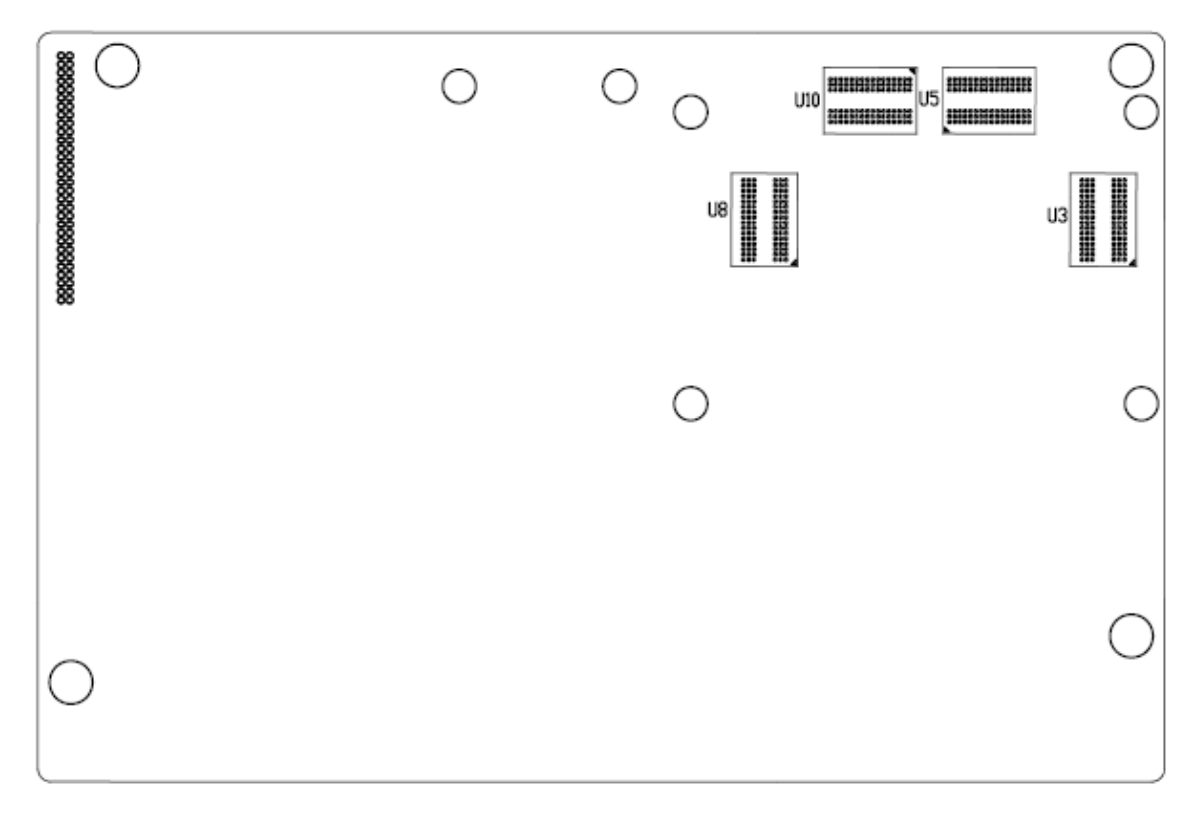

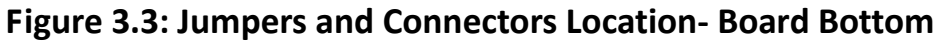

## **3.4 Jumpers Setting and Connectors**

#### 1. U2:

(FCBGA1170), onboard Intel Bay trail-I/M Processors.

|                       | Processor |            |         |      |         |
|-----------------------|-----------|------------|---------|------|---------|
| Model                 | Number    | PBF        | Cores/  | TDP  | Remarks |
|                       |           |            | Threads |      |         |
| SBC-7111-N2930-4G     |           |            |         |      |         |
| SBC-7111-N2930-4G-SW  |           |            |         |      |         |
| SBC-7111-N2930P-4G    | N2930     | 1.83 up to | 4 / 4   | 4.5/ |         |
| SBC-7111-N2930-2G     |           | 2.16GHz    |         | 7.5W |         |
| SBC-7111-N2930P-CN3V- |           |            |         |      |         |
| 2G                    |           |            |         |      |         |
| SBC-7111-N2930-8G     |           |            |         |      |         |
| SBC-7111-E3845-4G     | E3845     | 1.91GHz    | 4 / 4   | 10W  | option  |

#### 2. H3/H4/H5/H6 (option):

U2 Heat Sink Screw holes, four screw holes for Intel Bay trail-I/M Processors Heat Sink assemble.

#### 3. U3/U4/U5/U6/U8/U9/U10/U11:

(FBGA96) Onboard DDR3L Memory.

| Memory       |
|--------------|
|              |
| 4GB          |
| 4GB (option) |
| 4GB (option) |
| 4GB (option) |
| 2GB (option) |
| 2GB (option) |
| 8GB (option) |
|              |

#### 4. S-422 (PIN6):

(Switch), ATX Power and Auto Power on jumper setting.

| S-422(Switch) | Mode                    |
|---------------|-------------------------|
| Pin6 (Off)    | ATX Power               |
| Pin6 (On)     | Auto Power on (Default) |

#### 5. BAT1:

(1.25mm Pitch 1x2 Wafer Pin Header) 3.0V Li battery is embedded to provide power for CMOS.

| Pin# | Signal Name |
|------|-------------|
| Pin1 | VBAT        |
| PIN2 | Ground      |

#### 6. DC\_IN1:

(5.08mm Pitch 1x3 Pin Connector), DC9V~36V System power input connector.

| Pin# | Power Input |
|------|-------------|
| Pin1 | DC+9V~36V   |
| Pin2 | Ground      |
| Pin3 | FG          |

| Model                   | DC_IN1        |
|-------------------------|---------------|
| SBC-7111-N2930-4G       | 180°Connector |
| SBC-7111-N2930-4G-SW    | 180°Connector |
| SBC-7111-N2930-2G       | 180°Connector |
| SBC-7111-N2930-8G       | 180°Connector |
| SBC-7111-E3845-4G       | 180°Connector |
| SBC-7111-N2930P-4G      | 45°Connector  |
| SBC-7111-N2930P-CN3V-2G | 45°Connector  |

#### 7. DC\_IN2 (option):

•

(2.0mm Pitch 1x4 Wafer Pin Header), DC12V System power input connector.

| Pin# | Signal Name            |
|------|------------------------|
| Pin1 | VCC_BAT (DC+12V input) |
| Pin2 | VCC_BAT (DC+12V input) |
| Pin3 | Ground                 |
| Pin4 | Ground                 |

#### 8. BT1/BT2/P\_SW (option):

Power on/off button, it is used to connect power switch button. The two pins are disconnected under normal condition. You may short them temporarily to realize system startup & shutdown or awaken the system from sleep state.

| Model                | BT1        | BT2       | P_SW1      |
|----------------------|------------|-----------|------------|
| SBC-7111-N2930-4G    | •          | •         | $\bigcirc$ |
| SBC-7111-N2930P-4G   | ightarrow  | $\bullet$ | $\bigcirc$ |
| SBC-7111-N2930-2G    | •          | •         | $\bigcirc$ |
| SBC-7111-N2930-8G    | •          | •         | $\bigcirc$ |
| SBC-7111-E3845-4G    | •          | •         | $\bigcirc$ |
| SBC-7111-N2930P-CN3V | $\bigcirc$ |           | $\bigcirc$ |
| -2G                  | $\bigcirc$ |           | $\bigcirc$ |
| SBC-7111-N2930-4G-SW | $\bigcirc$ | $\bullet$ | •          |

#### 9. FAN1(option):

(2.54mm Pitch 1x3 Pin Header), Fan connector, cooling fans can be connected directly for use. You may set the rotation condition of cooling fan in menu of BIOS CMOS Setup.

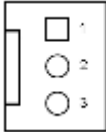

| Pin# | Signal Name        |
|------|--------------------|
| 1    | Ground             |
| 2    | VCC                |
| 3    | Rotation detection |

B

Note:

Output power of cooling fan must be limited under 5W.

| Model                  | FAN1       |
|------------------------|------------|
| SBC-7111-N2930-4G      | $\bigcirc$ |
| SBC-7111-N2930-4G-SW   | $\bigcirc$ |
| SBC-7111-N2930P-4G     | $\bigcirc$ |
| SBC-7111-N2930P-CN3V-2 |            |
| G                      |            |
| SBC-7111-E3845-4G      | $\bigcirc$ |
| SBC-7111-N2930-2G      | 0          |
| SBC-7111-N2930-8G      | 0          |

#### 10. VGA1:

(CRT 2.0mm Pitch 2x6 Pin Header), Video Graphic Array Port, Provide 2x6Pin cable to VGA Port.

| Signal Name | Pin# | Pin# | Signal Name |
|-------------|------|------|-------------|
| CRT_RED     | 1    | 2    | Ground      |

| CRT_GREEN  | 3  | 4  | Ground      |
|------------|----|----|-------------|
| CRT_BLUE   | 5  | 6  | VGA_EN      |
| CRT_H_SYNC | 7  | 8  | CRT_DDCDATA |
| CRT_V_SYNC | 9  | 10 | CRT_DDCCLK  |
| Ground     | 11 | 12 | Ground      |

| VGA hot plug setting                             |  |  |  |
|--------------------------------------------------|--|--|--|
| VGA1(Pin Header) Function                        |  |  |  |
| Pin4-Pin6(Close) VGA Simulation Disabled         |  |  |  |
| Pin4-Pin(Open) VGA Simulation Enabled            |  |  |  |
| use the 2.0mm jumper cap to close pin 4 and pin6 |  |  |  |

#### 11. HDMI1:

(HDMI 19P Connector), High Definition Multimedia Interface connector

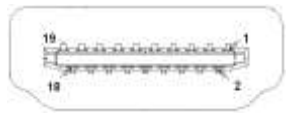

#### 12. JP6:

(2.0mm Pitch 2x2 Pin Header), LVDS jumper setting

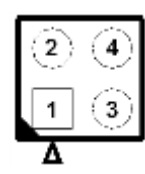

| JP6              | Function (CN1)              |  |
|------------------|-----------------------------|--|
| Pin1-Pin2(Close) | Single channel LVDS         |  |
| Pin1-Pin2(Open)  | Dual channel LVDS (Default) |  |
| Pin3-Pin4(Close) | 8/24 bit (Default)          |  |
| Pin3-Pin4(Open)  | 6/18 bit                    |  |

#### 13. U18:

AT24C02-DIP8, The EEPROM IC (U18) is the set of LVDS resolution. If you need other resolution settings, please upgrade U18 data.

| Model                   | LVDS resolution     |  |
|-------------------------|---------------------|--|
| SBC-7111-N2930-4G       | 1280*1024 (Default) |  |
| SBC-7111-N2930-4G-SW    | 800*480 (option)    |  |
| SBC-7111-N2930P-4G      | 800*600 (option)    |  |
| SBC-7111-N2930P-CN3V-2G | 1024*768 (option)   |  |

| SBC-7111-N2930-2G | 1920*1080 (option) |
|-------------------|--------------------|
| SBC-7111-N2930-8G |                    |
| SBC-7111-E3845-4G |                    |
|                   |                    |

#### 14. INVT1:

(2.0mm Pitch 1x6 wafer Pin Header), Backlight control connector for LVDS.

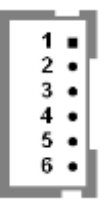

| Pin# | Signal Name |
|------|-------------|
| 1    | +DC12V      |
| 2    | +DC12V      |
| 3    | Ground      |
| 4    | Ground      |
| 5    | BKLT_EN_OUT |
| 6    | BKLT_CTRL   |

#### 15. CN1:

(1.25mm Pitch 2x20 Connector, DF13-40P), For 18/24-bit LVDS output connector, fully supported by Parad PS8625(DP to LVDS), the interface features dual channel 24-bit output. Low Voltage Differential Signaling, A high speed, low power data transmission standard used for display connections to LCD panels.

| Function | Signal Name | Pi | n# | Signal Name | Function |
|----------|-------------|----|----|-------------|----------|
|          | 12V_S0      | 2  | 1  | 12V_S0      |          |
|          | BKLT_EN_OU  | 4  | 3  | BKLT_CTRL   |          |
|          | Т           |    |    |             |          |
|          | Ground      | 6  | 5  | Ground      |          |
|          | LVDS_VDD5   | 8  | 7  | LVDS_VDD5   |          |
|          | LVDS_VDD3   | 10 | 9  | LVDS_VDD3   |          |
| LVDS     | Ground      | 12 | 11 | Ground      | LVDS     |
|          | LA_D0_P     | 14 | 13 | LA_D0_N     |          |
|          | LA_D1_P     | 16 | 15 | LA_D1_N     |          |
|          | LA_D2_P     | 18 | 17 | LA_D2_N     |          |
|          | LA_D3_P     | 20 | 19 | LA_D3_N     |          |
|          | LA_CLKP     | 22 | 21 | LA_CLKN     |          |
|          | LB_D0_P     | 24 | 23 | LB_D0_N     |          |
|          | LB_D1_P     | 26 | 25 | LB_D1_N     |          |

|           | LB_D2_P   | 28 | 27 | LB_D2_N   |           |
|-----------|-----------|----|----|-----------|-----------|
|           | LB_D3_P   | 30 | 29 | LB_D3_N   |           |
|           | LB_CLKP   | 32 | 31 | LB_CLKN   |           |
|           | Ground    | 34 | 33 | Ground    | E2-USB8   |
| E2-USB8   | E2-USB8_P | 36 | 35 | E2-USB8_N |           |
|           | 5V_S5_USB | 38 | 37 | 5V_S5_USB |           |
| Power LED | PWR_LED+  | 40 | 39 | Ground    | Power LED |

#### 16. JP4 (Reserve):

(2.0mm Pitch 2x2 Pin Header).

| JP4               | Function         |
|-------------------|------------------|
| Open 3-4(default) | -                |
| Open 1-2(default) | -                |
| Close 3-4(option) | Hardware Enabled |

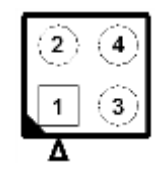

#### 17. TCH1:

(2.0mm Pitch 1x6 wafer Pin Header), internal Touch controller connector.

| Pin# | Signal Name |  |
|------|-------------|--|
| 1    | SENSE       |  |
| 2    | X+          |  |
| 3    | Х-          |  |
| 4    | Y+          |  |
| 5    | Y-          |  |
| 6    | GND_EARCH   |  |

| Touch Interface setting | EC(U44) Data |
|-------------------------|--------------|
| TCH1(PM6000)            | option A     |
| CN1(E2-USB8)            | option B     |

#### 18. JP1:

(2.0mm Pitch 2x3 Pin Header),COM1 jumper setting, pin 1~6 are used to select signal out of pin 9 of COM1 port.

| JP1 Pin#  | Function               |               |  |
|-----------|------------------------|---------------|--|
| Close 1-2 | COM1 RI (Ring Indicate | or) (default) |  |
| Close 3-4 | COM1 Pin9:DC+5V        | (option)      |  |
| Close 5-6 | COM1 Pin9:DC+12V       | (option)      |  |

#### 19. S\_232:

(Switch), COM1 jumper setting, it provides selectable RS232 or RS422 or RS485 serial signal output.

| Function  | S_232 Pin# (switch)         |  |
|-----------|-----------------------------|--|
| RS232     | ON:                         |  |
| (Default) | Pin1, Pin2, Pin3, Pin4,Pin5 |  |
| RS422     | OFF:                        |  |
| (option)  | Pin1, Pin2, Pin3, Pin4,Pin5 |  |
| RS485     | OFF:                        |  |
| (option)  | Pin1, Pin2, Pin3, Pin4,Pin5 |  |

#### 20. S\_422:

(Switch), COM1 setting, it provides selectable RS232 or RS422 or RS485 serial signal output.

| Function  | S_422 Pin# (switch)          |  |
|-----------|------------------------------|--|
| RS232     | OFF:                         |  |
| (Default) | Pin1, Pin2, Pin3, Pin4, Pin5 |  |
| RS422     | ON:                          |  |
| (option)  | Pin1, Pin2, Pin3, Pin4, Pin5 |  |
| RS485     | ON:                          |  |
| (option)  | Pin1, Pin2, Pin3, Pin4, Pin5 |  |

| S-422(switch) | Mode                    |
|---------------|-------------------------|
| Pin6(Off)     | ATX Power               |
| Pin6(On)      | Auto Power on (Default) |

#### 21. COM1:

(Type DB9M),Rear serial port, standard DB9 Male serial port is provided to make a direct connection to serial devices. COM1 port is controlled by pins No.1~6 of JP1, select output Signal RI or 5V or 12V, For details, please refer to description of JP1 and S\_232 and S\_422 setting.

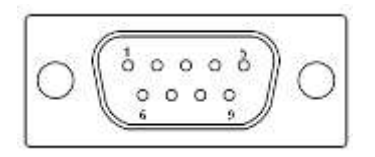

| RS232 (Default):                                      |                                |  |
|-------------------------------------------------------|--------------------------------|--|
| Pin#                                                  | Signal Name                    |  |
| 1                                                     | DCD# (Data Carrier Detect)     |  |
| 2                                                     | RXD (Received Data)            |  |
| 3                                                     | TXD (Transmit Data)            |  |
| 4                                                     | DTR (Data Terminal Ready)      |  |
| 5                                                     | Ground                         |  |
| 6                                                     | DSR (Data Set Ready)           |  |
| 7                                                     | RTS (Request To Send)          |  |
| 8                                                     | CTS (Clear To Send)            |  |
| 9                                                     | JP1 select Setting (RI/5V/12V) |  |
| BIOS Setup:                                           |                                |  |
| Advanced/F81216SEC Super IO Configuration/Serial Port |                                |  |
| 1 Configuration 【RS-232】                              |                                |  |

| RS422 (option): |             |  |
|-----------------|-------------|--|
| Din#            | Signal Namo |  |
| P111#           | Signal Name |  |
| 1               | 422_RX+     |  |
| 2               | 422_RX-     |  |
| 3               | 422_TX-     |  |
| 4               | 422_TX+     |  |
| 5               | Ground      |  |
| 6               | NC          |  |
| 7               | NC          |  |
| 8               | NC          |  |
| 9               | NC          |  |
| DIOC Cature 1   |             |  |

BIOS Setup:

Advanced/F81216SEC Super IO Configuration/Serial Port 1 Configuration [RS-422]

| RS485 (option): |             |  |
|-----------------|-------------|--|
| Pin#            | Signal Name |  |
| 1               | NC          |  |
| 2               | NC          |  |
| 3               | 485-        |  |
| 4               | 485+        |  |
| 5               | Ground      |  |
| 6               | NC          |  |
| 7               | NC          |  |

| 8                                                     | NC |  |
|-------------------------------------------------------|----|--|
| 9                                                     | NC |  |
| BIOS Setup:                                           |    |  |
| Advanced/F81216SEC Super IO Configuration/Serial Port |    |  |
| 1 Configuration 【RS-485】                              |    |  |

#### 22. JP2:

(2.0mm Pitch 2x3 Pin Header),COM2 jumper setting, pin 1~6 are used to select signal out of pin 9 of COM2 port.

| JP2 Pin#  | Function                           |          |
|-----------|------------------------------------|----------|
| Close 1-2 | COM2 RI (Ring Indicator) (default) |          |
| Close 3-4 | COM2 Pin9 : DC+5V                  | (option) |
| Close 5-6 | COM2 Pin9 : DC+12V                 | (option) |

#### 23. COM2:

(Type DB9M),Rear serial port, standard DB9 Male serial port is provided to make a direct connection to serial devices.

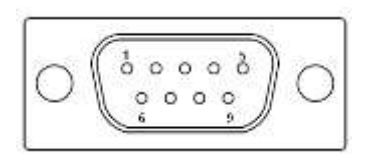

| Pin# | Signal Name                    |  |
|------|--------------------------------|--|
| 1    | DCD# (Data Carrier Detect)     |  |
| 2    | RXD (Received Data)            |  |
| 3    | TXD (Transmit Data)            |  |
| 4    | DTR (Data Terminal Ready)      |  |
| 5    | Ground                         |  |
| 6    | DSR (Data Set Ready)           |  |
| 7    | RTS (Request To Send)          |  |
| 8    | CTS (Clear To Send)            |  |
| 9    | JP2 select Setting (RI/5V/12V) |  |

#### 24. LED1,LED2,LED3,LED4 (option) :

LED1: LED STATUS. Green LED for Motherboard Power Good status.

LED2: LED STATUS. Green LED for Touch Power status.

LED3: LED STATUS. Green LED for EC Power status.

LED4: LED STATUS. Green LED for Motherboard Power Good status.

#### 25. SATA\_P(option):

(2.5mm Pitch 1x2 box Pin Header), One onboard 5V output connector are reserved to provide power for SATA devices.

| Pin# | Signal Name |
|------|-------------|
| 1    | +DC5V       |
| 2    | Ground      |

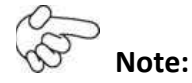

#### Output current of the connector must not be above 1A.

| Model                   | SATA_P (Wafer) |
|-------------------------|----------------|
| SBC-7111-N2930-4G       | $\bigcirc$     |
| SBC-7111-N2930-4G-SW    | $\bigcirc$     |
| SBC-7111-N2930P-4G      | $\bigcirc$     |
| SBC-7111-N2930P-CN3V-2G | 0              |
| SBC-7111-E3845-4G       | $\bigcirc$     |
| SBC-7111-N2930-2G       | 0              |
| SBC-7111-N2930-8G       | 0              |

#### 26. SATA2(option):

(SATA 7Pin), SATA Connectors, one SATA connector are provided, with transfer speed up to 3.0Gb/s.

| Model                   | SATA2 (Connectors) |
|-------------------------|--------------------|
| SBC-7111-N2930-4G       | $\bigcirc$         |
| SBC-7111-N2930-4G-SW    | $\bigcirc$         |
| SBC-7111-N2930P-4G      | $\bigcirc$         |
| SBC-7111-N2930P-CN3V-2G | 0                  |
| SBC-7111-E3845-4G       | 0                  |
| SBC-7111-N2930-2G       | $\bigcirc$         |
| SBC-7111-N2930-8G       | 0                  |

#### 27. SATA1:

(SATA 7Pin+15Pin), SATA Connectors, one SATA connector is provided with transfer speed up to 3.0Gb/s.

#### 28. SD1(option):

(SD card slot), Secure Digital Memory Card socket.

#### 29. MPCIE1:

(Socket 52Pin), mini PCIe socket, it is located at the top, it supports mini PCIe devices with USB2.0 and LPC and SMBUS and PCIe signal. MPCIe card size is 30x50.95mm.

#### 30. H1/H2:

MPCIE1 SCREW HOLES, H1and H2 for mini PCIe card (30mmx50.95mm) assemble.

#### 31. F\_AUDIO1:

(2.0mm Pitch 2x6 Pin Header), Front Audio, An onboard Realtek ALC662-VD codec is used to provide high-quality audio I/O ports. Line Out can be connected to a headphone or amplifier. Line In is used for the connection of external audio source via a Line in cable. MIC is the port for microphone input audio.

| Signal Name | Pin# | Pin# | Signal Name |
|-------------|------|------|-------------|
| +5V         | 1    | 2    | GND_AUD     |
| LINE-OUT-L  | 3    | 4    | LINE-OUT-R  |
| FRONT_JD    | 5    | 6    | LINE1_JD    |
| LINE-IN-L   | 7    | 8    | LINE-IN-R   |
| MIC-IN-L    | 9    | 10   | MIC-IN-R    |
| GND_AUD     | 11   | 12   | MIC1_JD     |

#### 32. LINE\_OUT1:

(Diameter 3.5mm Jack), HD Audio port, An onboard Realtek ALC662-VD codec is used to provide high quality audio I/O ports. Line Out can be connected to a headphone or amplifier.

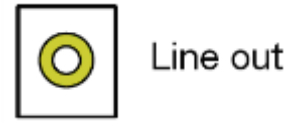

| Model                   | LINE_OUT1  |
|-------------------------|------------|
| SBC-7111-N2930-4G       |            |
| SBC-7111-N2930P-4G      |            |
| SBC-7111-N2930-2G       |            |
| SBC-7111-N2930-8G       |            |
| SBC-7111-E3845-4G       |            |
| SBC-7111-N2930P-CN3V-2G | $\bigcirc$ |
| SBC-7111-N2930-4G-SW    |            |

#### 33. USB3:

USB0/USB3 : (Double stack USB type A), Rear USB connector, it provides up to two USB3.0 port, one USB2.0 port, support USB full-speed and low-speed signaling.

|       | USB6/USB3.0 |
|-------|-------------|
| يعممي | USB5/USB3.0 |

Each USB Type A Receptacle (2 Ports) Current limited value is 2.0A.

If the external USB device current exceeds 2.0A, please separate connectors into different Receptacle.

#### 34. LAN1/LAN2:

LAN1/LAN2: (RJ45 Connector), Rear LAN port, Two standard 10/100/1000M RJ-45 Ethernet ports are provided. Used intel 82574L chipset, LINK LED (green) and ACTIVE LED (yellow) respectively located at the left-hand and right-hand side of the Ethernet port indicate the activity and transmission state of LAN.

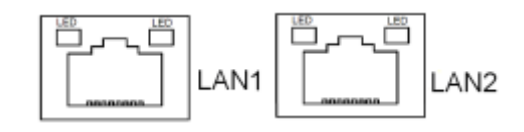

| Model                   | RJ45(LAN1) | RJ45(LAN2) |
|-------------------------|------------|------------|
| SBC-7111-N2930-4G       |            | •          |
| SBC-7111-N2930P-4G      |            |            |
| SBC-7111-N2930-2G       |            | •          |
| SBC-7111-N2930-8G       |            | •          |
| SBC-7111-E3845-4G       |            | •          |
| SBC-7111-N2930P-CN3V-2G |            | 0          |
| SBC-7111-N2930-4G-SW    |            | •          |

#### 35. BUZ1:

Onboard buzzer

#### 36. CN2:

(DF13-30P Connector),For expand output connector, It provides eight GPIO,one RS422 or RS485,one USB2.0,one Power on/off, one Reset.

| Function   | Signal Name  | Pin# |    | Signal Name | Function   |
|------------|--------------|------|----|-------------|------------|
| 5V         | 5V_S5        | 2    | 1  | 5V_S5       | 5V         |
| SOC_GPIO10 | GPIO_IN2     | 4    | 3  | GPIO_IN1    | SOC_GPIO09 |
| SOC_GPIO26 | GPIO_IN4     | 6    | 5  | GPIO_IN3    | SOC_GPIO17 |
| SOC_GPIO05 | GPIO_OUT2    | 8    | 7  | GPIO_OUT1   | SOC_GPIO04 |
| SOC_GPIO08 | GPIO_OUT4    | 10   | 9  | GPIO_OUT3   | SOC_GPIO06 |
|            | Ground       | 12   | 11 | Ground      |            |
| 485 or 422 | 485+_422TX5+ | 14   | 13 | 485422TX5-  | 485 or 422 |

| RS422 (COM5)                                                               | 422_RX5+     | 16 | 15 | 422_RX5-   | RS422(COM5) |
|----------------------------------------------------------------------------|--------------|----|----|------------|-------------|
| 485 or 422                                                                 | 485+_422TX6+ | 18 | 17 | 485422TX6- | 485 or 422  |
| RS422(COM6)                                                                | 422_RX6+     | 20 | 19 | 422_RX6-   | RS422(COM6) |
| 5V                                                                         | 5V_S0        | 22 | 21 | HDD_LED+   | HDD LED     |
|                                                                            | 5V_USB09     | 24 | 23 | 5V_USB09   | USB2.0      |
| USB2.0                                                                     | E_USB9_P     | 26 | 25 | E_USB9_N   |             |
|                                                                            | Ground       | 28 | 27 | FP_RST-    | RESET       |
| Power auto on                                                              | PWRBTN_ON    | 30 | 29 | Ground     |             |
| COM5/COM6 BIOS Setup :                                                     |              |    |    |            |             |
| Advanced/IT8518Super IO Configuration/Serial Port 1 Configuration 【RS-485】 |              |    |    |            |             |
| Advanced/IT8518Super IO Configuration/Serial Port 1 Configuration 【RS-422】 |              |    |    |            |             |
| Advanced/IT8518Super IO Configuration/Serial Port 2 Configuration 【RS-485】 |              |    |    |            |             |
| Advanced/IT8518Super IO Configuration/Serial Port 2 Configuration 【RS-422】 |              |    |    |            |             |

#### 37. EC\_GPIO1(option):

(2.0mm Pitch 1X10 Pin Header), For expand connector, It provides eight GPIO.

| Pin# | Signal Name    |
|------|----------------|
| 1    | Ground         |
| 2    | GPA0_ONOFF     |
| 3    | GPA1_SPK-      |
| 4    | GPE6_BKLT-     |
| 5    | GPE0_BKLT+     |
| 6    | GPC3_SPK+      |
| 7    | BKLT_CTRL_PWR  |
| 8    | ADC6_BKLT_CTRL |
| 9    | ADC7_L_SENSE   |
| 10   | 3.3V           |

| Function                    | EC_GPIO1   |  |
|-----------------------------|------------|--|
| Backlight Automatic dimming | $\bigcirc$ |  |
| Backlight manual dimming    | $\bigcirc$ |  |

#### 38. CN3:

(1.27mm Pitch 2X30 Female Header), For expand output connector, it provides four GPIO, two USB 2.0, two uart, one PCIex1, one SMbus connect to the TB-528 riser Card.

| Function | Signal Name | Pin# |   | Signal Name | Function |
|----------|-------------|------|---|-------------|----------|
|          | 5V_S5_USB   | 1    | 2 | 5V_S5_USB   |          |
| -             |                 | 1  | 1  |                   |               |  |
|---------------|-----------------|----|----|-------------------|---------------|--|
|               | 5V_S5_USB       | 3  | 4  | 5V_S5_USB         |               |  |
|               | USB1011_OC      | 5  | 6  | PSON_ATX-         |               |  |
| Exp-USB10     | E-USB10_N       | 7  | 8  | E-USB10_P         | Exp-USB10     |  |
| Exp-USB11     | E-USB11_N       | 9  | 10 | E-USB11_P         | Exp-USB11     |  |
|               | Ground          | 11 | 12 | Ground            |               |  |
| Not Supported | PS2_MSCLK       | 13 | 14 | PS2_MSDATA        | Not Supported |  |
|               | PS2_KBCLK       | 15 | 16 | PS2_KBDATA        |               |  |
|               | COM4_RI         | 17 | 18 | COM4_DCD-         |               |  |
| COM4          | COM4_TXD        | 19 | 20 | COM4_RXD          | COM4          |  |
| (UART)        | COM4_DTR        | 21 | 22 | RICOM4_RTS-       | (UART)        |  |
|               | COM4_DSR        | 23 | 24 | COM4_CTS-         |               |  |
|               | Ground          | 25 | 26 | Ground            |               |  |
|               | COM3_RI         | 27 | 28 | COM3_DCD-         |               |  |
| COM3          | COM3_TXD        | 29 | 30 | COM3_RXD          | СОМЗ          |  |
| (UART)        | COM3_DTR        | 31 | 32 | DSRCOM3_RTS-      | (UART)        |  |
|               | COM3_DSR        | 33 | 34 | DTRCOM3_CTS-      |               |  |
| GPIO23        | SOC_GPIO23      | 35 | 36 | SOC_GPIO22        | GPIO22        |  |
| GPIO25        | SOC_GPIO25      | 37 | 38 | SOC_GPIO24        | GPIO24        |  |
|               | Ground          | 39 | 40 | Ground            |               |  |
|               | PCIE_TX0_DN     | 41 | 42 | PCIE_TX0_DP       |               |  |
|               | PCIE_RX0_DN     | 43 | 44 | PCIE_RX0_DP       |               |  |
| PCle 1X       | Ground          | 45 | 46 | Ground            | PCIe 1X       |  |
|               | PCIE_REFCLK0_DN | 47 | 48 | PCIE_REFCLK0_DP   |               |  |
|               | PCIE0_WAKE_N    | 49 | 50 | PLTRST_OUT-       |               |  |
| SMBUS         | SMB_CLK_SO      | 51 | 52 | SMB_DATA_SO SMBUS |               |  |
| PCIE          | PCIE_CLKREQ0_N  | 53 | 54 | Ground            |               |  |
|               | 3P3V_S5         | 55 | 56 | PWRBTN_ON-        | Power Auto on |  |
|               | 3P3V_S5         | 57 | 58 | 3P3V_S5           |               |  |
| 12V           | 12V_S0          | 59 | 60 | 12V_S0            | 12V           |  |
|               |                 |    |    |                   |               |  |

| Model                   | CN3(connector) |  |  |
|-------------------------|----------------|--|--|
| SBC-7111-N2930-4G       | 90°Connector   |  |  |
| SBC-7111-N2930-4G-SW    | 90°Connector   |  |  |
| SBC-7111-N2930-2G       | 90°Connector   |  |  |
| SBC-7111-N2930-8G       | 90°Connector   |  |  |
| SBC-7111-E3845-4G       | 90°Connector   |  |  |
| SBC-7111-N2930P-4G      | 90°Connector   |  |  |
| SBC-7111-N2930P-CN3V-2G | 180°Connector  |  |  |

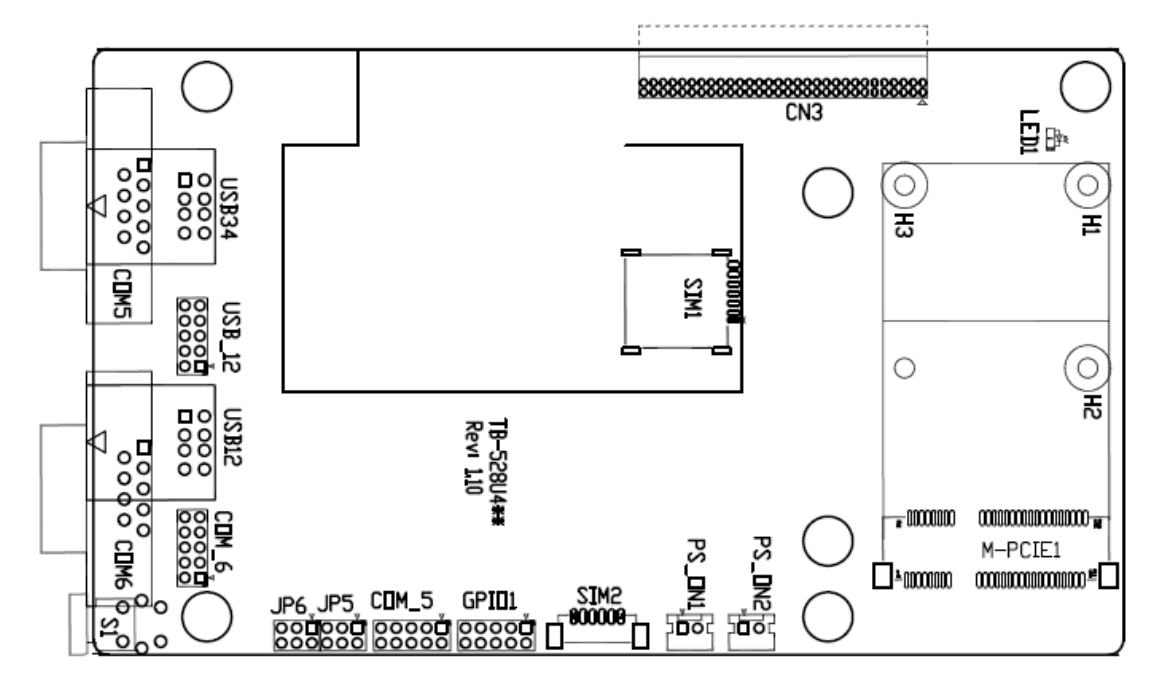

| No. | Model                   | CN3<br>2*30P | <b>S1</b> | USB12<br>TypeA | USB34<br>TypeA | USB_12<br>2*5P | COM5<br>DB9 | COM6<br>DB9 | COM_5<br>2*5P | 2*5P | 6 JP5<br>2*3P | JP6<br>2*3P | GP10<br>2*5P | SIM1<br>Socket | SIM2<br>1*6P | M_PCIE1<br>52P | PS_ON1<br>1*2P | PS_ON2<br>1*2P |
|-----|-------------------------|--------------|-----------|----------------|----------------|----------------|-------------|-------------|---------------|------|---------------|-------------|--------------|----------------|--------------|----------------|----------------|----------------|
| 1   | TB-528U4C2ME1P1<br>R110 |              | •         | •              | •              | •              | •           | •           | •             | •    | •             | •           | •            | ٠              | •            | •              | •              | •              |
| 2   | TB-528U4ME1 R110        | •            | •         | •              | •              | 0              | 0           | 0           | O             | 0    | 0             | 0           | •            | •              | 0            | •              | •              | •              |
| 3   | TB-528U4 R110           | •            | Ó         | •              | •              | 0              | 0           | 0           | 0             | 0    | 0             | 0           | 0            | Ô              | 0            | 0              | Ö              | 0              |
| 4   | TB-528C1U2P1 R110       | •            | •         | •              | 0              | 0              | •           | 0           | 0             | 0    | •             | 0           | ٠            | 0              | 0            | 0              | •              | •              |
| 5   | TB-528C1U2 R110         | •            | 0         | •              | 0              | 0              | •           | 0           | 0             | 0    | •             | 0           | •            | 0              | 0            | 0              | •              | •              |
| 6   | TB-528C2ME1 R110        |              | 0         | 0              | 0              | 0              | •           |             | 0             | 0    |               | •           | •            | •              | 0            | •              | •              | • •            |
| 7   | TB-528C2 R110           | •            | 0         | :0:            | 0              | 0              | ٠           | •           | 0             | 0    | •             | •           | 0            | 0              | 0            | 0              | 0              | 0              |

# CN3:

(1.27mm Pitch 2X30 Pin Header), connect to SBC-7118 CN2 pin Header.

#### M-PCIE1:

(Socket 52Pin), mini PCIe socket, it is located at the top, it supports mini PCIe devices with **USB2.0(USB3)**, Smbus, SIM and PCIe signal. MPCIe card size is 30x30mm or 30x50.95mm.

| Signal Name   | Function support |
|---------------|------------------|
| PCle 1X       |                  |
| USB2.0 (USB2) |                  |
| SMBus         |                  |
| SIM           | $\bullet$        |

#### H1/H2:

MPCIE1 SCREW HOLES, H2 for mini PCIE card (30mmx30mm) assemble. H1 for mini PCIE card (30mmx50.95mm) assemble.

#### FABS Series User Manual (Original Instructions)

# LED1:

Mini PCIe devices LED Status.

## SIM1:

(Nano SIM Socket 6 Pin), Support SIM Card devices.

## SIM2 (option) :

(1.25mm Pitch 1X6 Pin Wafer), For expansion SIM Card devices.

#### GPIO1:

(2.0mm Pitch 2x5 Pin Header), General-purpose input/output port, it provides a group of self-programming interfaces to customers for flexible use.

| Signal Name | Pin# | Pin# | Signal Name |
|-------------|------|------|-------------|
| Ground      | 1    | 2    | GPIO_OUT1   |
| GPIO_OUT2   | 3    | 4    | SMB_DATA_R  |
| SMB_CLK_R   | 5    | 6    | GPIO_IN1    |
| GPIO_IN2    | 7    | 8    | GPIO_IN3    |
| GPIO_IN4    | 9    | 10   | +5V         |

#### USB12/USB34(USB-HUB):

(Double stack USB type A), Rear USB connector, it provides up to 4 USB2.0 ports, speed up to 480Mb/s.

| [] | USB4 |        | USB2 |
|----|------|--------|------|
|    | USB3 | LABAL. | USB1 |

# USB\_12:

(2.0mm Pitch 2x5 Pin Header) ,Front USB connector, it provides two USB port via a dedicated USB cable, speed up to 480Mb/s.

| Signal Name | Pin# | Pin# | Signal Name |
|-------------|------|------|-------------|
| 5V_USB12    | 1    | 2    | 5V_USB12    |
| E_USB1_N    | 3    | 4    | E_USB2_N    |
| E_USB1_P    | 5    | 6    | E_USB2_P    |
| Ground      | 7    | 8    | Ground      |
| NC          | 9    | 10   | Ground      |

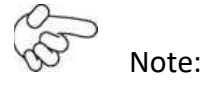

Before connection, make sure that pinout of the USB Cable is in accordance with that of the said tables.

Any inconformity may cause system down and even hardware damages.

#### FABS Series User Manual (Original Instructions)

JP5:

(2.0mm Pitch 2x3 Pin Header),COM5 setting jumper, pin 1~6 are used to select signal out of pin 9 of COM5 port.

| JP5 Pin#  | Function            |           |  |  |  |  |
|-----------|---------------------|-----------|--|--|--|--|
| Close 1-2 | RI (Ring Indicator) | (default) |  |  |  |  |
| Close 3-4 | COM5 Pin9=+5V       | (option)  |  |  |  |  |
| Close 5-6 | COM5 Pin9=+12V      | (option)  |  |  |  |  |

## сом5:

(Type DB9), serial port, standard DB9 serial port is provided to make a direct connection to serial devices. COM5 port is controlled by pins No.1~6 of JP5, select output Signal RI or 5V or 12v, For details, please refer to description of JP3.

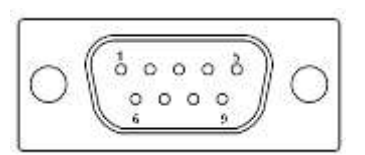

| Pin# | Signal Name                            |  |  |  |  |  |
|------|----------------------------------------|--|--|--|--|--|
| 1    | DCD# (Data Carrier Detect)             |  |  |  |  |  |
| 2    | RXD (Received Data)                    |  |  |  |  |  |
| 3    | TXD (Transmit Data)                    |  |  |  |  |  |
| 4    | DTR (Data Terminal Ready)              |  |  |  |  |  |
| 5    | Ground                                 |  |  |  |  |  |
| 6    | DSR (Data Set Ready)                   |  |  |  |  |  |
| 7    | RTS (Request To Send)                  |  |  |  |  |  |
| 8    | CTS (Clear To Send)                    |  |  |  |  |  |
| 9    | JP5 Setting:                           |  |  |  |  |  |
|      | Pin1-2 : RI (Ring Indicator) (default) |  |  |  |  |  |
|      | Pin3-4 : 5V Standby power (option)     |  |  |  |  |  |
|      | Pin5-6:12V Standby power (option)      |  |  |  |  |  |

# СОМ\_5:

(2.0mm Pitch 2X5 Pin Header), COM5 Port, up to one standard RS232 port are provided. They can be used directly via COM cable connection.

| Signal Name | Pin# | Pin# | Signal Name |
|-------------|------|------|-------------|
| DCD         | 1    | 2    | RXD         |
| TXD         | 3    | 4    | DTR         |
| Ground      | 5    | 6    | DSR         |

| RTS          | 7 | 8  | CTS |
|--------------|---|----|-----|
| JP6 Setting: | 9 | 10 | NC  |
| RI/5V/12V    |   |    |     |

#### JP6:

(2.0mm Pitch 2x3 Pin Header),COM6 setting jumper, pin 1~6 are used to select signal out of pin 9 of COM6 port.

| JP6 Pin#  | Function            |           |  |  |  |  |
|-----------|---------------------|-----------|--|--|--|--|
| Close 1-2 | RI (Ring Indicator) | (default) |  |  |  |  |
| Close 3-4 | COM6 Pin9=+5V       | (option)  |  |  |  |  |
| Close 5-6 | COM6 Pin9=+12V      | (option)  |  |  |  |  |

#### соме :

(Type DB9), serial port, standard DB9 serial port is provided to make a direct connection to serial devices. COM6 port is controlled by pins No.1~6 of JP6, select output Signal RI or 5V or 12v, For details, please refer to description of JP6.

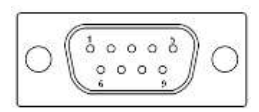

| Pin# | Signal Name                            |  |  |  |  |
|------|----------------------------------------|--|--|--|--|
| 1    | DCD# (Data Carrier Detect)             |  |  |  |  |
| 2    | RXD (Received Data)                    |  |  |  |  |
| 3    | TXD (Transmit Data)                    |  |  |  |  |
| 4    | DTR (Data Terminal Ready)              |  |  |  |  |
| 5    | Ground                                 |  |  |  |  |
| 6    | DSR (Data Set Ready)                   |  |  |  |  |
| 7    | RTS (Request To Send)                  |  |  |  |  |
| 8    | CTS (Clear To Send)                    |  |  |  |  |
| 9    | JP6 Setting:                           |  |  |  |  |
|      | Pin1-2 : RI (Ring Indicator) (default) |  |  |  |  |
|      | Pin3-4 : 5V Standby power (option)     |  |  |  |  |
|      | Pin5-6:12V Standby power (option)      |  |  |  |  |

# COM\_6:

(2.0mm Pitch 2X5 Pin Header), COM6 Port, up to one standard RS232 port are provided. They can be used directly via COM cable connection.

| Signal Name | Pin# | Pin# | Signal Name |
|-------------|------|------|-------------|
| DCD         | 1    | 2    | RXD         |

| TXD          | 3 | 4  | DTR |
|--------------|---|----|-----|
| Ground       | 5 | 6  | DSR |
| RTS          | 7 | 8  | CTS |
| JP6 Setting: | 9 | 10 | NC  |
| RI/5V/12V    |   |    |     |

## PS\_ON1:

(2.0mm Pitch 1X2 Pin Wafer), ATX Power and Auto Power on jumper setting.

| PS_ON     | Mode                    |  |  |
|-----------|-------------------------|--|--|
| Close 1-2 | Auto Power on (Default) |  |  |
| Open 1-2  | ATX Power               |  |  |

#### PS\_ON2 (option) :

(2.0mm Pitch 1X2 Pin Wafer)

#### S1:

**PWR BT: POWER on/off Button,** it is used to connect power switch button. The two pins are disconnected under normal condition. You may short them temporarily to realize system startup & shutdown or awaken the system from sleep state.

**PWR LED:** POWER LED status.

#### 39-1. TB-528CAN2 R2.00:

SBC-7118 IO expansion card, providing two CAN-bus interface **TB-528CAN2 Top**:

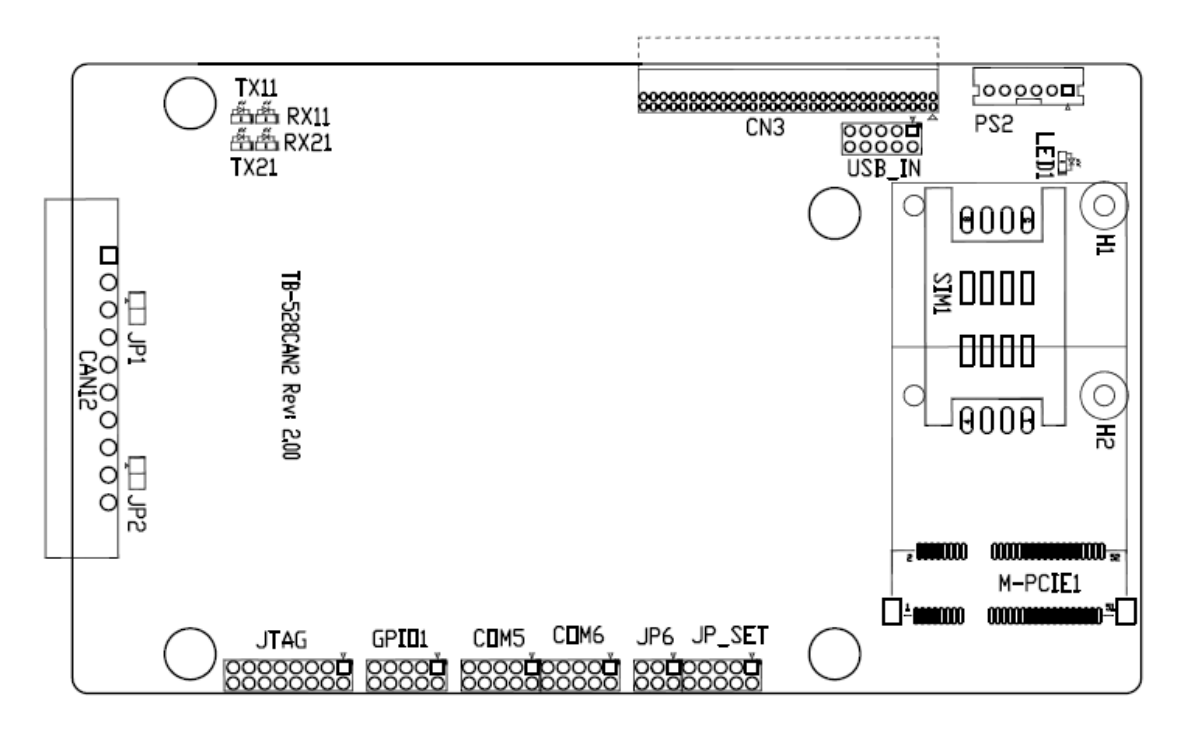

## CN3:

(1.27mm Pitch 2X30 Pin Header), connect to SBC-7118 CN2 pin Header.

## M-PCIE1:

(Socket 52Pin), mini PCIe socket, it is located at the top, it supports mini PCIe devices with Smbus, USB2.0, SIM and PCIe signal. MPCIe card size is 30x30mm or 30x50.95mm.

| Signal Name   | Function support |
|---------------|------------------|
| PCle 1X       | Yes              |
| USB2.0 (USB2) | Yes              |
| SMBus         | Yes              |
| SIM           | Yes              |

#### H1/H2:

MPCIE1 SCREW HOLES, H2 for mini PCIE card (30mmx30mm) assemble. H1 for mini PCIE card (30mmx50.95mm) assemble.

#### LED1:

Mini PCIe devices LED Status

#### SIM1 (option) :

(SIM Socket 6 Pin), Support SIM Card devices

#### PS2:

(2.0mm Pitch 1X6 Pin Wafer), PS/2 keyboard and mouse port, the port can be connected to PS/2 keyboard or mouse via a dedicated cable for direct used.

| Pin# | Signal Name |  |  |  |
|------|-------------|--|--|--|
| 1    | KBDATA      |  |  |  |
| 2    | MSDATA      |  |  |  |
| 3    | Ground      |  |  |  |
| 4    | +5V         |  |  |  |
| 5    | KBCLK       |  |  |  |
| 6    | MSCLK       |  |  |  |

#### USB\_IN (option) :

(2.0mm Pitch 2x5 Pin Header), Front USB connector, it provides two USB port via a dedicated USB cable, speed up to 480Mb/s.

| Signal Name | Pin# | Pin# | Signal Name |
|-------------|------|------|-------------|
| 5V_USB34    | 1    | 2    | 5V_USB34    |
| NC (USB4_N) | 3    | 4    | NC (USB3_N) |
| NC (USB4_P) | 5    | 6    | NC (USB3_P) |
| Ground      | 7    | 8    | Ground      |
| NC          | 9    | 10   | Ground      |

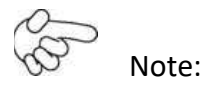

Before connection, make sure that pinout of the USB Cable is in accordance with that of the said tables. Any inconformity may cause system down and even hardware damages.

# JP\_SET (option):

(2.0mm Pitch 2x5 Pin Header).

| Signal Name | Pin# | Pin# | Signal Name |
|-------------|------|------|-------------|
| 3P3V_S5_USB | 1    | 2    | 3P3V_S5     |
| 3P3V_S5_USB | 3    | 4    | 3P3V_S5     |
| 3P3V_S5_USB | 5    | 6    | 3P3V_S5     |
| PSON_ATX    | 7    | 8    | Ground      |
| PSON_ATX    | 9    | 10   | Ground      |

#### JP6:

(2.0mm Pitch 2x3 Pin Header),COM6 setting jumper, pin 1~6 are used to select signal out of pin 9 of COM6 port.

| JP3 Pin#  | Function            |           |  |
|-----------|---------------------|-----------|--|
| Close 1-2 | RI (Ring Indicator) | (default) |  |
| Close 3-4 | COM6 Pin9:+5V       | (option)  |  |
| Close 5-6 | COM6 Pin9:+12V      | (option)  |  |

#### COM6(SBC-7114/COM4):

(2.0mm Pitch 2X5 Pin Header), COM6 Port, up to one standard RS232 port are provided. They can be used directly via COM cable connection.

| Signal Name             | Pin# | Pin# | Signal Name |
|-------------------------|------|------|-------------|
| DCD                     | 1    | 2    | RXD         |
| TXD                     | 3    | 4    | DTR         |
| Ground                  | 5    | 6    | DSR         |
| RTS                     | 7    | 8    | CTS         |
| JP6 Setting : RI/5V/12V | 9    | 10   | NC          |

# COM5(SBC-7114/COM3):

(2.0mm Pitch 2X5 Pin Header), COM5 Port, up to one standard RS232 port are provided. They can be used directly via COM cable connection.

| Signal Name | Pin# | Pin# | Signal Name |
|-------------|------|------|-------------|
| DCD         | 1    | 2    | RXD         |
| TXD         | 3    | 4    | DTR         |
| Ground      | 5    | 6    | DSR         |
| RTS         | 7    | 8    | CTS         |
| RI          | 9    | 10   | NC          |

#### GPIO1:

(2.0mm Pitch 2x5 Pin Header), General-purpose input/output port, it provides a group of self-programming interfaces to customers for flexible use.

| Signal Name | Pin# | Pin# | Signal Name |
|-------------|------|------|-------------|
| Ground      | 1    | 2    | NC          |
| NC          | 3    | 4    | SMB_DATA_R  |
| SMB_CLK_R   | 5    | 6    | PCH-GPIO56  |
| PCH -GPIO57 | 7    | 8    | PCH -GPIO59 |
| PCH -GPIO58 | 9    | 10   | +5V         |

# JTAG:

(2.0mm Pitch 2x5 Pin Header), Reserve.

# JP1:

(2.0mm Pitch 1x2 Pin Header), Reserve.

# JP2:

(2.0mm Pitch 1x2 Pin Header), Reserve.

# CAN1/CAN2:

(3.5mm Pitch 1x10 Pin connector), it provides two CAN-bus interface.

| Pin# | Channel | Signal Name | Function                                   |
|------|---------|-------------|--------------------------------------------|
| 1    |         | CANL2       | CAN bus Signal L                           |
| 2    |         | R2-         | Terminal resistor R-(internally connected  |
|      | CAN2    |             | to CANL2)                                  |
| 3    |         | FG          | Shield cable (FG)                          |
| 4    |         | R2+         | Terminal resistor R+( internally connected |

|    |      |       | to CANH2)                                  |
|----|------|-------|--------------------------------------------|
| 5  |      | CANH2 | CAN bus Signal H                           |
| 6  |      | CANL1 | CAN bus Signal L                           |
| 7  |      | R1-   | Terminal resistor R-(internally connected  |
|    | CAN1 |       | to CANL1)                                  |
| 8  |      | FG    | Shield cable (FG)                          |
| 9  |      | R1+   | Terminal resistor R+( internally connected |
|    |      |       | to CANH1)                                  |
| 10 |      | CANH1 | CAN bus Signal H                           |

[See TB-528CAN2 Manual]

# 39-2. TB-528E1U2/TB-528E1U2POE/TB-528E1U2UPOE:

SBC-7111 IO expansion card, providing USB2.0 and 1xGbE Lan expansion. Can support POE(Power over Ethernet) powered device via onboard POE module

| Model          | USB2.0 Type-A | GbE LAN | ΡοΕ    |
|----------------|---------------|---------|--------|
| TB-528E1U2     | $\bullet$     |         | NA     |
| TB-528E1U2POE  | •             |         | 30W PD |
| TB-528E1U2UPOE | •             |         | 45W PD |

TB-528E1U2POE Top:

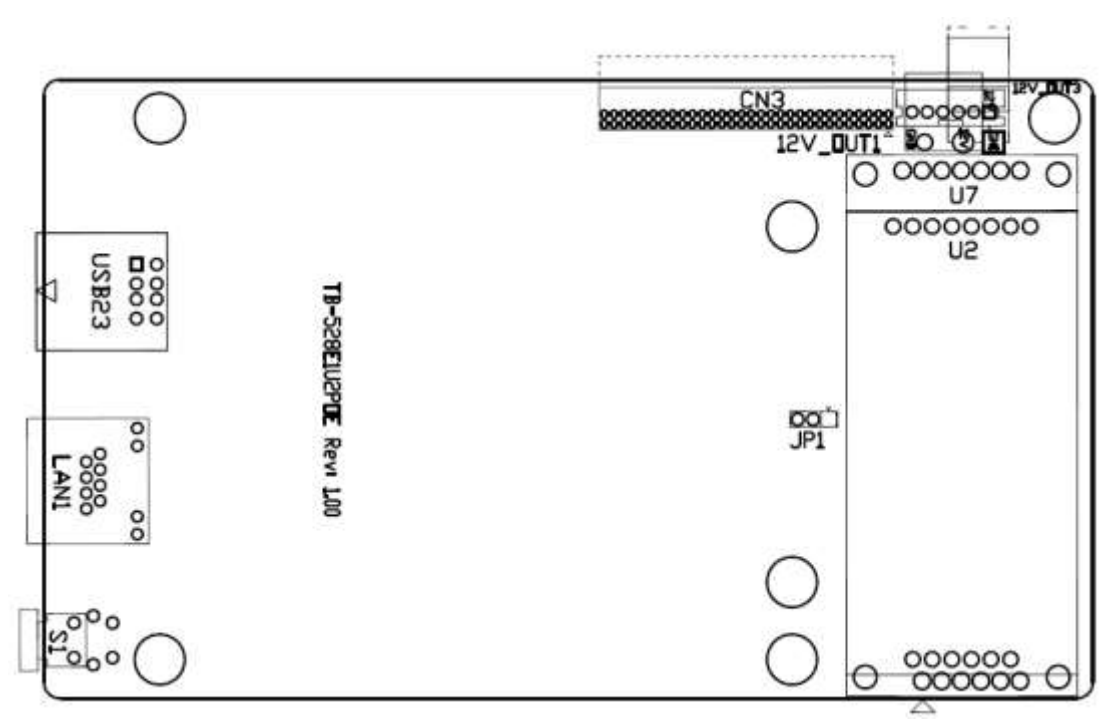

# CN3:

(1.27mm Pitch 2X30 Pin Header), connect to SBC-7118 CN2 pin Header.

# USB2/3:

(Double stack USB type A), Rear USB connector, it provides up to 2 USB2.0 ports, speed up to 480Mb/s.

| <u></u>         | USB2 |
|-----------------|------|
| <u><u> </u></u> | USB3 |

# LAN1:

(RJ45 Connector), Rear LAN port, one standard 10/100/1000M RJ-45 Ethernet ports are provided. Used intel I211-AT chipset, LINK LED (green) and ACTIVE LED (green) respectively located at the left-hand and right-hand side of the Ethernet port indicate the activity and transmission state of LAN.

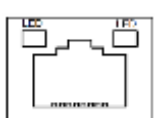

| PSE Function support |           |
|----------------------|-----------|
| PSE output Voltage   | DC44~ 57V |

# U2/U7 (Option):

For onboard POE powered device module.

| Model          | PoE Module |
|----------------|------------|
| TB-528E1U2POE  | 30W        |
| TB-528E1U2UPOE | 45W        |

# 12V\_OUT1:

(3.96mm Pitch 1x2 Pin Header), POE DC12V Output.

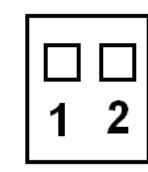

| Pin# | Output Voltage |
|------|----------------|
| 1    | 12V_POE        |
| 2    | Ground         |

# 12V\_OUT3 (option):

(2.0mm Pitch 1x6 Pin Header), Reserve.

# 12V\_OUT1(option):

(3.96mm Pitch 1x2 Pin Header), Reserve.

#### JP3(option):

2.0mm Pitch 1x3 Pin Header), Reserve.

#### **S1(option)** : Reserve

FABS Series User Manual (Original Instructions)

# 4.1 Operations after POST Screen

After CMOS discharge or BIOS flashing operation, press [Delete] key to enter CMOS Setup.

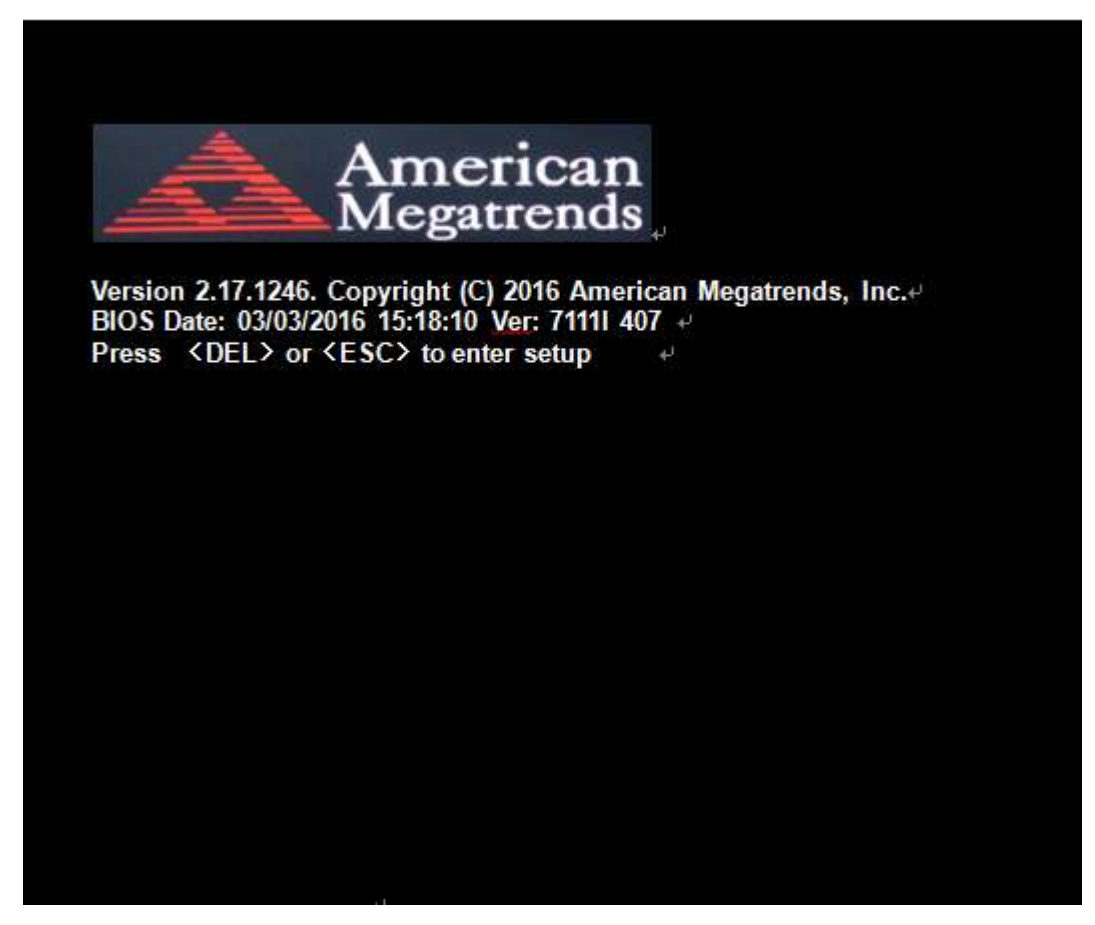

After optimizing and exiting CMOS Setup

# 4.2 BIOS Setup Utility

Press [Delete] key to enter BIOS Setup utility during POST, and then a main menu containing system summary information will appear.

# 4.3 Main Settings

| Aptio Setup Utility – Copyright (C) 2016 American Megatrends, Inc.@ |                    |                      |                                 |                            |  |
|---------------------------------------------------------------------|--------------------|----------------------|---------------------------------|----------------------------|--|
| Main⊘ Advanced₽                                                     | Chipset₽           | Security-            | Boot₽                           | Save & Exite 📀 🦉           |  |
| BIOS Information                                                    |                    |                      |                                 | Choose the system defaulte |  |
| BIOS Vendor                                                         | Ame                | American Megatrends⊬ |                                 | Language⊬                  |  |
| Core Version                                                        | 5.01               | 5.010∉               |                                 | ų                          |  |
| Compliancy                                                          | UEFI               | UEFI 2.4; PI 1.3     |                                 | ų                          |  |
| Project Version                                                     | 7111               | 7111I 4.07 x64⊭      |                                 | ų                          |  |
| Build Date and Time                                                 | 03/03              | /2016 15:18:1        | <b>0</b> ∉J                     | ÷                          |  |
| له                                                                  |                    |                      |                                 | ÷                          |  |
| CPU Configuration                                                   |                    |                      |                                 | ÷                          |  |
| Microcode Patch                                                     | 90 <b>1</b> «      |                      |                                 | Ψ.                         |  |
| BayTrail SoC                                                        | DOS                | Stepping⊌            |                                 | Ψ.                         |  |
| له                                                                  |                    |                      |                                 | Ψ.                         |  |
| KSC Informatione                                                    |                    |                      |                                 | Ψ                          |  |
| KSC Version                                                         | N/A                |                      |                                 | ÷                          |  |
| له                                                                  |                    |                      |                                 | ÷                          |  |
| Memory Information                                                  | μ                  |                      |                                 | ÷                          |  |
| Total Memory 4096 MB (DDR3L)                                        |                    | ÷                    |                                 |                            |  |
| له                                                                  |                    |                      |                                 | ÷                          |  |
| GOP Information                                                     |                    |                      |                                 | ÷                          |  |
| Intel (R) GOP Drive                                                 | r [N/A]⊷           |                      | Ą                               |                            |  |
| 4                                                                   |                    |                      |                                 | →←: Select Screen⊷         |  |
| TXE Information                                                     |                    |                      |                                 | †↓ : Select Item⊷          |  |
| Sec RC Version                                                      | 00.0               | 5.00.00⊷             |                                 | Enter: Select⊬             |  |
| TXE FW Version                                                      | ion 01.01.00.1089↔ |                      | +/ <sub>to</sub> ; Charge Opt.⊬ |                            |  |
| له                                                                  |                    |                      |                                 | F1 : General Help↩         |  |
| System Language                                                     | [Engl              | lish]⊷               |                                 | F2: Previous Values₽       |  |
| ф                                                                   |                    |                      |                                 | F3:Optimized Defaults₽     |  |
| System Date                                                         | [Sun               | 01/01/2012]          |                                 | F4:Save and Exit⊷          |  |
| System Time                                                         | [00:0              | )0:10]↩              |                                 | ESC Exit₽                  |  |
| ę.                                                                  |                    |                      |                                 |                            |  |
| Version 2.17                                                        | 1246. Copy         | right (C) 201        | 6 Americar                      | n Megatrends , Inc.        |  |

#### System Time:

Set the system time, the time format is:

| Hour :   | 0 to 23 |
|----------|---------|
| Minute : | 0 to 59 |
| Second : | 0 to 59 |

# System Date:

Set the system date, the date format is:

Day: Note that the 'Day' automatically changes when you set the date.
Month: 01 to 12
Date: 01 to 31
Year: 1998 to 2099

# 4.4 Advanced Settings

| Aptio Setu           | p Utility – Co          | pyright (C) 20 | 16 Americ | can Megatrends, Inc.∉   |
|----------------------|-------------------------|----------------|-----------|-------------------------|
| Maine Advanced       | P Chipset               | Security-      | Boot₽     | Save & Exite e          |
| ц.                   |                         |                |           | System ACPI Parameters. |
| ►ACPI Settingse      |                         |                |           | به .<br>ا               |
| ►F81216SEC Supe      | r IO Configura          | tion₽          |           | به .<br>ا               |
| ►IT8518 Super IO 0   | Configuration           |                |           | به .<br>ا               |
| ►Intel (R) Smart C   | onnect Techno           | ology⊌         |           | به .<br>ا               |
| ► CPU Configuration  | ne                      |                |           | له.<br>ا                |
| ► PPM Configuratio   | ne                      |                |           | به.                     |
| ► Thermal Configura  | atione                  |                |           | به .<br>ا               |
| ► IDE Configuration  | μ                       |                |           | μ                       |
| ► Miscellaneous Co   | nfiguratione            |                |           | μ                       |
| ►LPSS & SCC Con      | figuratione             |                |           | μ                       |
| ► System Compone     | nte                     |                |           | φ.                      |
| Network Stack Co     | nfiguration             |                |           | →←: Select Screen↩      |
| ► CSM Configuratio   | ne                      |                |           | †↓ : Select Iteme       |
| SDIO Configuratio    | ne                      |                |           | Enter: Selecte          |
| ► USB Configuration  | <b>1</b> € <sup>1</sup> |                |           | +/to Charge Opt.e       |
| ► Platform Trust Tec | hnology₽                |                |           | F1 : General Helpe      |
| Security Configura   | ation∉                  |                |           | F2: Previous Values↩    |
| <i>e</i>             |                         |                |           | F3:Optimized Defaults+  |
|                      |                         |                |           | F4:Save and Exite       |
|                      |                         |                |           | ESC Exite               |
| Version 2.           | 17.1246. Copy           | right (C) 201  | 6 America | n Megatrends , Inc.∉    |

#### 4.4.1 ACPI Settings

**Enable ACPI Auto Conf:** 

[Disabled] [Enabled]

#### **Enable Hibernation:**

[Enabled] [Disabled]

#### **ACPI Sleep State:**

[S3 (Suspend to RAM)]

[Suspend Disabled]

#### Lock Legacy Resources:

[Disabled]

[Enabled]

#### 4.4.2 F81216SEC Super IO Configuration

Super IO chip F81216SEC

Serial Port 1 Configuration

UART1 Mode Selection:

[RS-232]

[RS-485]

[RS-422]

Serial Port 2 Configuration

Change Settings [Auto]

Serial Port 3 Configuration

Change Settings [Auto]

Serial Port 4 Configuration

Change Settings [Auto]

#### 4.4.3 IT8518 Super IO Configuration

Super IO chip IT8518/IT8519

Serial Port 1 Configuration

Backlight PWM Controller (COM5):

#### [RS-485]

[RS-422]

Serial Port 2 Configuration (COM6)

Change Settings [Auto]

[RS-485]

[RS-422]

#### 4.4.4 Intel<sup>®</sup> Smart Connect Technology

**ISCT Support** 

[Disabled]

[Enabled]

#### 4.4.5 CPU Configuration

#### Socket 0 CPU Information

| Intel® Atom™ CPU E3845 @ 1.91GHz |               |  |  |  |
|----------------------------------|---------------|--|--|--|
| CPU Signature                    | 30679         |  |  |  |
| Microcode Patch                  | 901           |  |  |  |
| Max CPU Speed                    | 1910 MHz      |  |  |  |
| Mix CPU Speed                    | 500MHz        |  |  |  |
| Processor Cores                  | 4             |  |  |  |
| Intel HT Technology              | Not Supported |  |  |  |
| Intel HT-X Technology            | Supported     |  |  |  |
| L1 Date Cache                    | 24KB x 4      |  |  |  |
| L1 Code Cache                    | 32KB x 4      |  |  |  |
| L2 Cache                         | 1024 KB x 2   |  |  |  |
| L2 Cache                         | Not Present   |  |  |  |
| CPU Thermal configuration        |               |  |  |  |
| CPU Speed                        | 1918 MHz      |  |  |  |
| 64-bit                           | Supported     |  |  |  |
| Hyper-Threading:                 |               |  |  |  |

#### [Enabled]

[Disabled]

Limit CPUID Maximum:

# [Disabled]

[Enabled]

Execute Disable Bit:

# [Enabled]

[Disabled]

Intel Virtualization Technology:

# [Enabled]

[Disabled]

Power Technology

# [Energy Efficient] [Disabled]

[Custom]

CPU C State Report

[Enabled] [Disabled]

Max CPU C-state

**[C7]** [C6] [C1]

SOix

[Disabled] [Enabled]

# 4.4.7 Thermal Configuration Parameters

#### 4.4.8 IDE Configuration

| Serial-ATA(SATA)   |             |
|--------------------|-------------|
|                    | [Enabled]   |
|                    | [Disabled]  |
| SATA Test Mode     |             |
|                    | [Disabled]  |
|                    | [Enabled]   |
| SATA Speed Support |             |
|                    | [Gen2]      |
|                    | [Gen1]      |
| SATA ODD Port      |             |
|                    | [No ODD]    |
|                    | [Porto ODD] |
|                    | [Port1 ODD] |
|                    | [Disabled]  |
| SATA Mode          |             |
|                    | [AHCI Mode] |
|                    | [IDE Mode]  |
| Serial-ATA Port 0  |             |
|                    | [Enabled]   |

[Enabled] [Disabled]

SATA Port0 Hotplug

# [Disabled]

[Enabled]

Serial-ATA Port 1

[Enabled] [Disabled]

SATA Port1 Hotplug

[Disabled] [Enabled]

SATA Port0 Not Present SATA Port1 Not Present

#### 4.4.9 Miscellaneous Configuration

# 4.4.10 LPSS & SCC Configuration

| L | PSS & SCC Configuration    | [ACPI Mode]      |
|---|----------------------------|------------------|
|   | SCC Configuration          |                  |
|   | SCC eMMC Support           | [eMMC AUTO MODE] |
|   | SCC eMMC 4.5 DDR50 Support | [Enabled]        |
|   | SCC eMMC 4.5 HS200 Support | [Disabled]       |
|   | eMMC Secure Erase          | [Disabled]       |
|   | SCC SDIO Support           | [Enabled]        |
|   | SCC SD Card Support        | [Enabled]        |
|   | SDR25 Support for SDCard   | [Disabled]       |
|   | SDR50 Support for SDCard   | [Enabled]        |
|   | MIPI HSI Support           | [Disabled]       |
|   |                            |                  |

| LPSS Configuration       |            |
|--------------------------|------------|
| LPSS DMA #1 Support      | [Enabled]  |
| LPSS DMA #2 Support      | [Enabled]  |
| LPSS I2C #1 Support      | [Enabled]  |
| LPSS I2C #2 Support      | [Enabled]  |
| LPSS I2C #3 Support      | [Enabled]  |
| LPSS I2C #4 Support      | [Enabled]  |
| LPSS I2C #5 Support      | [Enabled]  |
| LPSS I2C #6 Support      | [Enabled]  |
| LPSS I2C #7 Support      | [Enabled]  |
| NFC                      | [Disabled] |
| Touch Pad                | [Disabled] |
| I2C touch Device Address |            |

|                           | LPSS HSUART #1 Support | [Disabled]        |  |  |
|---------------------------|------------------------|-------------------|--|--|
|                           | LPSS HSUART #2 Support | [Disabled]        |  |  |
|                           | LPSS PWM #1 Support    | [Fnabled]         |  |  |
|                           | LPSS PW/M #2 Support   | [Enabled]         |  |  |
|                           |                        | [Enabled]         |  |  |
|                           |                        |                   |  |  |
| 4.4.11 System Comp        | onent                  |                   |  |  |
| 4.4.12 Network Stacl      | k Configuration        |                   |  |  |
|                           | Network Stack          | [Disabled]        |  |  |
| 4.4.13 CSM Configura      | ation                  |                   |  |  |
| C C                       | CSM Support            | [Enabled]         |  |  |
|                           | CSM16 Module Version   | 07.76             |  |  |
|                           | GateA20 Active         | [Upon Request]    |  |  |
|                           |                        | [Always]          |  |  |
|                           | Option ROM Messages    | [Force BIOS]      |  |  |
|                           |                        | [Keep Current]    |  |  |
|                           | Boot option filter     | [UEFI and Legacy] |  |  |
|                           |                        | [legacy only]     |  |  |
|                           |                        |                   |  |  |
|                           | Network                |                   |  |  |
|                           | Network                | [1][[]]           |  |  |
|                           |                        | [UEFI]            |  |  |
|                           |                        |                   |  |  |
|                           | <u>.</u>               | [Legacy]          |  |  |
|                           | Storage                | f = = . ]         |  |  |
|                           |                        |                   |  |  |
|                           |                        | [Do not launch]   |  |  |
|                           |                        | [Legacy]          |  |  |
|                           | Video                  |                   |  |  |
|                           |                        | [Legacy]          |  |  |
|                           |                        | [UEFI]            |  |  |
|                           |                        | [Do not launch]   |  |  |
|                           | Other PCI devices      |                   |  |  |
|                           |                        | [UEFI]            |  |  |
|                           |                        | [Do not launch]   |  |  |
|                           |                        | [Legacy]          |  |  |
| 4.4.14 SDIO Configuration |                        |                   |  |  |

#### 4.4.15 USB Configuration

FABS Series User Manual (Original Instructions)

|                      | USB Configuration              |            |
|----------------------|--------------------------------|------------|
|                      | USB Module Version 8.11.02     |            |
|                      | USB Devices:                   |            |
|                      | 1 keyboard, 2 Mice, 3 Hubs     | 5          |
|                      | Legacy USB Support:            | ()         |
|                      |                                | [Enabled]  |
|                      |                                | [Disabled] |
|                      | XHCI Hand-off:                 | ()         |
|                      |                                | [Enabled]  |
|                      |                                | [Disabled] |
|                      | EHCI Hand-off:                 |            |
|                      |                                | [Disabled] |
|                      |                                | [Enabled]  |
|                      | USB Mass Storage Driver Suppor | t          |
|                      |                                | [Enabled]  |
|                      |                                | [Disabled] |
|                      | USB hardware delays and time-o | uts:       |
|                      | USB transfer time-out:         |            |
|                      |                                | [20 sec]   |
|                      |                                | [10 sec]   |
|                      |                                | [5 sec]    |
|                      |                                | [1 sec]    |
|                      | Device reset time-out:         |            |
|                      |                                | [20 sec]   |
|                      |                                | [10 sec]   |
|                      |                                | [30 sec]   |
|                      |                                | [40 sec]   |
|                      | Device power-up delay          |            |
|                      |                                | [Auto]     |
|                      |                                | [Manual]   |
| 4.4.16 Platform Trus | t Technology                   |            |
|                      | Ftpm                           |            |
|                      |                                | [Disabled] |
|                      |                                | [Enabled]  |
|                      |                                |            |

4.4.17 Security Configuration

# **4.5 Chipset Settings**

| Aptio Setup Utility – Copyright (C) 2016 American Megatrends, Inc.@ |              |                 |                |            |                                 |
|---------------------------------------------------------------------|--------------|-----------------|----------------|------------|---------------------------------|
| Main₽                                                               | Advanced₽    | Chipset <i></i> | Securitye      | Boote      | Save & Exite 🧼 🤞                |
| 4                                                                   |              |                 |                |            | Host Bridge Parameters₽         |
| ►Host E                                                             | Bridge⊬      |                 |                |            | μ.                              |
| ► South                                                             | Bridge⊬      |                 |                |            | φ.                              |
| ų                                                                   |              |                 |                |            | به.<br>ا                        |
| ę                                                                   |              |                 |                |            | Ψ                               |
|                                                                     |              |                 |                |            | به.<br>ا                        |
|                                                                     |              |                 |                |            | <i>پ</i>                        |
|                                                                     |              |                 |                |            | له                              |
|                                                                     |              |                 |                |            | ₽.                              |
|                                                                     |              |                 |                |            | →←: Select Screene              |
|                                                                     |              |                 |                |            | ↑↓ : Select Iteme               |
|                                                                     |              |                 |                |            | Enter: Select⊮                  |
|                                                                     |              |                 |                |            | +/ <sub>tt</sub> ; Charge Opt.⊬ |
|                                                                     |              |                 |                |            | F1 : General Help↩              |
|                                                                     |              |                 |                |            | F2: Previous Values↩            |
|                                                                     |              |                 |                |            | F3:Optimized Defaults₽          |
|                                                                     |              |                 |                |            | F4:Save and Exit⊷               |
|                                                                     |              |                 |                |            | ESC Exite                       |
|                                                                     |              |                 |                |            | e.                              |
|                                                                     | Varaian 2.17 | 1246 Com        | right (C) 2016 | Amorican M | agetrende Inc. 1                |

4.5.1 Host Bridge

# ► Intel IGD Configuration

# ► IGD – LCD Control

| Force Lid Status | [On]       |
|------------------|------------|
|                  | [Off]      |
| BIA              | [Auto]     |
| ALS Support      | [Disabled] |
| IGD Flat Panel   | [Auto]     |
| Pannel Scaling   | [Auto]     |

#### Memory Frequency and Timing

#### ► Graphics Power Management Control

- Memory Information Total Memory Memory Slot0
- Memory Slot0 DIMM#1 Max TOLUD

| 096 MB(DDR3L) |
|---------------|
| Not Present   |
| Not Present   |

4096 MB(DDR3L)

# [Dynamic]

[2GB] [2.25GB] [2.5GB]

|                              | [2.75GB]             |
|------------------------------|----------------------|
|                              | [3GB]                |
| Backlight PWM or DC Control  |                      |
|                              | [PWM]                |
|                              | [DC]                 |
| Backlight PWM Control        |                      |
|                              | [PWM Normal by BIOS] |
| BIOS Control Backlight Level |                      |
|                              | [Level 7]            |
|                              | [Level 0]            |
|                              | [Level 1]            |
|                              | [Level 2]            |
|                              | [Level 3]            |
|                              | [Level 4]            |
|                              | [Level 5]            |
|                              | [Level 6]            |
|                              | [Level 8]            |
|                              | [Level 9]            |
|                              | [Level 10]           |
|                              | [Level 11]           |
|                              | [Level 12]           |
|                              | [Level 13]           |
|                              | [Level 14]           |
|                              | [Level 15]           |
|                              |                      |

LCD Minimun brightness By Knob

| [0%]  |
|-------|
| [1%]  |
| [20%] |

# 4.5.2 South Bridge

- ► Azalia HD Audio
- ► USB Configuration

| USB OTG Support            | [Disabled]   |
|----------------------------|--------------|
| USB VBUS                   | [On]         |
| XHCI Mode                  | [Smart Auto] |
| USB2 Link Power Management | [Enabled]    |
| USB 2.0(EHCI) Support      | [Enabled]    |
| USB EHCI debug             | [Disabled]   |
| USB Per Port Control       | [Enabled]    |

| USB Port 0 | [Enabled] |
|------------|-----------|
| USB Port 1 | [Enabled] |
| USB Port 2 | [Enabled] |
| USB Port 3 | [Enabled] |

# **4.6 Security Settings**

| Aptio Setup Utility – Copyright (C) 2016 American Megatrends, Inc.@ |                             |                                 |  |  |
|---------------------------------------------------------------------|-----------------------------|---------------------------------|--|--|
| Maine Advancede Chipsete                                            | Security⊴ Boot⊮             | Save & Exite e                  |  |  |
| Password Description⊬                                               | Set Administrator Password+ |                                 |  |  |
| لم                                                                  |                             | له.                             |  |  |
| If ONLY the Administrator's pas                                     | sword is set,∉              | 4                               |  |  |
| Then this only limits access to S                                   | Setup and is⊬               | 4                               |  |  |
| Only asked for when entering S                                      | etup.∉                      | 4                               |  |  |
| If ONLY the User's password is                                      | set, then this↩             | 4                               |  |  |
| Is a power on password and mu                                       | st be entered to∉           | 4                               |  |  |
| Is a power on password and mu                                       | st be entered to∉           | φ.                              |  |  |
| Boot or enter Setup. In Setup th                                    | e User will⊷                | →←: Select Screene              |  |  |
| Have Administrator rights.«                                         |                             | t↓ : Select Iteme               |  |  |
| The password length must be∉                                        |                             | Enter: Selecte                  |  |  |
| In the following range:                                             |                             | +/ <sub>tt</sub> ; Charge Opt.⊬ |  |  |
| Minimum length 3₽                                                   |                             | F1 : General Help⊬              |  |  |
| Maximum length 204                                                  |                             | F2: Previous Valuese            |  |  |
| له.                                                                 |                             | F3:Optimized Defaults₽          |  |  |
| Administrator Password                                              |                             | F4:Save and Exit⊬               |  |  |
| User Password⊷                                                      |                             | ESC Exite                       |  |  |
| له.                                                                 |                             |                                 |  |  |
| ►Secure Boot menue                                                  |                             |                                 |  |  |
| Version 2.17.1246. Copyright (C) 2016 American Megatrends , Inc.@   |                             |                                 |  |  |

#### 4.6.1 Administrator Password

Create New Password -

#### 4.6.2 User Password

Create New Password -

Type the password with up to 20 characters and then press *<*Enter key. This will clear all previously typed CMOS passwords. You will be requested to confirm the password. Type the password again and press *<*Enter key. You may press *<*Esc key to abandon password entry operation.

To clear the password, just press << Enter key when password input window pops up. A confirmation

#### FABS Series User Manual (Original Instructions)

message will be shown on the screen as to whether the password will be disabled. You will have direct access to BIOS setup without typing any password after system reboot once the password is disabled.

Once the password feature is used, you will be requested to type the password each time you enter BIOS setup. This will prevent unauthorized persons from changing your system configurations.

Also, the feature is capable of requesting users to enter the password prior to system boot to control unauthorized access to your computer. Users may enable the feature in Security Option of Advanced BIOS Features. If Security Option is set to System, you will be requested to enter the password before system boot and when entering BIOS setup; if Security Option is set to Setup, you will be requested for password for entering BIOS setup.

# **4.7 Boot Settings**

| Aptio Setup Utility – Copyright (C) 2016 American Megatrends, Inc.e |                       |             |                                |
|---------------------------------------------------------------------|-----------------------|-------------|--------------------------------|
| Maine Advancede (                                                   | Chipset∉ Security∉    | Boote       | Save & Exite e                 |
| Boot Configuration∉                                                 |                       |             | Number of seconds toWait for + |
| Setup Prompt Timeou                                                 | t 1₽                  |             | Setup Activation key.+/        |
| Bootup Numlock State                                                | e [On]⊬               |             | 65535(0xFFFF)means Indef ↔     |
| له                                                                  |                       |             | inite waiting.«                |
| Quiet Boot                                                          | [Disabled]⊷           |             | <i>ب</i>                       |
| Fast Boot                                                           | [Enabled]↩            |             | <i>ب</i>                       |
| ц.                                                                  |                       |             | <i>ب</i>                       |
| ц.                                                                  |                       |             | P                              |
| Boot Option Priorities                                              | μ                     |             | →←: Select Screen+/            |
| Boot Option #1                                                      | [UEEL:Built-in        | EFI]₽       | ↑↓ : Select Item⊷              |
| P                                                                   |                       |             | Enter: Select+/                |
|                                                                     |                       |             | +/ <sub>co</sub> Charge Opt.↩  |
|                                                                     |                       |             | F1 : General Help⊬             |
|                                                                     |                       |             | F2: Previous Values↩           |
|                                                                     |                       |             | F3:Optimized Defaults₽         |
|                                                                     |                       |             | F4:Save and Exit⊷              |
|                                                                     |                       |             | ESC Exite                      |
| Version 2.17.                                                       | 1246. Copyright (C) 2 | 2016 Americ | can Megatrends,Inc.e           |

| Setup Prompt Timeout | [1]        |
|----------------------|------------|
| Bootup Numlock State |            |
|                      | [On]       |
|                      | [off]      |
| Quiet Boot           |            |
|                      | [Disabled] |
|                      | [Enabled]  |

Fast Boot
[Disabled]
[Enabled]
Boot Option Priorities
Boot Option #1
Hard Drive BBS Priorities
[SATA PM:\*\*\* ... ]
Boot Option #1
SATA PM:\*\*\*...
\*\*\*\*\*\*
Disabled

# 4.8 Save & Exit Settings

| Aptio Setup Utility – Copyright (C) 2016 Amer   | rican Megatrends, Inc.@        |
|-------------------------------------------------|--------------------------------|
| Maine Advancede Chipsete Boote Security         | 🐖 Save & Exit 🖉 🛹              |
| Save Changes and Exit                           | Exit system setup after+       |
| Discard Changes and Exit↩                       | Saving the changes.            |
| Save Changes and Reset⊷                         | 4                              |
| Discard Changes and Reset↩                      | 4                              |
| له                                              | 4                              |
| Save Options⊬                                   | 4                              |
| Save Changes⊷                                   | 4                              |
| Discard Changes⊬                                | φ                              |
| ψ.                                              | φ.                             |
| Restore Defaults-                               | →←: Select Screen↩             |
| Save user Defaults⊷                             | tt : Select Iteme              |
| Restore user Defaults⊷                          | Enter: Select+                 |
| 4                                               | +/ <sub>tto</sub> Charge Opt.⊬ |
| Boot Override∉                                  | F1 : General Help↩             |
| <u>UEFI:Built-in</u> EFI Shell⊷                 | F2: Previous Valuese           |
| له                                              | F3:Optimized Defaults₽         |
| Launch EFI Shell from <u>filesystem</u> device↩ | F4:Save and Exit⊷              |
| له                                              | ESC Exit₽                      |
| ► Reset System with ME disable ModeMEUD000+     |                                |
| Version 2.17.1246. Copyright (C) 2015 Americ    | can Megatrends,Inc.e           |

#### Save Changes and Exit

Save & Exit Setup save Configuration and exit?

[Yes] [No]

| Discard Changes and Ext                          |       |
|--------------------------------------------------|-------|
| Exit Without Saving Quit without saving?         |       |
|                                                  | [Yes] |
|                                                  | [No]  |
| Save Changes and Reset                           |       |
| Save & reset Save Configuration and reset?       |       |
|                                                  | [Yes] |
|                                                  | [No]  |
| Discard Changes and Reset                        |       |
| Reset Without Saving Reset without saving?       |       |
|                                                  | [Yes] |
|                                                  | [No]  |
| Save Changes                                     |       |
| Save Setup Values Save configuration?            |       |
|                                                  | [Yes] |
|                                                  | [No]  |
| Discard Changes                                  |       |
| Load Previous Values Load Previous Values?       |       |
|                                                  | [Yes] |
|                                                  | [No]  |
| Restore Defaults                                 |       |
| Load Optimized Defaults Load optimized Defaults  | ?     |
|                                                  | [Yes] |
|                                                  | [No]  |
| Save user Defaults                               |       |
| Save Values as User Defaults Save configuration? |       |
|                                                  | [Yes] |
|                                                  | [No]  |
| Restore user Defaults                            |       |
| Restore User Defaults Restore User Defaults?     |       |
|                                                  | [Yes] |
|                                                  | [No]  |
| Launch EFI Shell from filesystem device          |       |
| WARNING Not Found                                |       |
|                                                  | [ok]  |
| Reset System with ME disable ModeMEUD000         |       |

ME will runs into the temporary disable mode, Ignore if ME Ignition FWMEUD001.

# Chapter 5

# **Installation of Drivers**

This chapter describes the installation procedures for software and drivers under the windows 8.1 & 10. The software and drivers are included with the motherboard. The contents include Intel/VGA chipset driver, Audio driver, Com Driver, and TXE(Win) Driver Installation instructions are given below.

#### **Important Note:**

After installing your Windows operating system, you must install first the Intel Chipset Software Installation Utility before proceeding with the installation of drivers.

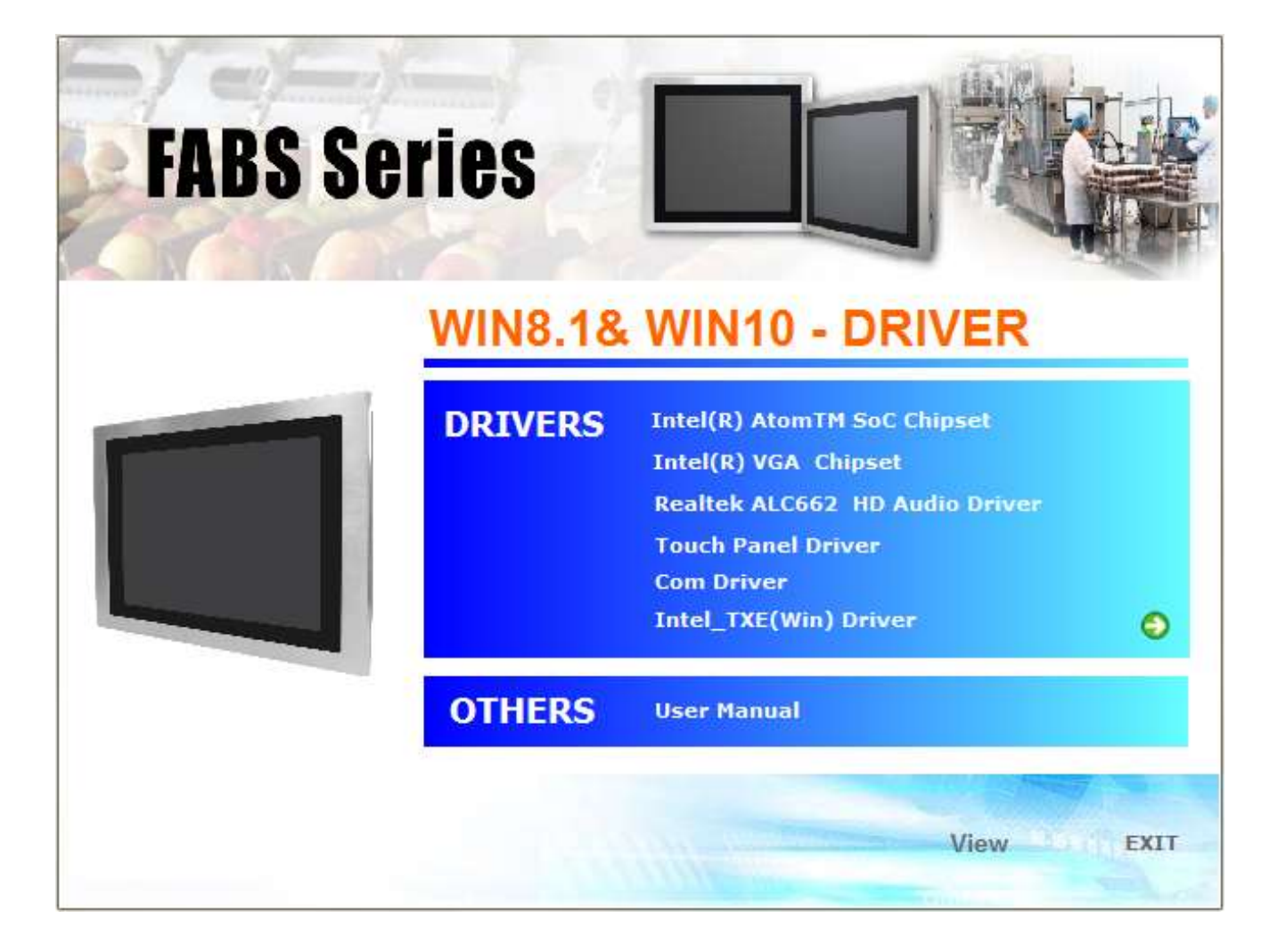

# 5.1 Intel<sup>®</sup> AtomTM SoC Chipset

To install the Intel chipset driver, please follow the steps below.

Step 1. Select Intel<sup>®</sup> Atom<sup>™</sup> SoC Chipset from the list

| FABS Se | ries      |                                                                                                    |
|---------|-----------|----------------------------------------------------------------------------------------------------|
|         | WIN8.1&   | WIN10 - DRIVER                                                                                                    |
|         | DRIVERS * | Intel(R) Atom 114 Soc Chipsot<br>Intel(R) VGA Chipset<br>Realtek ALC662 HD Audio Driver<br>Touch Panel Driver<br>Com Driver<br>Intel_TXE(Win) Driver |
|         | OTHERS    | User Manual                                                                                                    |
|         |           | View EXIT                                                                                                    |

Step 2. Here is welcome page. Please make sure you save and exit all programs before install. Click Next.

| Intel(R) Chipset Device Software<br>Welcome                                                                                                    | (intel) |
|----------------------------------------------------------------------------------------------------|---------|
| You are about to install the following product:<br>Intel(R) Chipset Device Software<br>It is strongly recommended that you exit all programs before continu<br>Press Next to continue, or press Cancel to exit the setup program. | uing.   |
| Next                                                                                                    | Cancel  |

Step 3. Read the license agreement. Click Accept to accept all of the terms of the license agreement.

| ttel(R) Chipset Device S                                                                                                    | oftware                                                                                                    | (intel)                                                                                       |
|----------------------------------------------------------------------------------------------------|----------------------------------------------------------------------------------------------------|-----------------------------------------------------------------------------------------------|
| NTEL SOFTWARE LICENSE AGREEN<br>Jser)                                                                                                    | MENT (OEM / IHV / ISV                                                                                                   | V Distribution & Single                                                                       |
| MPORTANT - READ BEFORE COPY<br>Do not use or load this software an<br>Software") until you have carefully<br>oading or using the Software, you<br>not wish to so agree, do not install | ING, INSTALLING OR I<br>id any associated mat<br>read the following te<br>agree to the terms of<br>or use the Software. | USING.<br>erials (collectively, the<br>erms and conditions. By<br>f this Agreement. If you do |
| Please Also Note:<br>If you are an Original Equipment<br>/endor (IHV), or Independent Softw<br>AGREEMENT applies;<br>If you are an End-User, then only<br>AGREEMENT, applies.          | Manufacturer (OEM),<br>vare Vendor (ISV), this<br>Exhibit A, the INTEL S                                                | Independent Hardware<br>s complete LICENSE<br>OFTWARE LICENSE                                 |
|                                                                                                    |                                                                                                    |                                                                                               |

#### Step 4. Click Install to begin the installation.

| Readme File                                   | Information                                                                              | -           |
|-----------------------------------------------|------------------------------------------------------------------------------------------|-------------|
| **************************************        | t: Intel(R) Chipset Device Software                                                      | *******     |
| <ul> <li>Target</li> <li>Date: 2</li> </ul>   | PCH/Chipset: Mixed Platform<br>2014-04-24                                                |             |
| ********                                      | ***************                                                                          | ****        |
| NOTE:                                         | For the list of supported chipsets, p<br>to the Release Notes                            | lease refer |
| CONTEN                                        | TS OF THIS DOCUMENT                                                                      | ****        |
| This docum                                    | ment contains the following sections:                                                    |             |
| 1. Overvi<br>2. System<br>3. Conter<br>3A. Pi | iew<br>n Requirements<br>nts of the Distribution Package<br>ublic and NDA Configurations |             |
| 1 12-+                                        | of Ausilable Command Line Cuitab Ontions                                                 |             |

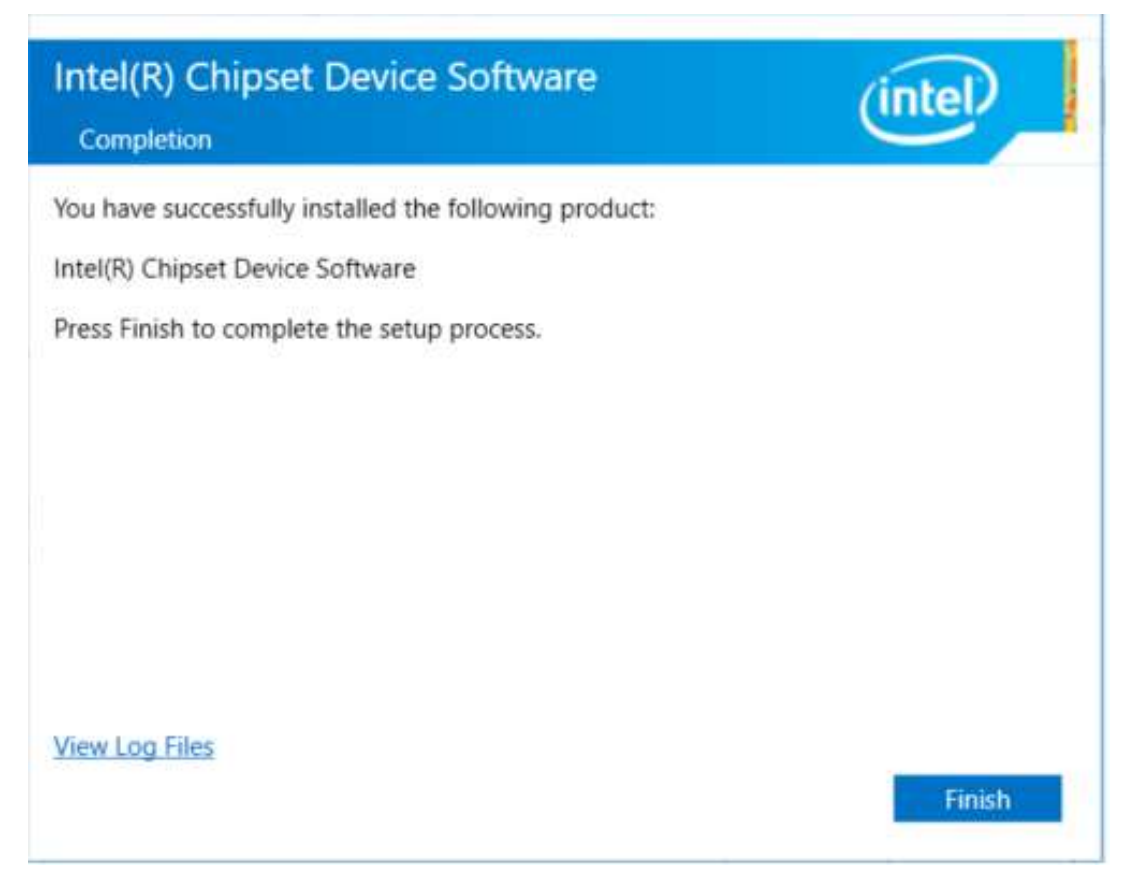

# 5.2 Intel<sup>®</sup> VGA Chipset

To install the Intel<sup>®</sup> VGA Chipset, please follow the steps below.

Step 1. Select Intel<sup>®</sup> VGA Chipset from the list.

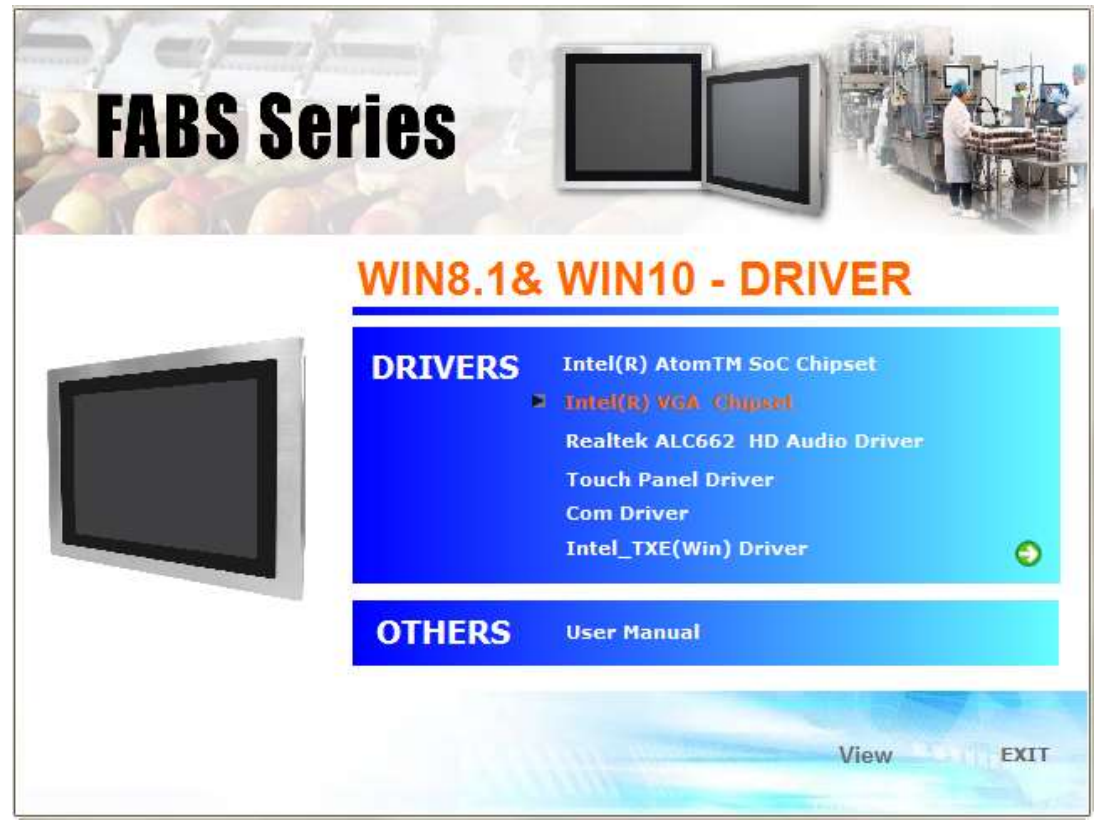

#### Step 2. . Click Next.

| 🔊 Intel(R) Graphics Driver Soft | tware - InstallShield Wizard                                                                                                    |      | Х |
|---------------------------------|----------------------------------------------------------------------------------------------------|------|---|
|                                 | Release Version: Production Version<br>Driver Version: 15.33.43.64.4425<br>Operating System(s):<br>Microsoft Windows* 7-64<br>Microsoft Windows* 8.1 - 64<br>Microsoft Windows* 10 - 64<br>3rd Generation Intel(R) Core(TM) Processor<br>family<br>Valleyview<br>Release Date: April 14, 2016<br>CONTENTS<br>I. Product Support<br>II. Installation Information<br>III. Disclaimer<br>IV. Important Note<br>I. Product Support<br>Supports Intel(R) Iris(TM) graphics, Intel(R) Iris(TM) Pro<br>graphics and Intel(R) HD graphics on: | ~    |   |
|                                 | < Back Next > Can                                                                                                    | ncel |   |

Step 3. Choose automatically run function and Click Next to setup program.

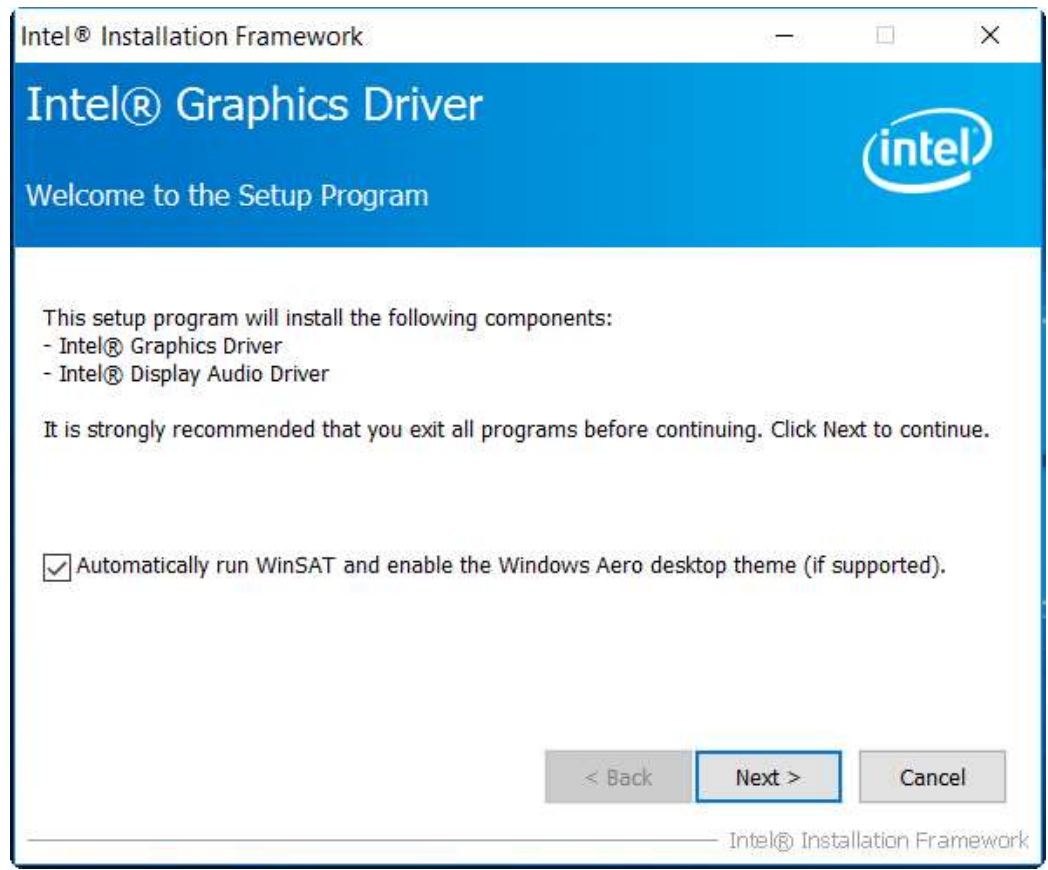

Step 4. Read the license agreement. Click Yes to accept all of the terms of the license agreement.

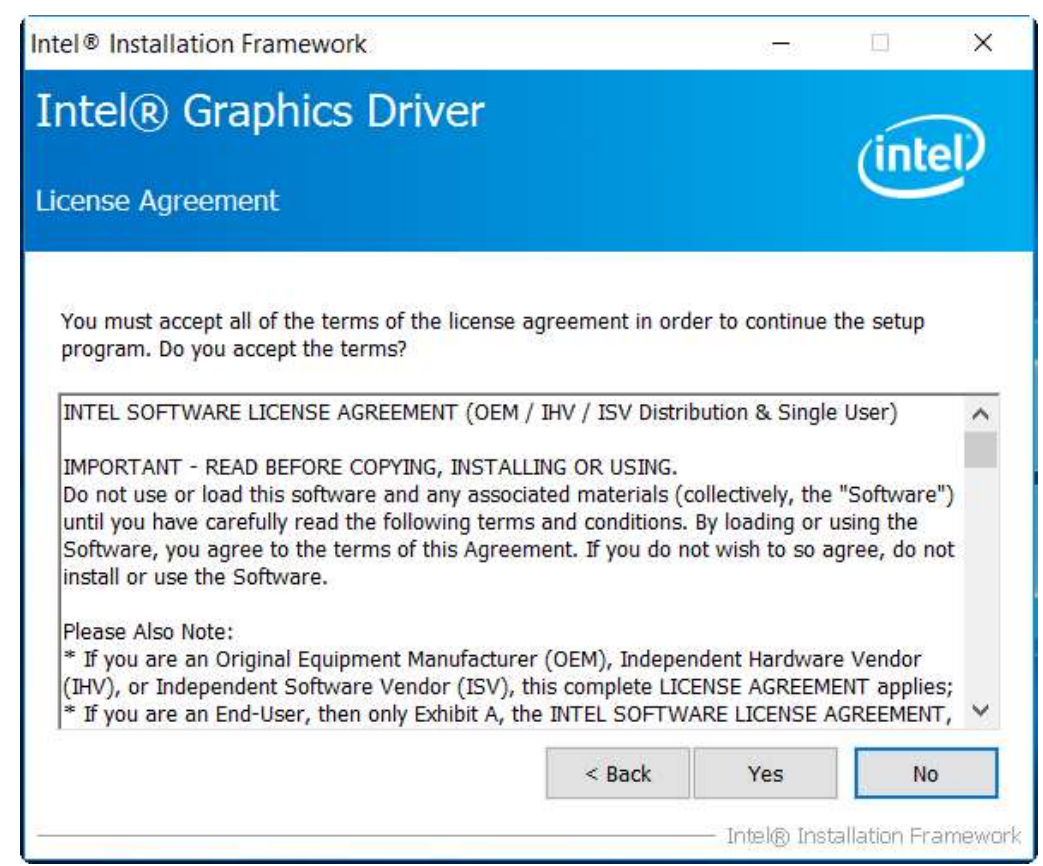

Step 5. Click Next to continue.

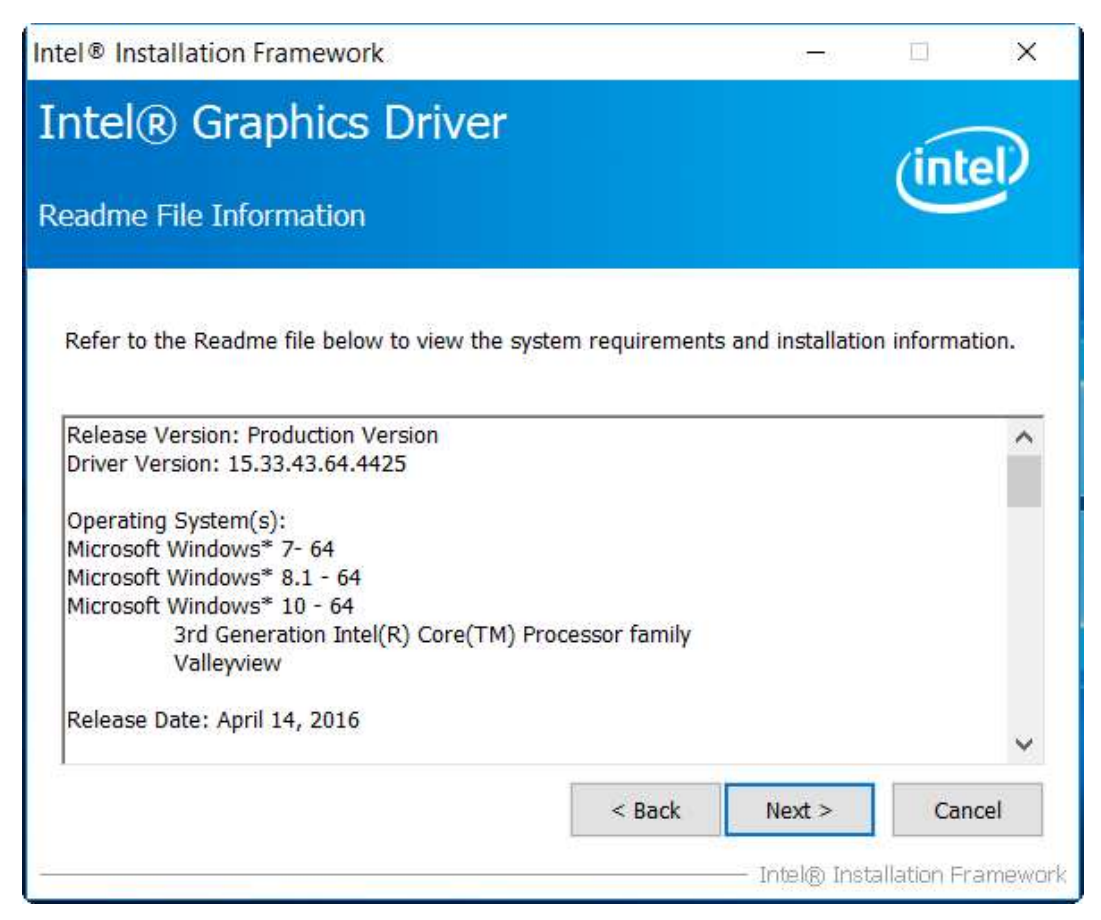

#### Step 6. Click Next to continue.

| tel® Installation Framework                                                                                                    |                                                                                                    |
|----------------------------------------------------------------------------------------------------|----------------------------------------------------------------------------------------------------|
| ntel® Graphics Driver                                                                                                    | (intel)                                                                                                    |
| Please wait while the following setup operations are<br>Deleting Registry Key: HKLM\SOFTWARE\Intel\IGDI<br>Deleting File: C:\ProgramData\Microsoft\Windows\Si<br>Deleting File: C:\ProgramData\Microsoft\Windows\Si<br>Deleting File: C:\ProgramData\Microsoft\Windows\Si<br>Deleting File: C:\ProgramData\Microsoft\Windows\Si<br>Deleting File: C:\ProgramData\Microsoft\Windows\Si<br>Deleting File: C:\Users\Public\Desktop\Intel(R) HD Gr<br>Deleting File: C:\Users\Public\Desktop\Intel(R) Inis(T<br>Deleting File: C:\Users\Public\Desktop\Intel(R) Iris(T<br>Deleting Registry Key: HKLM\SOFTWARE\Intel\GFX\II<br>Deleting Registry Key: HKLM\SOFTWARE\Intel\GFX\II<br>Click Next to continue. | performed:<br>Tart Menu\Programs\Intel\Intel(R) HD G<br>Tart Menu\Programs\Intel(R) HD Graphi<br>Tart Menu\Programs\Intel(R) Graphics a<br>Tart Menu\Programs\Intel\Intel(R) Grap<br>aphics Control Panel.Ink<br>Tart Menu\Programs\Intel\Intel(R) Iris(T<br>M) Graphics Control Panel.Ink<br>ternal\AudioFix<br>ternal\AudioFix |
|                                                                                                    | Next >                                                                                                    |
|                                                                                                    | Intel® Installation Framewo                                                                                                    |

**Step 7.** Select **Yes, I want to restart this computer now**. Click **Finish**, then remove any installation media from the drives.

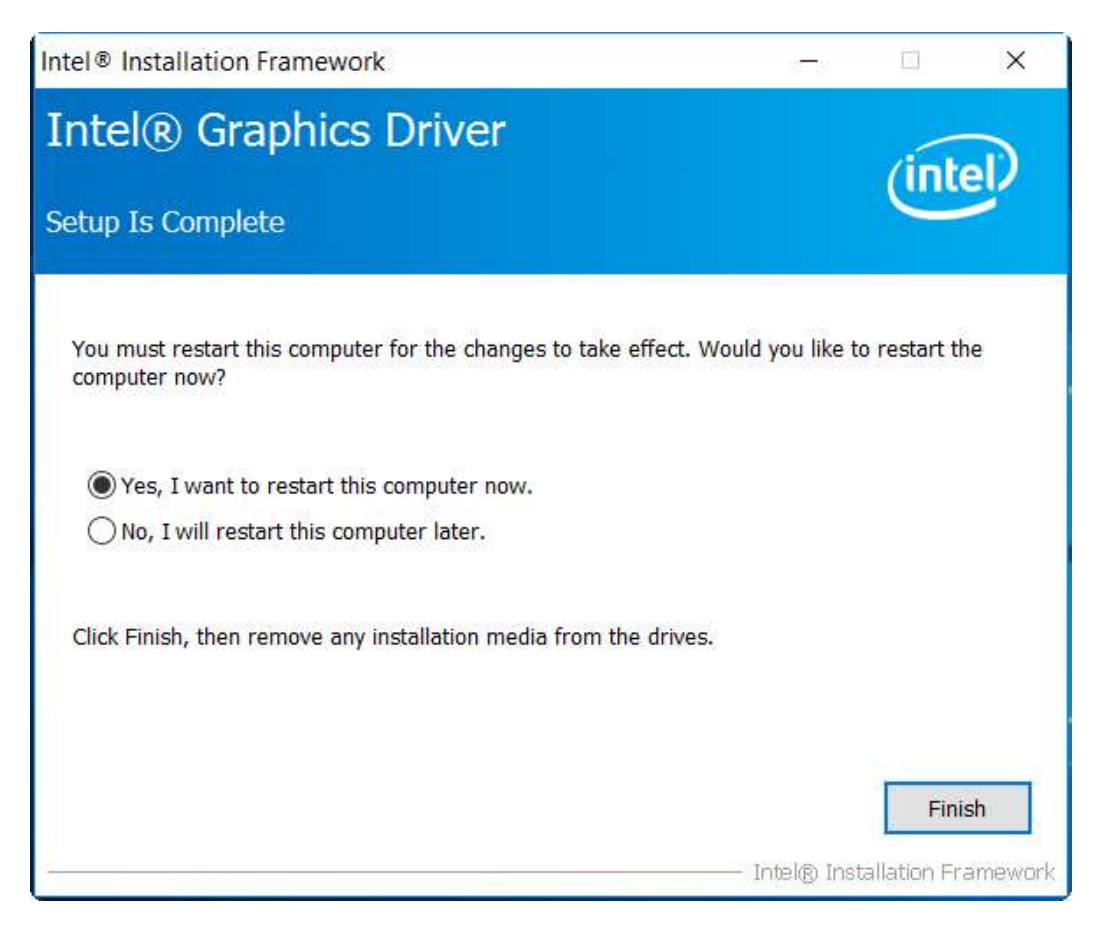

# 5.3 Realtek ALC662 HD Audio Driver Installation

To install the Realtek ALC662 HD Audio Driver, please follow the steps below.

Step 1. Select Realtek AL662 HD Audio Driver from the list

| FABS Se | eries   |                                                                                                    |
|---------|---------|----------------------------------------------------------------------------------------------------|
|         | WIN8.1& | WIN10 - DRIVER<br>Intel(R) AtomTM SoC Chipset<br>Intel(R) VGA Chipset<br>Realtek ALCGG2 IID Audio Driver<br>Touch Panel Driver<br>Com Driver<br>Intel TXE(Win) Driver |
|         | OTHERS  | User Manual                                                                                                    |
|         |         | View                                                                                                    |

#### Step 2. Click Next to continue.

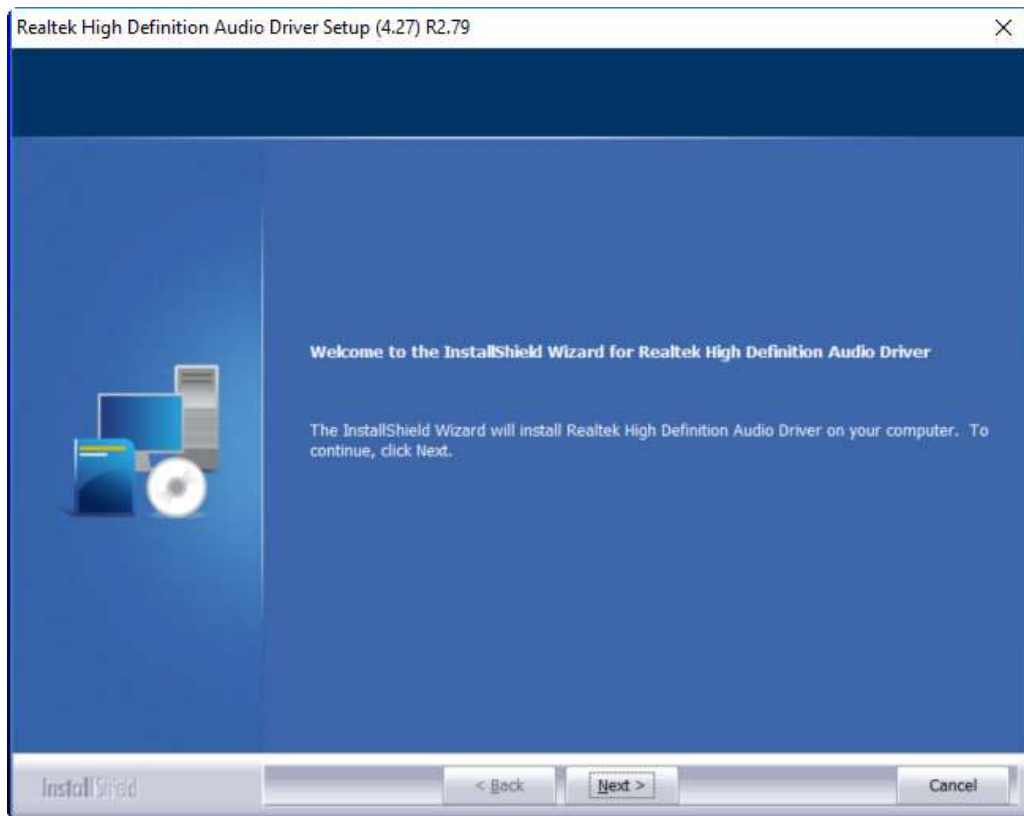

Step 3. Click Yes, I want to restart my computer now. Click Finish to complete the installation.

| Realtek High Definition Audio | Driver Setup (4.27) R2.79                                                                                                    |
|-------------------------------|----------------------------------------------------------------------------------------------------|
|                               |                                                                                                    |
|                               | InstallShield Wizard Complete<br>The InstallShield Wizard has successfully installed Realtek High Definition Audio Driver. Before |
|                               | • Yes, I want to restart my computer now.                                                                                         |
|                               | No, 1 will restart my computer later. Remove any disks from their drives, and then click Finish to complete setup.                |
|                               |                                                                                                    |
| InstallShied                  | < Back Finish Cancel                                                                                                    |
### 5.4 Com Driver

To install the Com Driver, please follow the steps below.

Step 1. Select Com Driver from the list

| FABS Se | VIN8.1& | WIN10 - DRIVER                                                                                                    |      |
|---------|---------|----------------------------------------------------------------------------------------------------|------|
|         | DRIVERS | Intel(R) AtomTM SoC Chipset<br>Intel(R) VGA Chipset<br>Realtek ALC662 HD Audio Driver<br>Touch Panel Driver<br>Com Driver<br>Intel_TXE(Win) Driver | Ø    |
|         | OTHERS  | User Manual                                                                                                    |      |
|         |         | View                                                                                                    | EXIT |

Step 2. Select setup language you need. Click Next to continue.

| intek Serial Patch Driver - Instal                       | Shield Wizard                                    | — |        | × |
|----------------------------------------------------------|--------------------------------------------------|---|--------|---|
| Choose Setup Language<br>Select the language for the ins | allation from the choices below.                 |   |        |   |
|                                                          | Chinese (Traditional)<br>English (United States) |   |        |   |
|                                                          |                                                  |   |        |   |
| .InstallShield                                           |                                                  |   | Cancel |   |

#### Step 3. Click Next to begin the installation.

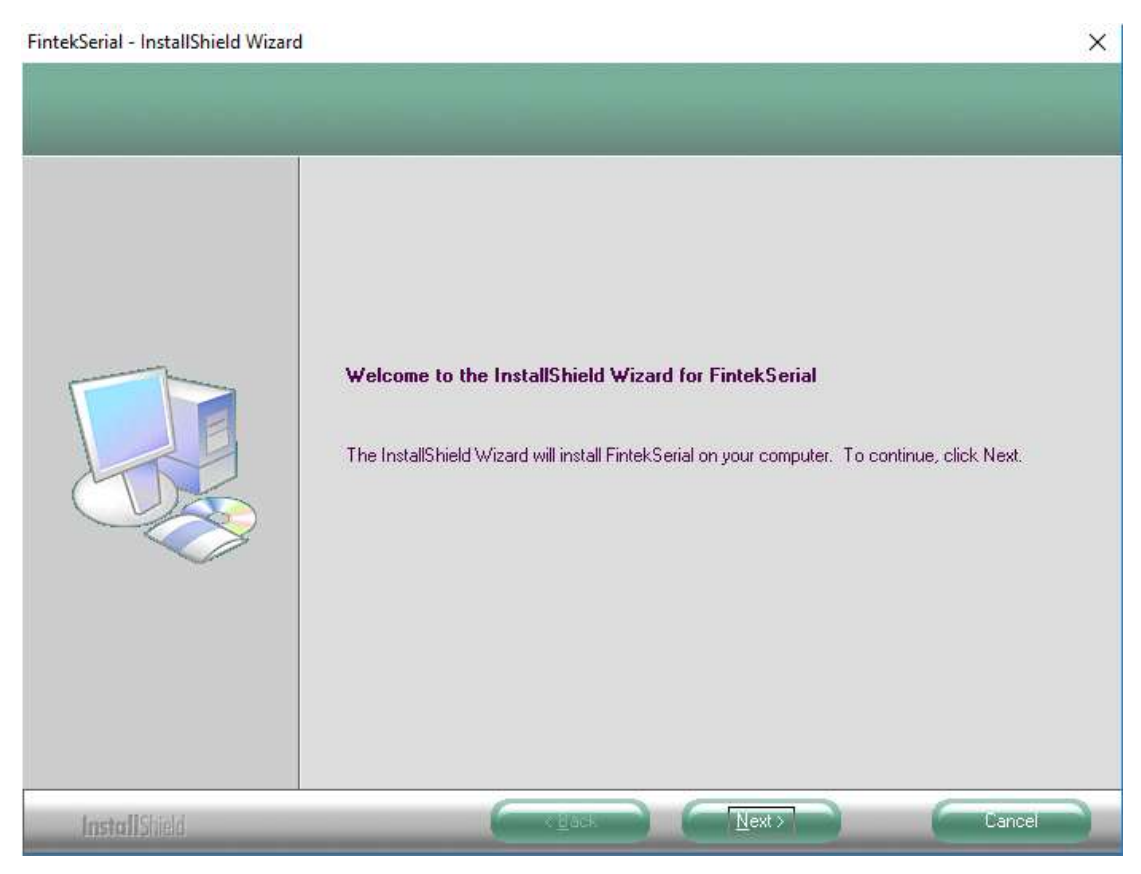

Step 4. Choose Yes, I want to restart my computer now. Click Finish to complete the installation.

| FintekSerial - InstallShield Wizard |                                                                                                    |
|-------------------------------------|----------------------------------------------------------------------------------------------------|
|                                     | InstallShield Wizard Complete<br>The InstallShield Wizard has successfully installed FintekSerial. Before you can use the program,<br>you must restart your computer.<br>• Yes, I want to restart my computer now.<br>• No, I will restart my computer later.<br>Remove any disks from their drives, and then click Finish to complete setup. |
| InstallShield                       | K Back Finish: Lancer                                                                                                    |

## 5.5 Intel\_TXE(Win) Driver

To install the Intel\_TXE(Win) Driver, please follow the steps below.

Step 1. Select Intel\_TXE(Win) Driver from the list

| FABS Se | ries<br>win8.1& | WIN10 - DRIVER                                                                                                    |      |
|---------|-----------------|----------------------------------------------------------------------------------------------------|------|
|         | DRIVERS         | Intel(R) AtomTM SoC Chipset<br>Intel(R) VGA Chipset<br>Realtek ALC662 HD Audio Driver<br>Touch Panel Driver<br>Com Driver<br>Intel_TKE(Wm) Driver | 0    |
|         | OTHERS          | User Manual                                                                                                    |      |
|         |                 | View.                                                                                                    | EXIT |

Step 2. Click Next to continue.

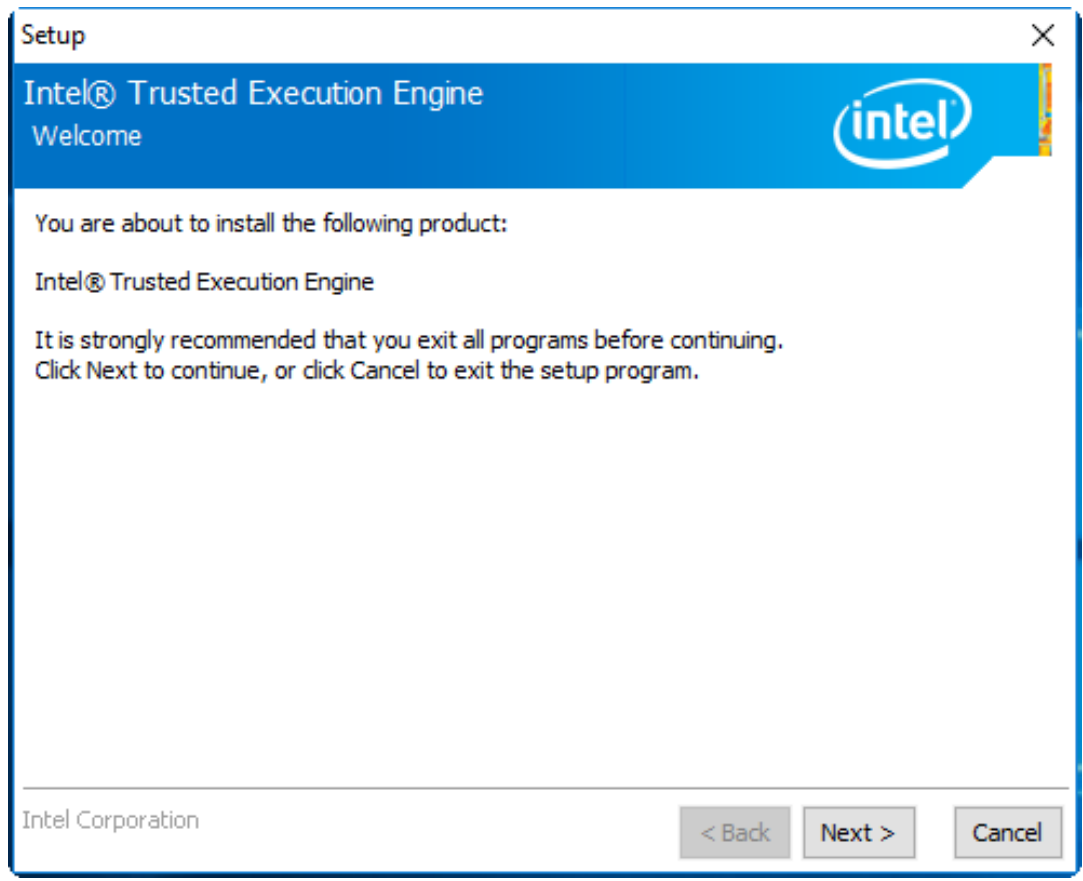

**Step 3.** Read the license agreement. Choose **Accept** and click **Next** to accept all of the terms of the license agreement.

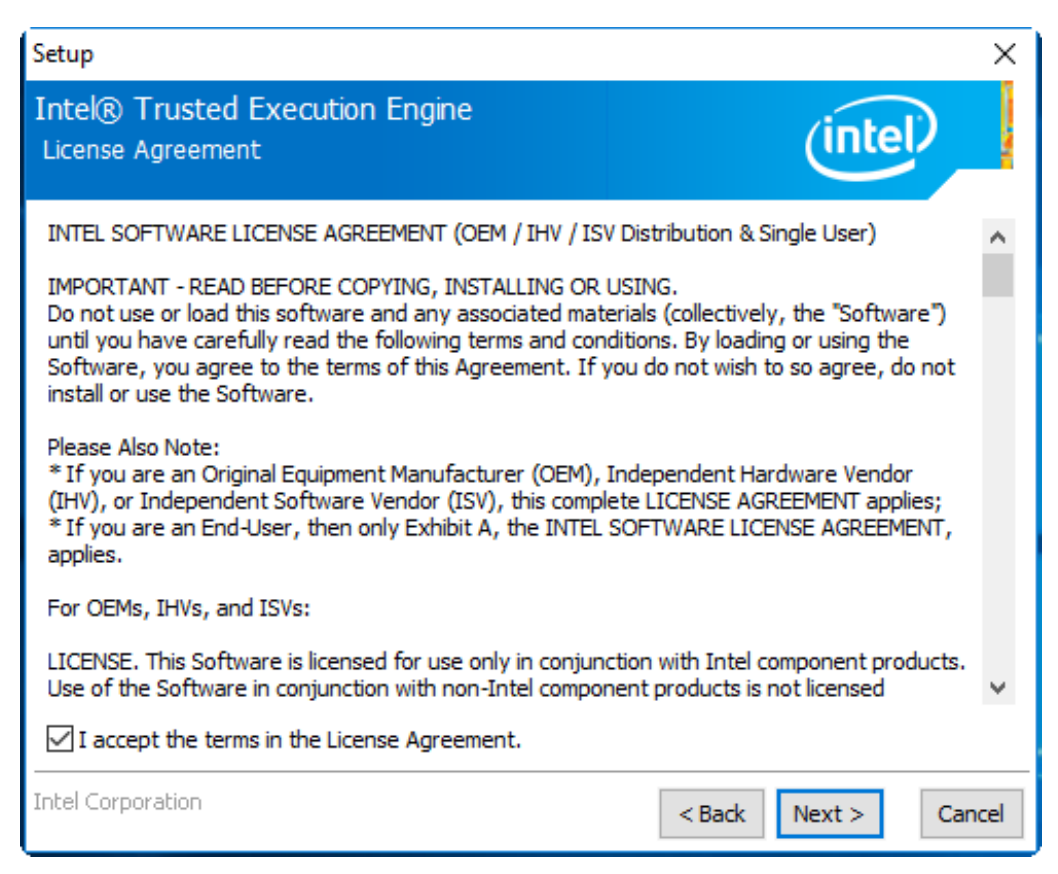

#### Step 4. Click Next to continue.

| Setup                                                                                                    | ×                    |
|----------------------------------------------------------------------------------------------------|----------------------|
| Intel® Trusted Execution Engine<br>Confirmation                                                                                                    | (intel)              |
| You are about to install the following components:<br>- Intel® Trusted Execution Engine<br>- Intel® Dynamic Application Loader<br>- Intel® Identity Protection Technology<br>- Intel® Trusted Connect Service |                      |
| Intel Corporation                                                                                                    | < Back Next > Cancel |

Step 5. Click Finish to complete the installation.

| Setup                     |                                                 |        |        | ×      |
|---------------------------|-------------------------------------------------|--------|--------|--------|
| Intel® Trus<br>Completion | ted Execution Engine                            |        | (intel |        |
| 🕥 You ha                  | ve successfully installed the following product | :      |        |        |
|                           | Trusted Execution Engine                        |        |        |        |
|                           |                                                 |        |        |        |
|                           |                                                 |        |        |        |
|                           |                                                 |        |        |        |
|                           |                                                 |        |        |        |
|                           |                                                 |        |        |        |
|                           |                                                 |        |        |        |
|                           |                                                 |        |        |        |
| Click <u>here</u> to op   | en log file location.                           |        |        |        |
| Intel Corporation         | 1                                               | < Back | Next > | Finish |

# Chapter 6

Unplug the product before you cleaning. If your mechanical cleaning is necessary, please refer the information below to avoid product damaging during cleaning.

- Keep the surface clean. Remove cleaners and food residue immediately. Always avoid the return of food stuff splashes to the production process.
- Keep surface of product being properly ventilated.
- If mechanical cleaning is necessary, do not use cleaning equipment made of metal.
  - Use brushes made of plastic or natural materials, or a microfiber pad.
  - Use plenty of water or we suggest using 75% alcohol of medical to clean or disinfect the surface.
  - Make sure that the cleansing agent is completely removed without any residue.
- Make sure surface is not damaged: Do not damage the device during operation, or by cleaning or repairing it using hard tools, in particular tools made of corrodible materials.
- Immediately remove any stains or rust and new rust spots with a mild detergent in order to prevent from any further corrosion.
- Rinse the part thoroughly and keep product dry after you cleaned it.